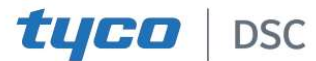

WP8360

**I**II **III IIII IIII III III III D**-308259

# Manual de utilizare

V20.2

# Cuprins

| V20.2 ACTUALIZARI                                                                                                    | 3                               |
|----------------------------------------------------------------------------------------------------|---------------------------------|
| 1. Introducere                                                                                                    | 6                               |
| <ol> <li>1.1 Caracteristici sistem</li> <li>Alegerea locatiei de instalare</li> <li>Instalarea</li> </ol>                                                     | 6<br>9<br>10                    |
| 3.1 Indicatori LED si conexiuni<br>3.2 Inserarea bateriei<br>3.3 Conexiuni WP8360                                                                             | 10<br>11<br>12                  |
| 3 4 Conectarea prin GSM si configurarea                                                                                                    | 13                              |
| 3.5 Inserare cartela SIM<br>3.6 Premise WP8360                                                                                                    | 13<br>13                        |
| <ul> <li>3.7 Inrolarea si stergerea unui dispozitiv</li> <li>Z-Wave</li> <li>3.8 Resetarea centralei</li> <li>3.9 Resetarea la setarile de fabrica</li> </ul> | 13<br>14<br>14                  |
| 4. Programare                                                                                                    | 15                              |
| 4.1 Recomandari generale                                                                                                    | 15                              |
| 4.1.1 WP8360 indicatoare si comenzi panou                                                                                                    | 16                              |
| 4.1.2 Sunete de raspuns<br>4.2 Intrarea in modul instalator si selectarea                                                                                     | 17<br>u <b>nei</b>              |
| optiuni din meniu<br>4.2.1 Intrarea in mod instalator cand este act<br>permisiunea utilizatorului                                                             | <b>17</b><br>ivata<br>17        |
| <ul><li>4.2.2 Selectarea optiunilor</li><li>4.2.3 lesirea din mod instalator</li><li>4.3 Setare coduri instalator</li></ul>                                   | 18<br>18<br><b>18</b>           |
| <ul> <li>4.3.1 Coduri identice instalator si master</li> <li>4.4 Zone si dispozitive</li> <li>4.4.1 Recomandari generale si optiuni meniu</li> </ul>          | 19<br><b>19</b>                 |
| zone si dispozitive<br>4.4.2 Adaugare dispozitive wireless noi                                                                                                | 19<br>20                        |
| Inrolarea unei intrari pe fir                                                                                                    | 21                              |
| 4.4.3 Stergerea unui dispozitiv                                                                                                    | 24                              |
| 4.4.4 Modificarea sau examinarea unui dispozi<br>4.4.5 Inlocuirea unui dispozitiv                                                                             | tiv24<br>25                     |
| <ul> <li>4.4.6 Configurarea modului de testare a andural</li> <li>4.4.7 Definirea configuratiei implicite pentre<br/>setarile dispozitivului</li></ul>        | ntei 26<br>u<br>26<br>din<br>27 |
| 4.5 Centrala                                                                                                    |                                 |

| 4.5.1 Recomandari generale -schema logica a                       |      |
|-------------------------------------------------------------------|------|
| centralei si optiuni meniu28                                      |      |
| 4.5.2 Configurare armare/dezarmare si proceduri iesire/intrare    |      |
| 4.5.3 Configurare zone                                            |      |
| 4.5.4 Configurare alarma si defectiuni                            |      |
| 4 5 5 Configurare functionalitate sirena 32                       | ,    |
| 4.5.6 Configurare interfata utilizator vizuala si<br>sonora 32    |      |
| 4.5.7 Configurare bruiaj si supraveghere<br>(lipsa dispozitiv) 33 |      |
| 4 5 8 Configurare diverse caracteristici 34                       |      |
| 4.6 Comunicatie 35                                                |      |
| 4.6 1 Pocomandari gonoralo- flux comunicare                       |      |
| si ontiuni meniu                                                  | 5    |
| 4 6 2 Configurare GSM-GPRS (IP) - Conexiune                       | ·    |
| prin SIM                                                          | 6    |
| 4.6.3 Configurarea raportării evenimentelor catre                 |      |
| dispecerat                                                        | 8    |
| 4.6.4 Configurare raportare eveniment catre utilizatori privati   | 42   |
| 4.6.5 Configurare camere cu recunoasterea misca                   | arii |
| pentru verificarea alarmei                                        | 42   |
| 4.6.6 Configurare permisiune acces la distanta                    |      |
| pentru incarcare /descarcare programare43                         | 5    |
| 4.6.7 Internet de mare viteza44                                   |      |
| 4.6.8 Wi-Fi45                                                     |      |
| 4.7 lesirea PGM46                                                 |      |
| 4.7.1 Recomandari generale46                                      |      |
| 4.7.2 Configurare iesire PGM46                                    | 5    |
| 4.7.3 Introducere limite diurne47                                 | ,    |
| 4.8 Personalizare denumiri47                                      |      |
| 4.8.1 Personalizare denumiri zone47                               |      |
| 4.9 Diagnoza                                                      |      |
| 4.9.1 Recomandari generale- Schema logica                         |      |
| de diagnoza si optiunile din meniu49                              | 1    |
| 4.9.2 Testarea dispozitivelor wireless49                          |      |
| 4.9.3 Testare modul GSM51                                         |      |
| 4.9.4 Testare numar SIM52                                         |      |
| 4.9.5 Testare modul Broadband/PowerLink53                         |      |
| 4.9.6 Testare modul WLAN53                                        | \$   |
| 4.10 Setari utilizator54                                          | •    |
|                                                                   |      |

| 4.11 Setari de fabrica                                                                                                    | 55                                                                         |
|----------------------------------------------------------------------------------------------------|----------------------------------------------------------------------------|
| 4.12 Seria sistemului                                                                                                    | 55                                                                         |
| 4.13 Partitionare                                                                                                    | 56                                                                         |
| 4.13.1 Recomandari generale - meniu partitionare                                                                                                    | .56                                                                        |
| 4.13.2 Activare si dezactivare partitii                                                                                                    | 56                                                                         |
| 4.14 Mod de operare                                                                                                    | 57                                                                         |
| 4.14.1 Recomandari generale- meniu mod de operare                                                                                                    | 57                                                                         |
| 4.14.2 Selectare Setare                                                                                                    | 57                                                                         |
| 4.14.3 Setare BS8243                                                                                                    | 57                                                                         |
| 4.14.4 Setare DD243                                                                                                    | . 58                                                                       |
| 4.14.5 Setare CP01                                                                                                    | 60                                                                         |
| 4.14.6 Alte setari<br><b>5 Testare periodica</b>                                                                                                    | . 61<br>. <b>63</b>                                                        |
|                                                                                                    |                                                                            |
| 5:1 Recomandari generale                                                                                                    | . 63                                                                       |
| 5:1 Recomandari generale<br>5.2 Efectuarea unui test periodic                                                                                                    | 63<br>63                                                                   |
| 5:1 Recomandari generale<br>5.2 Efectuarea unui test periodic<br>6. Mentenanta                                                                                                    | 63<br>63<br>67                                                             |
| <ul> <li>5:1 Recomandari generale</li> <li>5.2 Efectuarea unui test periodic</li> <li>6. Mentenanta</li> <li>6.1 Gestionare defectiuni sistem</li> </ul>                                                                                                    | 63<br>63<br>67<br>. 67                                                     |
| <ul> <li>5:1 Recomandari generale</li> <li>5.2 Efectuarea unui test periodic</li> <li>6. Mentenanta</li> <li>6.1 Gestionare defectiuni sistem</li> <li>6.2 Inlocuirea bateriei de rezerva</li> </ul>                                                                                                    | 63<br>63<br>67<br>. 67<br>69                                               |
| <ul> <li>5:1 Recomandari generale</li> <li>5.2 Efectuarea unui test periodic</li> <li>6. Mentenanta</li> <li>6.1 Gestionare defectiuni sistem</li> <li>6.2 Inlocuirea bateriei de rezerva</li> <li>6.3 Inlocuirea si relocarea detectoarelor</li> </ul>                                                                                                    | 63<br>63<br>67<br>. 67<br>69<br>. 69                                       |
| <ul> <li>5:1 Recomandari generale</li></ul>                                                                                                    | 63<br>63<br>67<br>67<br>69<br>69<br>69<br>70<br>71<br>71                   |
| 5:1 Recomandari generale<br>5.2 Efectuarea unui test periodic<br>6. Mentenanta<br>6.1 Gestionare defectiuni sistem<br>6.2 Inlocuirea bateriei de rezerva<br>6.3 Inlocuirea si relocarea detectoarelor<br>6.4 Verificarea anuala a sistemului<br>7 Citirea jurnalului de evenimente<br>ANEXA A. Utilizarea aplicatiei AlarmInstall<br>Instalarea aplicatiei AlarmInstall<br>Adaugarea unei centrale                                                            | 63<br>63<br>67<br>67<br>69<br>69<br>70<br>71<br>71<br>72                   |
| <ul> <li>5:1 Recomandari generale</li></ul>                                                                                                    | 63<br>63<br>67<br>69<br>69<br>69<br>70<br>71<br>71<br>72<br>74             |
| 5:1 Recomandari generale<br>5.2 Efectuarea unui test periodic<br>6. Mentenanta<br>6.1 Gestionare defectiuni sistem<br>6.2 Inlocuirea bateriei de rezerva<br>6.3 Inlocuirea si relocarea detectoarelor<br>6.4 Verificarea anuala a sistemului<br>7 Citirea jurnalului de evenimente<br>ANEXA A. Utilizarea aplicatiei AlarmInstall<br>Instalarea aplicatiei AlarmInstall<br>Adaugarea unei centrale<br>ANEXA B. Specificatii<br>B1. Functional                 | 63<br>63<br>67<br>67<br>69<br>69<br>69<br>70<br>71<br>71<br>72<br>74       |
| 5:1 Recomandari generale<br>5.2 Efectuarea unui test periodic<br>6. Mentenanta<br>6.1 Gestionare defectiuni sistem<br>6.2 Inlocuirea bateriei de rezerva<br>6.3 Inlocuirea si relocarea detectoarelor<br>6.4 Verificarea anuala a sistemului<br>7 Citirea jurnalului de evenimente<br>ANEXA A. Utilizarea aplicatiei AlarmInstall<br>Instalarea aplicatiei AlarmInstall<br>Adaugarea unei centrale<br>ANEXA B. Specificatii<br>B1. Functional<br>B2. Wireless | 63<br>63<br>67<br>69<br>69<br>69<br>69<br>70<br>71<br>71<br>72<br>74<br>74 |

| B4. Comunicatie75                                                            |
|------------------------------------------------------------------------------|
| B5. Proprietati fizice75                                                     |
| B6. Periferice si accesorii75                                                |
| ANEXA C. Utilizarea partitiilor76                                            |
| C1. Interfata utilizatorului si operarea76                                   |
| C2. Spatiile comune76                                                        |
| ANEXA D. Instalare detector & alocare                                        |
| transmitator77                                                               |
| D1. Plan de instalare a detectorului77                                       |
| D2. Lista transmitator telecomanda77                                         |
| D3. Lista transmitator urgente78                                             |
| D4. Lista transmitator Non-Alarma78                                          |
| ANEXA E. Coduri eveniment78                                                  |
| E1. Coduri evenimente Contact ID79                                           |
| E2. Coduri eveniment SIA79                                                   |
| E3. Intelegerea formatului de date al protocolului<br>de raportare Scancom80 |
| E4. SIA prin IP-Decalaj pentru dispoz. utiliz80<br>ANEXA F. Mod sabat81      |
| F1. Recomandari generale81                                                   |
| F2. Conexiune81                                                              |
| F3. Armarea sistemului dupa ceasul sabat81<br>ANEXA G. Glosar82              |
| ANEXA H. Standarde conformitate84                                            |
| ANEXA I. Declaratie de conformitate 85                                       |
| Garantie limitata                                                            |
| WP8360 Ghid rapid de utilizare90                                             |

# V20.2 ACTUALIZARI

Faceti referire la urmatoarele modificari care inlocuiesc informatiile echivalente din ghidul de instalare furnizat.

#### **4.4.2 Adaugarea noilor dispozitive wireless sau a senzorilor cablati** *Partea B- Configuratia*

#### Tip lista zone

| Nr.   | Tip zona      | Descriere                                                                                                    |
|-------|---------------|----------------------------------------------------------------------------------------------------|
| 25 Pe | rsonalizare 1 | Un tip de zona personalizata care raporteaza catre un numar privat si trimite SMS fara a activa vreo sirena. Aceasta setare este configurata implicit pentru perimetru. Pentru a defini setarea implicita, consultati sectiunea <i>4.8.2 Tipuri de zone personalizate</i> . |
| 26 Pe | rsonalizare 2 | Un tip de zona personalizata care raporteaza catre un numar privat si trimite SMS fara a activa vreo sirena. Aceasta setare este configurata implicit pentru perimetru. Pentru a defini setarea implicita, consultati sectiunea <i>4.8.2 Tipuri de zone personalizate</i> . |

#### 4.4.7 Definirea configuratiei implicite pentru setarile dispozitivului

Configuratia implicita a FUNCTIEI VIZUALIZARE LA CERERE este dezactivata. Pentru a modifica configuratia implicita, parcurgeti urmatorii pasi:

#### () Modificare FUNCTIE VIZUALIZARE LA CERERE implicita

[1] Intrati in Meniul instalatorului si alegeti 02:ZONES/DEVICES (ZONE/DISPOZITIVE) [2] Selectati DEFINE DEFAULTS (DEFINITI VALORI IMPLICITE)

[3] Selecati MOTION SENSORS (SENZORI MISCARE)

[4] Selectati VIEW ON DEMAND (VIZUALIZARE LA CERERE) si alegeti setarea implicita dorita din lista de optiuni. Nota: Setarea implicita aleasa este marcata cu

Nota: Noua setare af ecteaza doar camerele de miscare noi inrolate dupa efectuarea schimbarii.

#### 4.5.5 Configurare functionalitate sirena

In versiunile anterioare, o alarma aparuta pe o singura partitie, activa toate sirenele din sistem. Incepand cu versiunea 20.2, puteti configura sistemul astfel incat sirena sa sune doar cand este declansata in cadrul aceleiasi partitii.

| Optiune         | Instructiuni configurare                                                                                                    |
|-----------------|----------------------------------------------------------------------------------------------------|
| 48:SRN PER PRTN | Aceasta setare stabileste daca sirena se activeaza atunci cand are loc o alarma in aceeasi partitie.                                                                                                    |
|                 | Note: Aceasta optiune nu se aplica sirenelor integrate in centrala sau sirene cablate care sunt<br>conectate la module de extensie sau PGM-uri.                                                                              |
|                 | Daca <b>activati (Enable)</b> sirenele si se declanseaza o alarma in aceeasi partitie, sirena suna iar semnalele sonore de iesire si intrare se activeaza.                                                                   |
|                 | <b>Nota:</b> Pentru a pune o sirena pe Silentios intr-o partitie, trebuie sa aveti acces la acea partitie.<br>Daca apasati <b>Disable</b> ( <b>Dezactivare</b> ),sirena suna, iar semnalele sonore de iesire si intrare sunt |
|                 | activate atunci cand o alarma este declansata pe orice partitie.                                                                                                    |
|                 | Daca puneti sirena pe <b>Dezactivare</b> , si se declanseaza o alarma in orice partitie, sirena suna, iar semnalele de iesire si intrare se activeaza.                                                                       |
|                 | Optiuni: Dezactivare (implicit) sau Activare.                                                                                                    |

#### 4.5.6 Configurare interfata utilizator vizuala si sonora

| Optiune                                   | Instructiuni configurare                                                                                                    |
|-------------------------------------------|----------------------------------------------------------------------------------------------------|
| 56: SCREEN SAVER<br>(ECRAN<br>ECONOMIZOR) | Optiunea ecran economizor- daca este activata - inlocuieste starea afisajului pe centrala cu<br>urmatoarele cuvinte : "SECURITY SYSTEM" ("SISTEM DE SECURITATE"), daca nu este<br>apasata nici o tasta dupa mai mult de 30 secunde. |
| • ···· · ·· ·                             |                                                                                                    |

Cu partitie dezactivata

#### 4.6.5 Configurare camere cu recunoasterea miscarii pentru verificarea alarmei

In versiunile anterioare, modificand setarea VIZUALIZARE LA CERERE s-au configurat in acelasi timp toate camerele cu functie de recunoastere a miscarii.

Incepand cu versiunea 20.2 si mai noua, puteti configura fiecare camera cu functie de recunoastere a miscarii in mod individual in setarea de vizualizare solicitata.

Incepand cu versiunea 20.2, locatia setarii VIZUALIZARE LA CERERE s-a modificat:

Versiunea 19.4 sau mai veche:

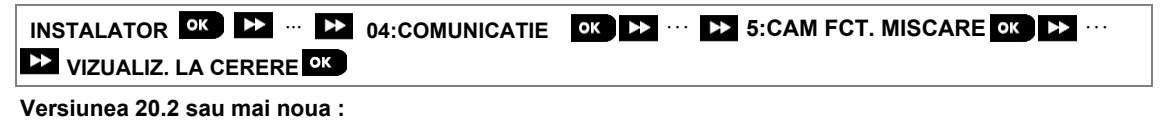

| INSTALATOR OK 🕨 02:ZONE/DISPOZ. | OK 🕨 ···· 🍽 SENZORI MISCARE | ок ▶ … |
|---------------------------------|-----------------------------|--------|
| SETARI DISPOZ. OK 🕨 ··· 🕨 VIZUA |                             |        |

| Optiune                           | Instructiuni configurare                                                                           |
|-----------------------------------|----------------------------------------------------------------------------------------------------|
| VIEW ON DEMAND<br>(VIZUALIZARE LA | Configuratia VIZUALIZARE LA CERERE determina modul in care caracteristica de armare este activata. |
| CERERE)                           | Optiuni: dezactivat (implicit); in toate modurile; doar in mod PLECAT; doar in mod ACASA, in       |
|                                   | mod ACASA & PLECAT; DEZARM & PLECAT; DEZARM & ACASA; si doar in DEZARM.                            |

**Nota:** Alte configuratii care au legatura cu aceasta caracteristica, cum ar fi VIEW TIME WINDOW (VIZUALIZARE FEREASTRA TIMP),UPLOAD FILM (INCARCARE VIDEO) si KIDS COME HOME (INTOARCEREA COPIILOR ACASA), sunt neschimbate.

#### 4.7.2 Configurare iesire PGM

Incepand cu versiunea 20.2 puteti sa:

(1) Activati o iesire PGM pentru pana la 6 senzori (zone). Vezi PGM: DUPA SENZOR pentru mai multe detalii.
(2) Activati o iesire PGM ca si raspuns la semnalele senzor de temperatura, prezenta si lumina. Vezi PGM: BY SENSOR (DUPA SENZOR) pentru mai multe detalii.

(3) Puteti programa o iesire utilizand sirene si stroboscoape atat cu fir, cat si fara fir. Vezi PGM: DUPA ALTELE pentru mai multe detalii.

|                 | Optiune Instructiuni configurare |                                                                                                    |                                                                                                    |  |  |
|-----------------|----------------------------------|----------------------------------------------------------------------------------------------------|----------------------------------------------------------------------------------------------------|--|--|
|                 |                                  |                                                                                                    | Puteti genera o iesire PGM cand se activeaza oricare dintre cei sase senzori disponibili.<br>Iesirea se genereaza atunci cand sistemul este armat sau dezarmat.<br><u>Pentru a configura o iesire PGM, parcurgeti urmatorii pasi:</u>                                                                                                    |  |  |
| PGM:DUPA SENZOR |                                  | ENZOR                                                                                                    | Apasati       pentru a intra in PGM: DUPA SENZOR sub meniu si apoi selectati zona pe         care doriti sa o programati, de exemplu Zona A. Daca zona a fost conf igurata inainte,         afisajul arata numarul zonei actuale (Z:xx) si daca nu, numarul zonei este gol (Z:)         Pentru a configura numarul zonei, apasati         apasati pe iesirea PGM pentru a o activa si         pentru a confirma. |  |  |
| $\rightarrow$   | Zona A                           | Z:                                                                                                    | Selectati ZONE ACTIVITY (ACTIVITATE ZONA) pentru a defini ce activitate va declansa in zona                                                                                                    |  |  |
| $\rightarrow$   | Zona B                           | Z:                                                                                                    | selectata iesirea PGM.                                                                                                    |  |  |
| $\rightarrow$   | Zona C                           | Z:                                                                                                    | Optiuni: Deschis/Incalcat(implicit); Inchis; Cu prezenta; Fara prezenta; Lumina ON;                                                                                                    |  |  |
| $\rightarrow$   | Zona D                           | D Z: Lumina OFF;Foarte fierbinte; RSTR Foarte fierbinte ; Rece; RSTR Rece; Inghetat;                                                                                                    |                                                                                                    |  |  |
| $\rightarrow$   | Zona E                           | Z:                                                                                                    | RSTR Inglietal.                                                                                                    |  |  |
| → 2             | Lona P                           | <ul> <li>Z: Selectati PGM ACTION (ACTIONE PGM) pentru a defini comportamentul PGM.</li> <li>Nota: Daca selectati toggle (comuta), iesirea PGM se activeaza cand are loc un eveniment in orice zona si se opreste cand are loc urmatorul eveniment, alternativ.</li> <li>Nota: Daca numarul zonei trebuie actualizat pentru o configuratie PGM existenta, actiunea PGM</li> </ul> |                                                                                                    |  |  |
|                 |                                  |                                                                                                    | trebuie schimbata pentru ca actualizarea sa se realizeze. Pentru a face acest lucru, schimbati                                                                                                    |  |  |
|                 |                                  |                                                                                                    | actiunea PGM la o valoare temporara si apoi intoarceti-va la meniu pentru a o modifica pentru<br>actiunea solicitata.<br>Pentru a adauga un alt senzor, selectati alta zona (de la Zona B la Zona F) si repetati procesul de<br>mai sus.<br>Cand procedura a fost finalizata, apasati pentru a va intoarce la ecranul principal.                                                                                 |  |  |
|                 |                                  |                                                                                                    | Optiuni: dezactivat (implicit); pornit ON; oprit OFF; activati PULS; comutati (toggle).                                                                                                    |  |  |

# 4.8 Personalizare denumiri

#### 4.8.1 Personalizare denumiri zone

Incepand cu versiunea 20.2 denumirea 06: Personaliz denumiri iar Persoanliz. denumire zona

s-a schimbat: Versiunea 19.4 sau mai veche:

| 06:PERS. DENUMIRI 🚾 🕨 🚥 ÞÞPERS. DENUM. ZONE ĸ |                          |  |
|-----------------------------------------------|--------------------------|--|
| Versiunea 20.2 s                              | au mai noua:             |  |
| 06:PERS. DEF.                                 | OK ► ··· ► PERS. ZONA OK |  |

#### 4.8.2 Personalizare tipuri zone

Ē

Incepand cu versiunea 20.2 puteti defini pana la doua tipuri de zone personalizate. Puteti configura aceste doua tipuri de zone pentru a satisface anumite cerinte de instalare si pentru inregistrarea dispozitivelor in submeniul tipuri zona personalizata.Pentru a defini un tip de zona, din meniul instalator, urmariti diagrama de flux de mai jos:

| 06:PERS. DEF. | OK 🕨 ··· 🕨 TIPURI ZONA OK |  |
|---------------|---------------------------|--|
|---------------|---------------------------|--|

| Introduceti sub meniul             | ntroduceti sub meniul PERSONALIZARE 1 sau PERSONALIZARE 2 si urmati instructiunile de mai jos:                                                                                                    |  |  |  |  |
|------------------------------------|----------------------------------------------------------------------------------------------------|--|--|--|--|
| Optiune                            | Instructiuni configurare                                                                                                    |  |  |  |  |
|                                    | Utilizati aceasta conf iguratie pentru a defini tipul zonei.                                                                                                    |  |  |  |  |
| TYPE                               | Nota: Vezi manualul de instalare pentru o descriere a tipurilor de zone.                                                                                                    |  |  |  |  |
| TIP                                | Optiuni: Perimetru (implicit); Urmarire-perim.; Interior; Inter-Urmarire si 24h                                                                                                    |  |  |  |  |
| REPORT TO<br>RAPORTEAZA LA         | Utilizati aceasta configuratie pentru a defini locul de raportare.<br>Selectati Privat pentru a trimite evenimentul catre un numar de telefon sau pt a trimite un SMS.<br>Selectati C.S. pentru a trimite venimentul catre un dispecerat.<br>Selectati Privat si C.S. pentru a trimite evenimentul ambelor, numarului de telefon si SMS si<br>dispeceratului. |  |  |  |  |
|                                    | Optiuni: Privat (implicit); C.S.; si Privat si C.S.                                                                                                    |  |  |  |  |
| ACTIVATE SIRENS<br>ACTIVARE SIRENE | Utilizati aceasta configuratie pentru a defini daca sirenele inrolate in zona sunt activate<br>urmarind un eveniment.<br>Selectati Activare pentru a activa sirenele din zona.<br>Selectati Dezactivare pentru a preveni activarea sirenelor din zona.                                                                                                    |  |  |  |  |
|                                    | Optiuni: Dezactiveaza (implicit); si Activeaza                                                                                                    |  |  |  |  |

# 1 Introducere

Platforma pentru securitate a casei WP8360 este un sistem de securitate cuprinzator bazat pe logica de securitate a centralei wireless WP si tehnologia RF de securitate demonstrata PowerG cu comunicatie IP. Platforma WP8360 are configuratie pe doua cai: IP prin Ethernet pentru gateway-ul clientului și modemul celular (2G sau 3G). Raportarea este realizata prin IP ca in mod principal, iar modemul celular ca secundar. Proprietarii primesc notificari de evenimente prin e-mail si/sau SMS. In plus, sistemul include un modul Wi-Fi care suporta camere IP si un controller Z-Wave care suporta dispozitive Z-Wave.

Sistemul de securitate WP8360 este accesibil proprietarilor de case și proprietăți prin intermediul telefonului mobil. Instalatorii programeaza si configureaza sistemul de la distanta prin aplicatia AlarmInstall (<u>vezi ANEXA A</u>).

Acest manual se refera la WP8360 v18 si mai noua. Manualele actualizate pot fi descarcate de pe site-ul DSC : <u>http://www.dsc.com</u>.

# 1.1 Caracteristicile sistemului

Urmatorul tabel arata caracteristicile WP8360 cu descierea fiecareia si modul sau de utilizare.

| <u>Caracteristica</u>             | <u>Descriere</u>                                                                                                    | <u>Cum o configurati si utilizati</u>                                                                                                    |
|-----------------------------------|----------------------------------------------------------------------------------------------------|----------------------------------------------------------------------------------------------------|
| Verificare                        | Atunci cand este utilizat cu detectorul camera                                                                                                    | 1. Setare comunicare GPRS : vezi Instalare                                                                                                    |
| vizuala alarma                    | PIR PGx934 sau cu comunicatia PGx944 si<br>GPRS sau Ethernet, WP8360 poate furniza<br>dispeceratului clipuri capturate in situatii de<br>alarma. Sistemul trimite clipurile pentru alarma<br>efractie, si depinzand de setare, si pentru<br>incendiu si urgente personale, automat catre<br>dispecerat.                                                                                                    | <ul> <li>modul GSM (sectiunea 3.4).</li> <li>2. Configurare setari camere: faceti referire la instructiunile de instalare ale PGx934.</li> <li>3. Activare verificare alarma personala si de incendiu: vezi sectiunea 4.6.5<br/>Configurare Camere cu functie de miscare pentru Verificare Alarma Video.</li> </ul>                                                                    |
| Clipuri la cerere de<br>pe camere | WP8360 poate furniza imagini de pe PGx934<br>sau PGx944 la cerere de la un server<br>PowerManage la distanta. Imaginile sunt<br>preluate in urma unei comenzi prin intermediul<br>aplicatiei ConnectAlarm. Pentru a proteja<br>confidentialitatea clientului, sistemul poate fi<br>personalizat pentru a activa Vizualizarea la<br>cerere doar pe parcursul unor moduri<br>specifice din sistem (ex. Dezarm., Acasa &<br>Plecat) si, de asemenea, la o anumita fereastra<br>de timp dupa un eveniment de alarma. | <ol> <li>Setare caracteristica La cerere: vezi<br/>sectiunea 4.6.5 Configurare camere cu functie de<br/>miscare pentru Verificare Alarma Video.</li> <li>Pentru a solicita si vedea imagini: faceti<br/>referire la ghidul de utilizare PowerManage,<br/>Capitolul 5 Vizualizare si gestionare evenimente.</li> </ol>                                                                  |
| Inrolare usoara                   | Dispozitivele PowerG sunt inrolate din<br>tastaturile virtuale ale centralelor.Pre-inrolarea<br>poate fi efectuara si introducand ID-ul<br>dispozitivului PowerG si apoi activand<br>dispozitivul din apropierea centralei.                                                                                                    | <b>Pentru a inrola si pre-inrola dispozitive</b> :<br>urmariti sectiunea 4.4.2 Adaugare dispozitive<br>wireless noi.                                                                                                    |
| Configuratie dispozitiv           | Parametrii dispozitivului si comportamentul<br>sistemului pot fi configurate de la centrala sau<br>de la o locatie la distanta.<br>Fiecare dispozitiv PowerG are setarile sale<br>care pot fi configurate prin intermediul centralei<br>intrand in meniul SETARI DISPOZITIV.<br><b>Nota:</b> Configuratia minima a sistemului include<br>un detector.                                                                                                    | Pentru a configura dispozitivele in centrala: vezi<br>capitolul 4 Programare si Instructiunile de<br>instalare ale dispozitivului. Pentru a configura<br>dispozitivele dintr-o locatie la distanta: faceti<br>referire la Ghidul de utilizare PowerManage<br>Capitolul 3 Utilizarea cntralei si la Ghidul de<br>utilizare software Programare PC de la<br>distanta. Capitolele 6 si 7. |

| Diagnoza<br>centralei si a<br>perifericelor                                                  | Puteti testa functia tuturor senzorilor wireless<br>instalati in intreaga zona protejata, pentru a<br>colecta informatii despre puterea semnalului<br>primit de la fiecare transmitator si pentru a<br>revizui datele acumulate dupa test.                                                                                                    | Pentru a efectua diagnosticarea si a obtine<br>indicarea puterii semnalului: Consultati<br>sectiunea 4.8 Diagnosticare.                                                                                                    |
|----------------------------------------------------------------------------------------------|----------------------------------------------------------------------------------------------------|----------------------------------------------------------------------------------------------------|
| Efectuarea testelor<br>periodice                                                             | Sistemul trebuie testat cel putin o data pe saptamana si dupa o alarma. Testul periodic                                                                                                    | Pentru a efectua un walk test local: vezi<br>Capitolul 5 Test periodic.                                                                                                    |
|                                                                                              | poate fi efectuat local sau dintr-o locatie la<br>distanta (cu ajutorul unei persoane non-<br>tehnice din casa).                                                                                                    | <b>Pentru a efectua un walk test de la o locatie la distanta:</b> faceti referire la Ghidul de utilizare software Programare PC de la distanta, Capitolul 6 Tabele cu detalii date.                                                                                                    |
| Partitii                                                                                     | Caracteristica partitionarii, daca este<br>activata, este de a imparti sistemul de<br>alarma in zone distincte, fiecare dintre<br>acestea functionand ca un sistem de alarma<br>individual. Partitionarea poate fi utilizata in<br>instalatii in care sistemele de securitate<br>partajate sunt mai practice, cum ar fi un<br>birou sau un depozit.                                                                                       | <ol> <li>Activati partitionarea: Vezi sectiunea</li> <li>4.12 Partitionare.</li> <li>Setarea asocierii partitiilor pentru<br/>fiecare dispozitiv: vezi sectiunea</li> <li>4.4.2<br/>Adaugare dispozitive Wireless noi. Pentru<br/>a intelege mai multe despre partitionare:<br/>vezi ANEXA C.Utilizarea partitiilor si<br/>Ghidul de utilizare.</li> </ol> |
| Modele configurare<br>dispozitive                                                            | Parametrii prestabiliti cu care este inrolat un<br>dispozitiv nou in sistem pot fi setati inainte<br>de a inrola dispozitivele. Acest sablon<br>implicit economiseste timp in ceea ce<br>priveste configurarea dispozitivului.                                                                                                    | <ol> <li>Definiti valorile implicite de inregistrare<br/>pentru dispozitive: Consultati Sectiunea<br/>4.4.7 Definirea configuratiei implicite pentru<br/>setarile dispozitivului.</li> <li>Inrolarea sau pre-inrolarea<br/>dispozitivelor: vezi sectiunea 4.4.2<br/>Adaugare dispozitive Wireless noi.</li> </ol>                                          |
| SirenNet - Sirena<br>partajata cu ajutorul<br>detectoarelor de fum                           | Toate detectoarele de fum PowerG pot<br>functiona ca si sirene, alertand printr-unul din<br>cele 4 tipuri de alarma in sistem: foc, gaz,<br>efractie si inundatie.                                                                                                    | Activati si configurati SirenNet pentru<br>fiecare detector de fum: faceti referire la<br>Instructiunile de instalare PGx936 .                                                                                                    |
| Raportarea catre<br>utilizatorii privati si/<br>sau dispecerat prin<br>SMS si comunicatie IP | Sistemul WP8360 poate fi programat pentru<br>a trimite notificari de alarma si alte<br>evenimete pe 4 numere de telefon si pentru<br>a raporta aceste notificari catre dispecerat<br>prin SMS sau comunicatie IP. Utilizatorii pot<br>primi notificari si prin intermediul aplicatiei<br>ConnectAlarm.                                                                                                    | Pentru configurare notificari catre<br>telefoane private: faceti refrire la<br>sectiunea 4.6.4 Configurare raportare<br>eveniment catre utilizatori privati.<br>Pentru configurarea raportarii catre<br>dispecerat: vezi sectiunea 4.6.3<br>Configurare raportare evenimente catre<br>dispecerat.                                                          |
| Instalare rapida cu<br>link indicare calitate                                                | Cu dispozitivele PowerG, nu trebuie sa<br>consultati centrala atunci cand montati un<br>dispozitiv wireless, deoarece dispozitivele<br>PowerG includ un link cu indicator de calitate<br>incorporat. Alegerea locatiei de montare este<br>un proces rapid si usor.                                                                                                    | Pentru a alege locatia potrivita pentru<br>montarea unui dispozitiv wireless, vezi<br>capitolul 2 Alegerea locatiei de instalare.                                                                                                    |
| Localizator dispozitiv                                                                       | Va ajuta sa identificati dispozitivele deschise<br>sau cu probleme indicate pe afisajul<br>tastaturii virtuale Alarm Install. In timp ce<br>tastatura virtuala afiseaza un dispozitiv<br>deschis sau cu probleme, LED-ul de pe<br>dispozitivul respectiv emite un flash indicand<br>"sunt eu". Indicatia "sunt eu" apare pe<br>dispozitiv timp de maxim 16 secunde si tine<br>atata timp cat tastatura virtuala afiseaza<br>dispozitivul. |                                                                                                    |

| Protejare cu cheie | Sistemul poate controla un seif care contine<br>chei ale locatiei accesibile numai paznicului<br>amplasamentului sau dispecerului.<br>Opereaza cu un contact magnetic, doar cu<br>intrare auxiliara (PGx945) | 1. 0<br>Zor<br>Ada<br>2. 9<br>4.3 |
|--------------------|----------------------------------------------------------------------------------------------------|-----------------------------------|
| Tasta armare       | Sistemul extern poate controla armarea si<br>dezarmarea sistemului.                                                                                                    | Fac<br>inst                       |
| Utilizare GPRS     | Instalatorul poate defini utilizarea GPRS-<br>ului la actiunea de automatizare a locuintei<br>unei terte parti.                                                                                              |                                   |

**1.** Configurati tipul zonei de siguranta in Zona de protectie : vezi sectiunea 4.4.2 Adaugare dispozitive Wireless noi.

**2. Setati cod de protectie**: vezi sectiunea 4.3 Setare coduri instalatori.

Faceti referire la Instructiunile de instalare ale WK241 si WK160.

# 2. Alegerea locatiei de instalare

Pentru a asigura cea mai buna locatie de montare posibila pentru centrala WP8360, trebuie respectate urmatoarele puncte pentru selectarea unei locatii:

- Plasati centrala aproximativ in centrul zonei de instalare intre toate transmitatoarele, de preferinta intr-o locatie
   ascunsa.
- Plasati centrala in imediata apropiere a unei surse de curent alternativ.
- Plasati in locul in care exista un semnal bun al operatorului de telefonie, daca se utilizeaza un modul celular.
- Plasati centrala in proximitatea unei conexiuni la router Ethernet (LAN).
- Plasati centrala departe de surse de interferenta wireless, cum ar fi:
  - o Computere sau alte dispozitive electronice, conductori de putere, telefoane cu acc., variatoare de lumina, etc.
    - Obiecte de dimensiuni mari din metal cum ar fi usi de metal sau frigidere.

#### Nota: Se recomanda o distanta de cel putin 1m.

Cand montati dispozitive wireless, asigurati-va ca sunt indeplinite urmatoarele conditii:

- Asigurati-va ca nivelul de receptie a semnalului pentru fiecare dispozitiv este puternic sau bun, dar nu slab;
- Instalati contactele magnetice wirelelss in pozitie verticala si pe cat posibil la inaltimea usii sau geamului;
- Instalati detectorii wireless PIR in pozitie verticala, la inaltimea relevanta specificata in manualul de instalare.
- Montati repetoarele la distanta mare pe perete, la mijlocul distantei dintre transmitatoare si centrala.

**AVERTIZARE!** Pentru a respecta cerintele FCC si IC de conformitate a expunerii la RF, centrala trebuie amplasata la o distanta de cel putin 20 cm fata de oameni pentru conditii normale de functionare. Antenele utilizate pentru acest produs nu trebuie sa fie amplasate in paralel sau sa fie operate cu orice alta antena sau emitator.

# 3. Instalarea

# 3.1 Indicatori LED si conexiuni

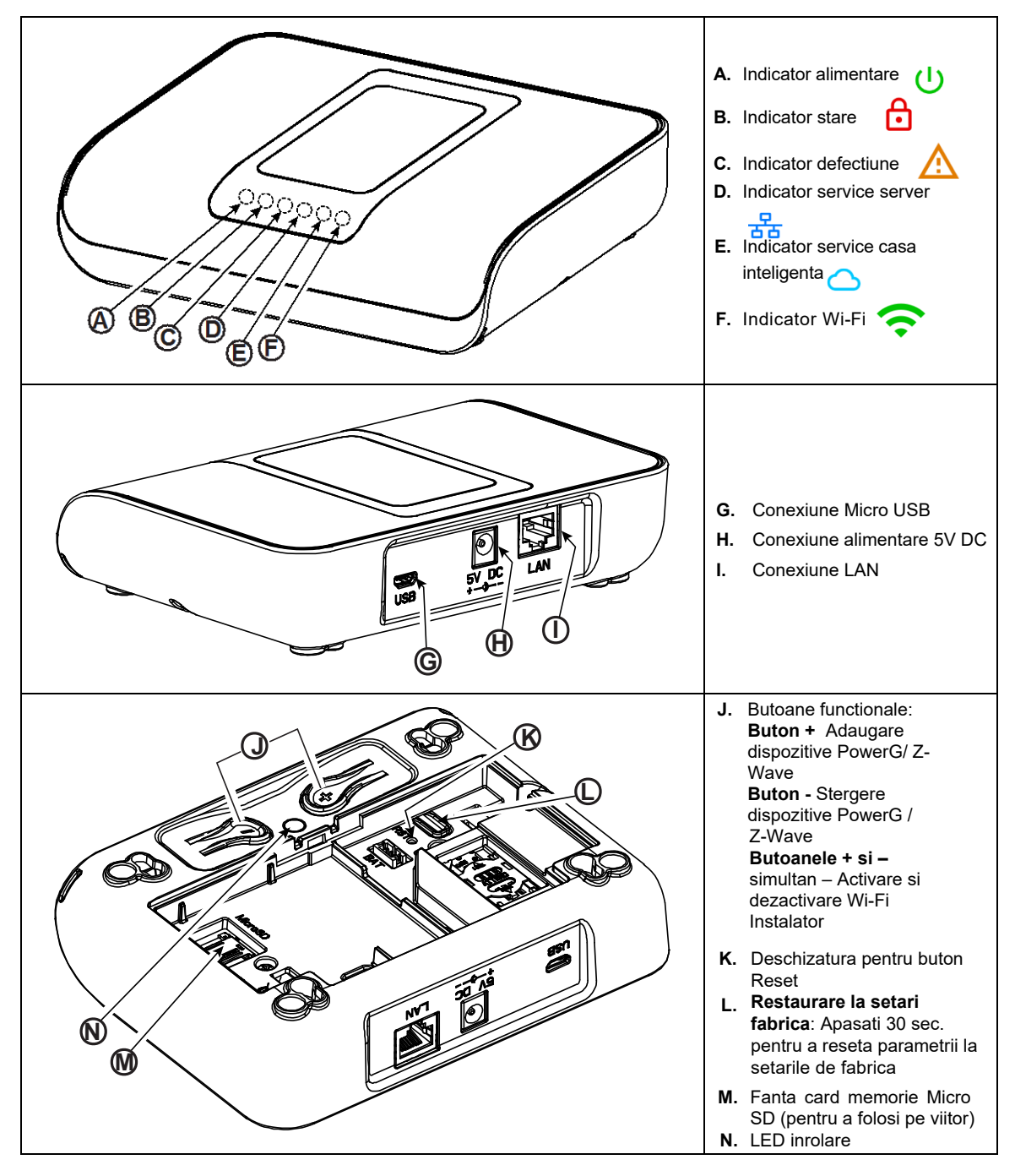

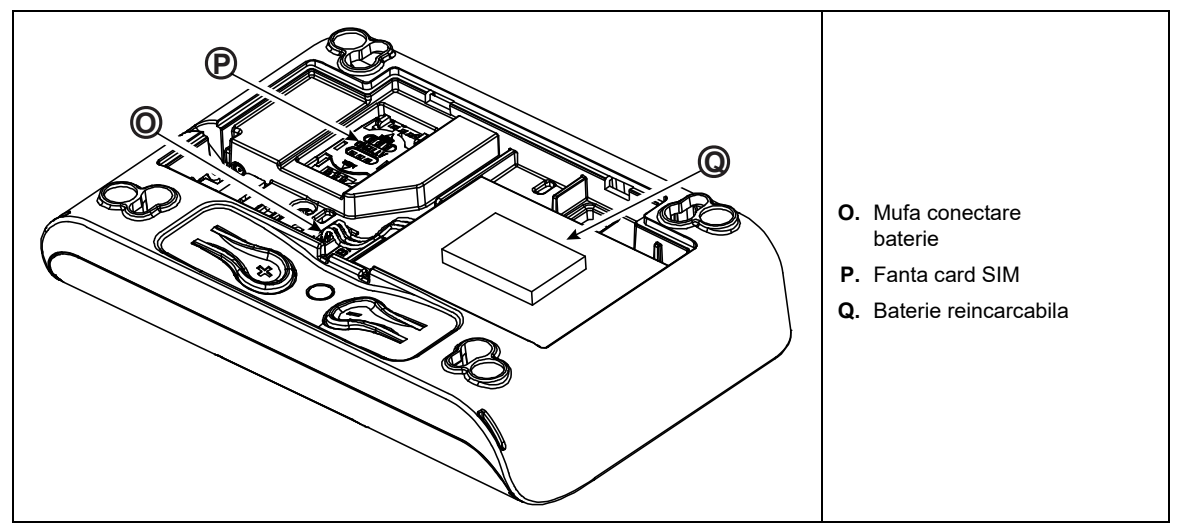

Figura 3.1 – Conexiuni si indicatori LED

# 3.2 Inserarea bateriei

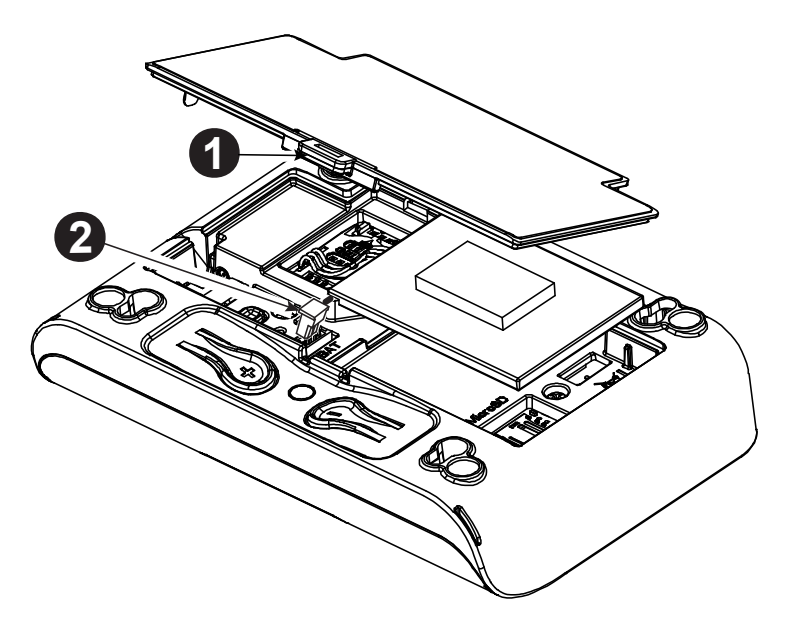

- 1. Apasati pe clema spre interior si ridicati pentru a scoate capacul bateriei.
- 2. Introduceti cablul bateriei plug in mufa de conectare a bateriei.
- 3. Pentru a inchide carcasa bateriei, aliniati cele doua picioruse ale capacului bateriei impreuna cu cele aferente fantelor si apasati in jos pe capac.

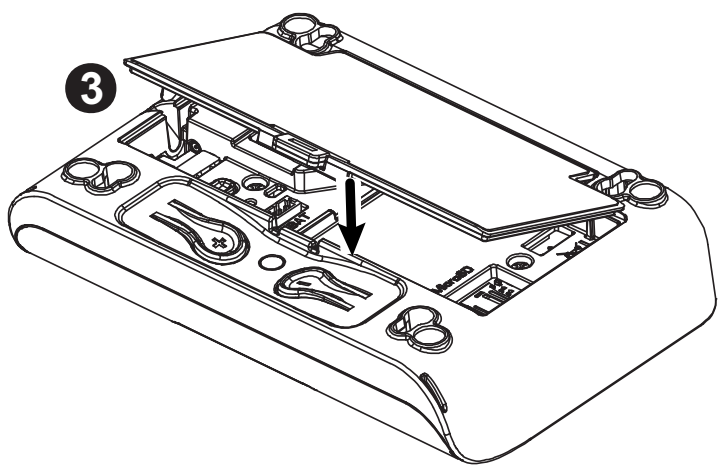

Figura 3.2 – WP8360 Inserarea bateriei

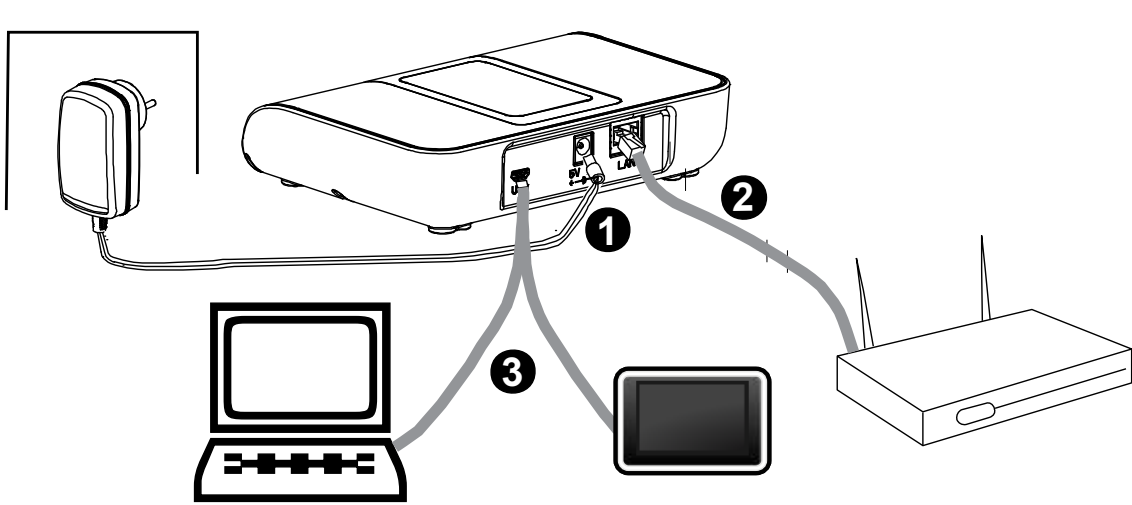

### 3.3 Conexiuni WP8360

Figura 3.3 – Conexiuni centrala WP8360

**Nota:** Daca exista un modul GSM in centrala, conectati intai cardul SIM inainte de a efectua urmatoarea procedura.Urmariti sectiunea 3.5 pentru detalii:

- 1. Conectati sursa de alimentare de la priza la conexiunea de alimentare.
- 2. Conectati cablul IP de la conexiunea LAN la conexiunea routerului local de acasa.
- 3. Pentru a lucra cu configuratorul, conectati cablul micro USB de la conexiunea micro USB la conexiunea PCului/laptop-ului/tabletei.
- 4. Dupa finalizarea setarii in configurator, deconectati cablu USB de la WP8360.

**Nota:** Pentru detalii legate de instalarea si configurarea aplicatiei AlarmInstall, urmariti ANEXA A Utilizarea Aplicatiei AlarmInstall.

# 3.4 Conectarea prin GSM si configurarea

Functia de detectare automata a modemului GSM permite inregistrarea automata a modemului GSM in memoria centralei. Detectarea automata a modemului GSM este activata dupa resetare, care are loc dupa pornire sau dupa iesirea din meniul mod instalator. Aceasta actiune determina WP8360 sa scaneze automat porturile GSM COM pentru a detecta prezenta unui modem GSM.

In cazul in care esueaza detectarea modemului GSM si modemul a fost inrolat intai in centrala, va fi afisat mesajul **Cel Remvd Cnfrm** pe configuratorul tastaturii virtuale. Acest mesaj dispare de pe afisaj dupa ce apasati **OK**. Atunci modemul este considerat ca fiind neinrolat si nu va fi afisat niciun mesaj de defectiune a GSM-ului.

#### Note:

- 1) Va fi afisat un mesaj doar atunci cand sistemul este armat.
- 2) Sistemul de transmitere a alarmei GSM este conform standardului EN 50131-1 ATS4.

# 3.5 Inserare cartela SIM

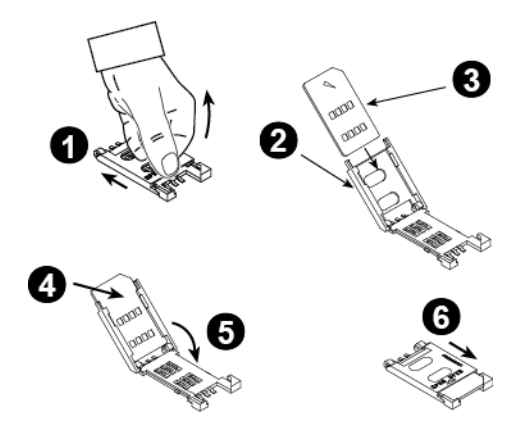

Urmatoarea procedura arata cum sa inserati o cartela SIM in modulul GSM.Vedeti Figura 3.1 (O):

- 1. Glisati capacul superior.
- 2. Deschideti carcasa.
- Pozitionati cartela SIM in carcasa (observati orientarea de pe carcasa).
- 4. Glisati cartela SIM in carcasa.
- 5. Rotiti carcasa pentru a se inchide.
- 6. Inchideti carcasa.

**PRECAUTIE!** Nu inserati si nu stergeti cartela SIM atunci cand centrala este alimentata de la retea sau de la baterie.

Pentru a configura modemul GSM, urmariti sectiunea 4.6.2.

# 3.6 Premise WP8360

Conexiunea PowerManage la server solicita urmatoarele porturi care sa fie deschise la router pentru a accesa internetul:

- Porturi TCP : 8080, 5001
- Port UDP: 5001
- Port FTP: 21

Nota: Intr-un router tipic aceste porturi la router sunt deschise. Configuratorul suporta sistemul PC de operare Windows 7.

# 3.7 Inrolarea si stergerea unui dispozitiv Z-Wave

#### Inrolarea unui dispozitiv Z-Wave

Pentru a inrola un dispozitiv Z-Wave, efectuati urmatorii pasi:

1. Apasati si mentineti apasat butonul (+) pentru 2 secunde, vezi Figura 3.1 (J). LED-ul rosu palpaie incet, vezi Figura 3.1 (N).

2. Apasati butonul Enroll pe dispozitiv.

**3.** LED-ul verde palpaie rapid, se emite un sunet de succes, si LED-ul se stinge atunci cand dispozitivul este inrolat. *Note:* 

- Pentru a anula inrolarea, apasati si mentineti apasate butoanele (+) sau (-) pentru 2 secunde.LED-ul se opreste din palpait.
- Daca inrolarea nu a avut succes, LED-ul rosu ramane pornit pentru 3 secunde si se emite un sunet de esuare.
- Apasand lung butonul (+), centrala se intoarce la operarea normala.

### Stergerea unui dispozitiv Z-Wave

Pentru a sterge un dispozitiv inrolat, apasati si mentineti apasat butonul (-) pentru 2 secunde, vezi Figura 3.1 (J). LED-ul rosu palpaie rapid, vezi Figura 3.1 (N) LED inrolare. Se emite un sunet de succes si LED-ul se stinge.

- **Note:** Pentru a anula stergerea, apasati si mentineti apasat unuldin butoanele (+) sau (-) pentru 2 secunde. LED-ul se opreste din palpait.
  - IDaca stergerea nu a avut succes, LED-ul rosu lumineaza pentru 3 secunde si se emite un sunet de esec.
  - Apasati lung butonul (-), iar centrala se intoarce la operarea normala.

### 3.8 Resetarea centralei

Pentru resetarea centralei, utilizati un instrument bont pentru a apasa butonul **Reset**, **vezi** Figura 3.1 (**K**). LED-ul portocaliu lumineaza constant pana se efectueaza initializarea centralei, vezi Figura 3.1(**N**). Cand PowerLink se reseteaza, LED-ul portocaliu (**N**) se stinge.

# 3.9 Resetarea la setarile de fabrica

Pentru resetarea parametrilor centralei la setarile de fabrica, efectuati urmatorii pasi:

Nota: Centrala trebuie dezarmata inainte de a efectua resetarea.

- Apasati pentru 30 secunde Butonul de resetare la setarile de fabrica : vezi Figura 3.1 (L). Nota: Pe parcursul procesului de restaurare. LED-ul rosu palpaie; vezi Figura 3.1 (N).
- 2. LED-ul verde palpaie de 3 ori si se emite un sunet de succes. Centrala initiaza imediat o resetare a softului. Nota: Daca resetarea la setarile de fabrica nu a avut succes, LED-ul rosu luminos, ramane pornit pentru 3 secunde si se emite un sunet de esuare.

# 4. Programarea 4.1 Recomandari generale

Acest capitol explica optiunile de programare ale instalatorului (configuratie) pentru sistemul dvs. WP8360 si cum sa personalizati operarea pentru nevoile dvs. persoanle si pentru cerintele utilizatorului. Configurarea software-ului sistemului de alarma se realizeaza folosind tastatura virtuala care contine tastele de control, tastatura numerica si afisajul.

Centrala include o caracteristica de partitionare. Partitionarea va permite trei suprafete independente, controlabile, cu coduri de utilizator diferite atribuite fiecarei partitii. O partitie poate fi armata sau dezarmata indiferent de starea celorlalte partitii din sistem.

Caracteristica Test anduranta (soak test) permite testarea zonelor selectate pentru o perioada de timp predefinita. In modul de testare anduranta, activarea unei zone nu determina declansarea unei alarme si sirena și stroboscopul nu sunt activate. Activarea zonei este inregistrata in registrul de evenimente si nu este raportata dispeceratului. Zona ramane in Test anduranta pana cand perioada de timp predefinita pentru testul de anduranta a expirat fara activarea alarmei. Zona se sterge automat din modul Test de anduranta si se intoarce la modul de operare normal. Actualizarea Software va permite sa actualizati software-ul centralei din serverul la distanta PowerManage. In timpul actualizarii software-ului , tastatura virtuala WP8360 afiseaza **UPGRADING... (ACTUALIZARE...)** pe parcursul procedurii de actualizare a software-ului.

**Nota:** Actualizarea software se intarzie daca centrala este armata **AWAY** sau daca apare o pana de curent. Pentru a continua actualizarea, dezarmati centrala, restaurati alimentarea, sau ambele.

#### Sfat tehnic 🕙 :

Pentru confortul dvs., programati centrala WP8360 pe un banc de lucru inainte de instalare. Puteti obtine alimentare de la bateria de rezerva sau de la sursa de alimentare.

ATENTIE! MAI INTAI, PORNITI CENTRALA SI APOI INTRODUCETI BATERIILE IN ACCESORII.

Dispozitivele cauta centralele la care sunt inrolate pe o perioada de 24 de ore numai dupa ce introduceti bateria.

**Nota:** Daca porniti centrala dupa o perioada lunga de timp dupa introducerea bateriilor in accesorii, trebuie sa deschideti si apoi sa inchideti capacul dispozitivului WP8360 pentru a activa comutatorul de siguranta. Alternativ, scoateti si reintroduceti bateria in dispozitiv.

# 4.1.1 WP8360 indicatori si comenzi centrala

## Indicatori LED

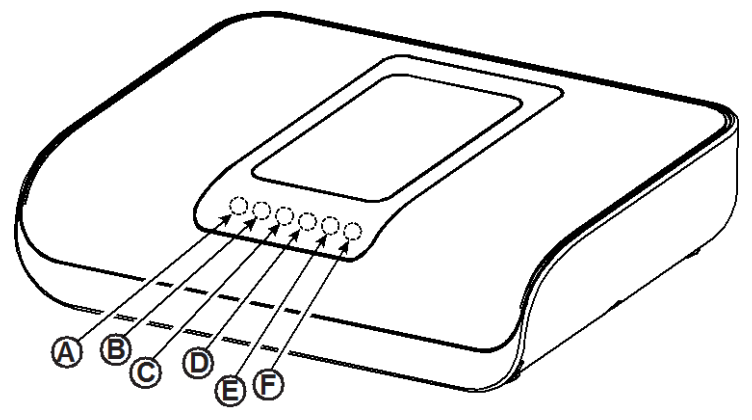

Figura 4.1 Indicatori LED

| Litera | Functie                                                                                                    |
|--------|----------------------------------------------------------------------------------------------------|
| Α      | Alimentare (U) (Verde) indica faptul ca sistemul este conectat la o sursa de alimentare.                                                                                                    |
| В      | Stare armare (Rosu palpaind/ Rosu static) indica HOME / AWAY(ACASA/PLECAT).                                                                                                    |
| с      | Conditie defectiune (TRBL) (Portocaliu) lumineaza cand sistemul detecteaza o conditie neobisnuita cauzata de o defectiune. Vezi capitolul 3 pentru detalii.                                                            |
| D      | Service Server 🗄 (Albastru) lumineaza atunci cand sistemul este conectat la serverul de securitate.                                                                                                    |
| E      | Service casa inteligenta (Albastru) lumineaza atunci cand sistemul este conectat la serverul casei                                                                                                    |
| F      | Wi-Fi (Verde) indica daca modulul Wi-Fi este activat sau dezactivat. Lumina clipeste rapid la activarea sau dezactivarea unui punct de acces Wi-fi, si clipeste incet atunci cand punctul de acces Wi-FI este activat. |

### Taste de control

Tastatura virtuala poate fi utilizata doar ca si parte integranta a aplicatiei de pe telefonul mobil, Connect Alarm. Butoanele tastaturii virtuale sunt folosite pentru navigare si configurare in timpul programarii. Pentru mai multe informatii, faceti referire la Anexa A.

Pentru a revedea optiunile din meniul centralei si pentru a selecta o optiune, apasati in mod repetat sau

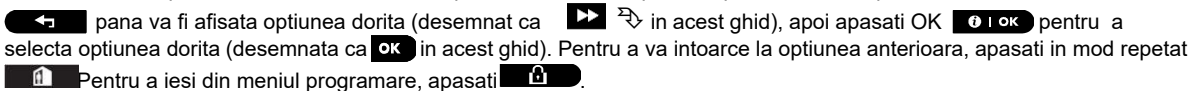

## 4.1.2 Sunete de raspuns

| Sunet | Definitie                                                                     |
|-------|-------------------------------------------------------------------------------|
| ٦     | Un singur sunet indica apasarea unei taste.                                   |
| ۵ ۵   | Sunetul dublu indica o intoarcere la modul normal de operare dupa o pauza.    |
|       | Trei sunete indica o conditie neobisnuita in sistem datorita unei defectiuni. |
| 5     | Ton de success (), indica finalizarea cu succes a unei operatii.              |
| 5     | Ton de esuare (), indica o optiune incorecta sau o valoare neacceptata.       |

Centrala sau PC-ul ofera urmatorii indicatori sonori atunci cand configurati centrala:

# 4.2 Intrarea in Mod Instalator si selectarea unei optiuni din meniu

Toate optiunile din Mod Instalator se acceseaza din meniul Mod Instalator.

Pentru a intra si pentru a selecta o optiune din meniul Mod Instalator, efectuati urmatorii pasi:

| Pasul 1                              | $(\mathbf{i})$    | Pasul 2 (                        | D  | Pasul 3                   |        |                      |      | (i) | Pasul 4    |
|--------------------------------------|-------------------|----------------------------------|----|---------------------------|--------|----------------------|------|-----|------------|
| Selectati optiunea<br>MOD INSTALATOR | [1]               | Introduceti [2<br>cod instalator | 2] | Selectati Meniul Mod Inst | alator |                      |      | [3] |            |
| ▶                                    |                   |                                  |    | ▶ 🖏                       | Vezi   | ▶ ₹                  | Vezi |     |            |
| PREGATIT 00:00                       |                   |                                  |    | 01:CODURI INSTAL.         | 4.3    | 08:SETARI UTILIZ.    | 4.9  | 1   |            |
| Ļ                                    |                   |                                  |    | 02:ZONE/DISPOZ.           | 4.4    | 09:SETARI FABRICA    | 4.10 | ]   | Mergeti la |
| MOD INSTALATOR                       | ок                | INTRODUCETI COD:                 |    | 03:CENTRALA               | 4.5    | 10:NUMAR SERIAL      | 4.11 | ОК  | indicata a |
| Daca Modul Instalator                |                   |                                  |    | 04:COMUNICATIE            | 4.6    | 12:PARTITIONARE      | 4.12 |     | optiunii   |
| nu apare ,faceti referire            |                   |                                  |    | 06:PERS. DENUMIRI         | 4.7    | 13:MOD OPERARE       | 4.13 |     | selectate  |
| la sectiunea 4.2.1                   | a sectionea 4.2.1 |                                  |    | 07:DIAGNOZA               | 4.8    | <ok> PT. A IESI</ok> |      | ]   |            |
|                                      |                   |                                  |    |                           |        |                      |      |     |            |

#### ① ① - Intrarea in meniul Mod Instalator

- [1] Puteti accesa Modul Instalator doar atunci cand sistemul este dezarmat. Procesul descris face referire la cazul in care nu este solicitata **Permisiunea utilizatorului**. Daca se cere **Permisiunea utilizatorului**, selectati optiunea Setari utilizator si solicitati-i utilizatorului principal sa introduca codul sau si apoi derulati in meniul Setari utilizator si selectati optiunea Mod instalator (ultima optiune din meniu). Continuati cu pasul 2.
- [2] Daca inca nu ati schimbat codul instalatorului, utilizati setarile implicite: 8888 pentru instalator & 9999 pentru instalatorul principal.

Daca introduceti un cod instalator gresit de 5 ori, tastatura va fi dezactivata automat pentru o perioada predefinita de timp si va fi afisat mesajul **WRONG PASSWORD (PAROLA GRESITA).** 

[3] Ati intrat in meniul **Mod Instalator**. Derulati si selectati meniul solicitat si continuati cu sectiunea corespunzatoare din ghid (indicat pe partea dreapta a fiecarei optiuni).

### 4.2.1 Intrarea in Mod instalator cand este activata Permisiunea utilizatorului

In anumite tari reglementarile pot solicita permisiunea utilizatorului pentru a face modificari in configuratia centralei. Pentru a respecta aceste reglementari, optiunea Mod Instalator poate fi accesata numai din meniul Setari utilizator. Utilizatorul principal trebuie mai intai sa intre in meniul Setari utilizator apoi sa deruleze pana cand este afisata optiunea Mod instalator si apoi programul de instalare poate continua aSa cum se arata in tabelul de mai sus (a se vedea [1] la pasul 1 de mai sus).

Pentru a configura centrala astfel incat sa respecte cerintele permisiunii utilizatorului - consultati optiunea nr. 91 Permisiune utilizator in sectiunea 4.5.8.

#### 4.2.2 Selectarea optiunilor

| 1   | ① – Selectarea unei optiuni dintr-un meniu                                                                       |
|-----|----------------------------------------------------------------------------------------------------|
|     | Exemplu: Pentru a selecta o optiune din meniul COMUNICATIE (COMMUNICATION):                                      |
| [1] | Intrati in Meniul mod instalator si selectati optiunea 04.COMUNICATIE (COMMUNICATION) (vezi punctul 4.2).        |
| [2] | Selectati optiunea sub-meniu pe care o doriti, de exemplu: 3: C.S. RAPORTARE (C.S. REPORTING).                   |
| [3] | Selectati parametrul pe care doriti sa il configurati : 11:RCVR 1 ACCOUNT                                        |
| [4] | Pentru a continua, mergeti la sectiunea optiunii sub-meniu selectate, de exemplu sectiunea 4.6.3 pentru meniul   |
|     | 3:C.S.REPORTING, si cautati sub-meniul pe care doriti sa il configurati (ex. 11:RCVR 1 ACCOUNT). Dupa            |
|     | configurarea parametrului selectat afisajul se intoarce la pasul 3.                                              |
|     | Pentru a schimba configuratia optiunii selectate:                                                                |
| Ca  | nd introduceti optiunea selectata, afisajul arata setarea implicita (sau cea selectata anterior) marcata cu ■.   |
| Pe  | ntru a schimba configuratia, derulati 🅟 in meniul Optiuni si selectati setarea dorita de dvs si apasati 🕟 pentru |
| аc  | confirma. Cand s-a realizat, afisajul revine la pasul 3.                                                         |

### 4.2.3 lesirea din mod instalator

Pentru a iesi din Mod instalator, urmati pasii:

| Pasul 1     | 0       | Pasul 2             | 1   | Pasul 3        |  |  |
|-------------|---------|---------------------|-----|----------------|--|--|
|             | [1]     |                     | [2] | ① [3]          |  |  |
| Orice ecran | 👔 sau 🚹 | <ok> PT A IESI</ok> | ок  | PREGATIT 12:00 |  |  |

| ① ① – lesirea din mod instalator                                                                                    |
|----------------------------------------------------------------------------------------------------|
| [1] Pentru a iesi din MOD INSTALATOR, mutati meniul apasand butonul in mod repetat pana afisajul citeste            |
| <ok> PENTRU A IESI sau preferabil;apasati care va duce imediat spre ecranul de iesire <ok> PENTRU A IESI.</ok></ok> |
| [2]Cand afisajul citeste <b><ok> PENTRU A IESI</ok></b> , apasati                                                   |
| [3]Sistemul iese din meniul Mod instalator si se intoarce la starea normala de dezarmare pe afisaj aparand READY.   |

# 4.3 Setare coduri instalator

Sistemul WP8360 furnizeaza doua niveluri de permisiune instalator cu coduri separate de instalare:

- **Instalator principal (Master Installer):** Instalatorul principal este autorizat sa acceseze toate optiunile meniului si sub-meniului Mod Instalator. Codul implicit este: 9999 (\*).
- **Instalatorul:** Instalatorul este autorizat sa acceseze aproape toate optiunile neiului si sub-meniului Modului instalator. Codul implicit este 8888 (\*).
- Cod paznic: Permite unui paznic autorizat sa armeze Away /dezarmeze centrala. Codul implicit este 0000 (\*). Urmatoarele actiuni va solicita introducerea codului Instalatorului principal:
- Modificarea codului Instalatorului principal.
- Definirea unor parametrii specifici de comunicare vezi 3:C.S REPORTING in sectiunile 4.6.2 si 4.6.3.
- Resetarea parametrilor WP8360 la parametrii impliciti vezi 09:FACTORY DEFLT in sectiunea 4.11.

Note: Nu orice sistem include caracteristica cod Instalator principal. In astfel de sisteme, instalatorul poate accesa toate optiunile meniului si sub-meniului Mod Instalator identice Instalatorului principal.

(\*) Va trebui sa utilizati codurile implicite doar o singura data pentru a avea accesul initial, iar apoi sa le inlocuiti cu coduri cunoscute doar de dvs.

Pentru a modifica codurile Instalator si Instalator principal urmati pasii:

| Pasul 1                                      | 1   | Pasul 2                                                             | 1   | Pasul 3                                                                           | 1   | Pasul 4      |
|----------------------------------------------|-----|---------------------------------------------------------------------|-----|-----------------------------------------------------------------------------------|-----|--------------|
| Selectati optiunea<br>01:INSTALARE<br>CODURI | [1] | Selectati cod Instalator<br>principal, Instalator<br>sau cod Paznic | [2] | Introduceti NOUL cod<br>Instalator principal, <b>Instalator</b><br>sau cod Paznic | [3] |              |
| ▶ <del>?</del> }                             |     | ▶ ₹                                                                 |     | ▶ ₹                                                                               |     |              |
|                                              |     | NOUL COD PRINCIPAL                                                  | ок  | COD PRINCIPAL ■99999                                                              | ок  | ڬ la pasul 2 |
| INTROD. COD:                                 |     | <b>↓</b> sau                                                        |     | sau                                                                               |     |              |
| ↓                                            |     | COD INST. NOU                                                       | ок  | COD INST. ■8888                                                                   | ок  | 🖒 la pasul 2 |
|                                              |     | ↓ sau                                                               |     | sau                                                                               |     |              |
| 01:INSTALARE COD                             | ĸ   | COD PAZNIC NOU                                                      | OK  | COD PAZNIC 0000                                                                   | ОК  | S la pasul 2 |

#### (i) – Setare cod instalator

- [1] Intrati in meniul Mod instalator si selectati optiunea 01:INSTALL CODES (vezi sectiunea 4.2).
- [2] Selectati NOUL COD PRINCIPAL, NOUL COD INST. sau NOUL COD PAZNIC. Unele centrale pot avea doar optiunea Codul instalator si Noul cod al paznicului.
- [3] Introduceti noul cod de 4 cifre in pozitia cursorului care clipeste si apoi apasati O I ok .

#### Note:

- 1. Codul 0000 nu este valabil pentru Instalatorul principal sau pentru Instalator.
- 2. Inserand 0000 pentru Instalator va sterge codul Instalatorului.
- 3. <u>Avertizare!</u> Folositi intotdeauna coduri diferite pentru Instalatorul principal, Instalator si Utilizatori. Daca codul Instalator principal este identic cu codul Instalator, centrala nu va reusi sa recunoasca Instalatorul principal. Intr-un astfel de caz, trebuie sa modificati codul Instalatorului cu un cod diferit. Acest lucru va revalida codul Instalatorului principal.

### 4.3.1 Coduri identice Instalator si instalator principal

Intr-un sistem cu 2 coduri instalator, programul de instalare neprincipal poate schimba din greseala codul sau Instalator in cel al Instalatorului principal. In acest caz, centrala va permite schimbarea pentru a preveni ca instalatorul neprincipal sa descopere codul Instalatorului principal. Data viitoare cand Instalatorul principal intra in Modul Instalator, Instalatorul principal va fi considerat ca fiind Instalator si nu Instalatorul principal. In acest caz numatorare doua solutii:

1. Sa acceseze centrala utilizand aplicatia software PC la distanta si sa schimbe codul Instalatorului principal cu un alt cod decat cel al Instalatorului.

2.

- a) Modificati codul Instalator cu un cod temporar.
- b) lesiti din Mod instalator
- c) Intrati in Mod Instalator inca o data utilizand codul Instalator principal (codul Instalator principal va fi acum acceptat).
- d) Inlocuiti codul Instalator principal cu un alt cod.
- e) Modificati inca o data codul Instalator neprincipal (adica, anulati modificarea codului temporar) astfel incat Instalatorul neprincipal sa poata intra in continuare in sistem.

# 4.4 Zone si dispozitive

# 4.4.1 Recomandari generale & optiuni meniu ZONE/DISPOZITIVE

In meniul ZONE/DISPOZITIVE puteti adauga, configura, si sterge dispozitive.

Pentru a selecta o optiune urmati instructiunile de mai jos. Vedeti sectiunea 4.2 pentru mai multe informatii.

|                                                                         | ◊ 02:ZONE/DISPOZITIVE → MENIUL solicitat → indicator derulare > si selection                                                                                                    | tati <b>o</b> ĸ         |
|-------------------------------------------------------------------------|----------------------------------------------------------------------------------------------------|-------------------------|
| Optiune                                                                 | Utilizare S                                                                                                    | ectiune                 |
| ADAUGARE<br>DISPOZITIVE NOI                                             | Pentru a <b>inregistra</b> si <b>configura</b> functionarea dispozitivului in functie de<br>preferintele dvs. si, in cazul senzorilor, pentru a defini numele zonei (locatia),<br>tipul zonei si functionarea soneriei.                                      | 4.4.2                   |
| STERGERE DISPOZITIVE<br>MODIFICARE DISPOZITIVE<br>INLOCUIRE DISPOZITIVE | Pentru a <b>sterge</b> dispozitive din sistem si pentru a le reseta configuratia.<br>Pentru a <b>revizui</b> si/sau <b>schimba</b> configuratia dispozitivului.<br>Pentru a <b>inlocui</b> dispozitive defecte cu configuratia automata a noului dispozitiv. | 4.4.3<br>4.4.4<br>4.4.5 |

| ADAUGARE TEST   | Pentru a <b>activa</b> testul de anduranta pentru zonele dispozitivului.             |       |
|-----------------|--------------------------------------------------------------------------------------|-------|
| ANDURANTA       | Pentru a <b>personaliza</b> setarile implicite a parametrilor dispozitivelor conform | 4.4.6 |
| DEFINIRE SETARI | preferintelor personale pentru fiecare dispozitiv nou inrolat in sistem.             | 4.4.7 |
| IMPLICITE       |                                                                                      |       |

#### 4.4.2 Adaugare dispozitive wireless noi Partea A - Inrolarea

Pentru a inrola si configura un dispozitiv, urmariti instructiunile din tabelul de mai jos:

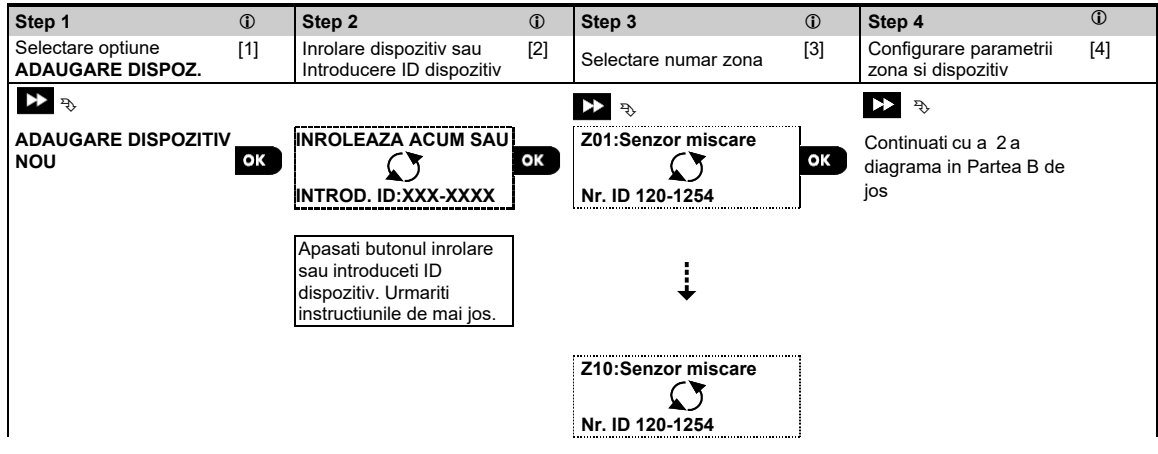

#### ① - Adaugare dispozitive noi

- Intrati in MOD INSTALATOR, selectati 02:ZONE DISPOZITIVE (ZONES DEVICES) (vezi 4.2) si apoi selectati [1] ADAUGARE DISPOZITIV NOU (ADD NEW DEVICE). Din cauza criptarii, dispozitivele PowerG (incluzand telecomenzile) nu pot fi utilizate decat intr-un singur sistem in acelasi timp. Nu uitati sa verificati compatibilitatea centralei si a dispozitivului.
- [2] Vezi inrolarea cu buton sau ID dispozitiv de mai jos. Daca inrolarea a avut succes, afisajul citeste DISPOZITIV INROLAT (DEVICE ENROLLED) (sau ID ACCEPTED) apoi arata detaliile dispozitivului - vezi [3]. In orice caz, daca inrolarea esueaza, afisajul va arata motivul pentru care a esuat, de exemplu: INROLAT DEJA (ALREADY ENROLLED) sau NICI O LOCATIE LIBERA (NO FREE LOCATION).Daca dispozitivul inrolat este adaptat sa opereze ca si alt dispozitiv pe care centrala il recunoaste, afisajul citeste ADAPTED TO <OK> (ADAPTAT).
- Afisajul arata detaliile dispozitivului si primul numar de zona liber de exemplu: Z01:Senzor miscare > ID Nr. [3] 120-1254 (sau K01:Keyfob / S01:Siren etc. depinde de tipul dispozitivului inrolat). Detectoarele pot fi inrolate in orice numar de zona. Pentru a schimba numarul zonei, apasati urmatorul buton sau scrieti •• numarul zonei si apoi apasati о I ок pentru a confirma.
- [4] Continuati cu partea B pentru a configura dispozitivul – consultati diagrama de mai jos.

#### Verificarea compatibilitatii centralei cu dispozitivul

Fiecare dispozitiv PowerG are un ID client de 7 caractere imprimat pe autocolantul dispozitivului in formatul: FFF-M:DDD, (de exemplu, 868-0:012) unde FFF este banda de frecventa si M:DDD este combinatia codului. Pentru compatibilitatea dispozitivelor de sistem PowerG, asigurati-va ca banda de frecventa (FFF) si codul variantei (M) dispozitivelor corespund. DDD poate fi ignorat daca centrala afiseaza ANY (ORICARE) pentru DDD.

#### Inrolarea folosind ID-ul dispozitivului

ID-ul dispozitivului din 7 cifre poate fi utilizat pentru a inregistra un dispozitiv in centrala sau intr-o locatie la distanta utilizand software-ul de programare PC de la distanta. Inrolarea dupa ID-ul dispozitivului este o procedura in 2 etape. In prima etapa inrolati ID-ul dispozitivului in centrala si finalizati configurarea dispozitivului. Acest lucru poate fi realizat de lao locatie la distanta utilizand software-ul de programare PC de la distanta. Dupa prima etapa, centrala WP8360 asteapta ca dispozitivul sa apara in retea pentru a finaliza inrolarea.

In a doua etapa, inrolarea este finalizata atunci cand centrala este in modul complet de functionare prin introducerea bateriei in dispozitiv sau prin apasarea tamper-ului sau a butonului de inrolare de pe dispozitiv. Aceasta procedura este foarte utila pentru adaugarea dispozitivelor in sistemul existent fara a fi nevoie sa le furnizati tehnicienilor codul instalator, sau sa le permiteti accesul in meniul de programare.

Note: 1 Sistemul va afisa NOT NETWORKD (NECONECTAT LA RETEA) pana va fi finalizata a doua etapa a tuturor dispozitivelor inrolate.

2. Testul de anduranta pe zonele preinrolate poate fi activat numai atunci cand zona este complet inrolata

#### Inrolarea utilizand butonul de inrolare

Centrala este setata pe modul de inrolare (etapa nr 2 de mai sus), iar dispozitivul este inrolat utilizand butonul Inrolare (Enrollment) (consultati informatiile despre dispozitiv din instructiunile de instalare a dispozitivului, apoi deschideti dispozitivul si identificati butonul Inregistrare). Pentru telecomenzi si tastaturi, utilizati butonul AUX '\*'. Pentru detectoarele de gaz, inserati bateria.

Apasati butonul de inrolare pentru 2-5 secunde pana LED-ul lumineaza incet si apoi eliberati butonul. LED-ul se va stinge sau poate va palpai pentru cateva secunde pana inrolarea va fi finalizata. Daca inrolarea s-a finalizat cu succes, WP8360 emite un sunet de succes si tastatura virtuala arata imediat **DEVICE ENROLLED** (DISPOZITIV INROLAT) si apoi citeste detaliile dispozitivului.

#### Inrolarea unei intrari pe fir

Pentru a inregistra o intrare cu fir la detector, trebuie urmarit procesul de mai jos:

| 1       | ① - Adaugarea unei intrari pe fir                                                                                                    |
|---------|----------------------------------------------------------------------------------------------------|
| [1]     | Intrati in MOD INSTALATOR, si selectati 02:ZONES DEVICES (ZONE DISPOZITIVE) (vezi sectiunea 4.2).                                                                                                    |
| [2]     | Selectati ADD WIRED SENSOR. (ADAUGATI UN SENZOR CABLAT)                                                                                                    |
| [3]     | Selectati grupul de senzori necesar, de exemplu senzori de contact, senzori de soc.                                                                                                    |
| [4]     | Selectati dispozitivul solicitat.                                                                                                    |
| [5]     | Selectati codul PIN solicitat din HW INPUT PIN #.<br>Intrarea este inrolata ca zona, de exemplu :202: Wired Sensor (Senzor cablat) cu ID 053-XXXX.                                                                                                    |
| [6]     | <ul> <li>Derulati pentru a selecta numarul zonei, locatia, tipul zonei, configuratia clopotel, si setari dispozitiv.</li> <li>Setarile dispozitivului pentru o intrare pe fir include urmatoarele Tipuri de cablare (Wiring Type):</li> <li>EOL- sfarsit de linie (end of line)</li> <li>Normal deschis (normally open)</li> <li>Normal inchis (normally closed)</li> <li>Dublu sfarsit de linie (Double EOL) - (nu e disponibil la toate dispozitivele – vezi instructiuni de instalare dispozitiv)</li> </ul> |
| [NOTA:] | Odata ce o intrare cu fir este inrolata pe un dispozitiv, meniurile Intrare nr 1 (pt PGx945) si intrare Aux (pt                                                                                                    |
| PGx935) | nu sunt disponibile pentru configurare suplimentara in setarile dispozitivului.                                                                                                    |
| [NOTA:] | Stergerea dispozitivului va sterge automat intrarea sa pe fir.                                                                                                    |

#### Inrolarea unei iesiri PGM

Pentru a inrola o iesire PGM la detector, va trebui sa urmariti procesul de mai jos:

() • Adaugarea unei intrari PGM

- [1] Intrati in MOD INSTALATOR, si selectati 02:ZONE DISPOZITIVE (vezi sectiunea 4.2).
- [2] Selectati ADAUGARE IESIRE PGM.
- [3] Selectati grupul de senzori solicitati (senzori de contact).
- [4] Selectati dispozitivul solicitat.
- [5] Selectati codul PIN din PGM OUTPUT PIN #.
- [6] Derulati pentru a selecta denumirea locatiei solicitate.

# Partea B - Configurare

| Pasul 1                                                                                                    | 1                                                                                                    | Pasul 2                                                                                                    | 1                                                                                                    | Pasul 3                                                                                                    | 1                                                                                                    | Pasul 4                                                                                                    | ٦                                  |
|----------------------------------------------------------------------------------------------------|----------------------------------------------------------------------------------------------------|----------------------------------------------------------------------------------------------------|----------------------------------------------------------------------------------------------------|----------------------------------------------------------------------------------------------------|----------------------------------------------------------------------------------------------------|----------------------------------------------------------------------------------------------------|------------------------------------|
| Intrati in meniul Location                                                                                                    | [1]                                                                                                    | Selectati Location<br>(vezi lista mai jos)                                                                                                    | [2]                                                                                                    | Intrati in Zone Type                                                                                                    | [3]                                                                                                    | Selectati Zone Type<br>(vezi lista mai jos)                                                                                                    | [4]                                |
| ▶ ⇒                                                                                                    |                                                                                                    | ▶ ₹                                                                                                    |                                                                                                    | ▶ ⇒                                                                                                    |                                                                                                    | ▶ ₹                                                                                                    |                                    |
| Z10:LOCATION                                                                                                    | ок                                                                                                    | Dining room ■<br>↓                                                                                                    | ОК                                                                                                    | Z10:ZONE TYPE                                                                                                    | ок                                                                                                    | 1:Exit/Entry1 ■<br>↓                                                                                                    | ок                                 |
|                                                                                                    |                                                                                                    | Personalizare 5                                                                                                    |                                                                                                    |                                                                                                    |                                                                                                    | 5. Interior                                                                                                    |                                    |
| Pasul 5                                                                                                    | 1                                                                                                    | Pasul 6                                                                                                    | 0                                                                                                    | Pasul 7                                                                                                    | 1                                                                                                    | Pasul 8                                                                                                    | ١                                  |
| Intrati in meniul Chime                                                                                                    | [5]                                                                                                    | Selectati optiunea Chime                                                                                                    | e [6]                                                                                                    | Intrati in meniul Partitions                                                                                                    | [7]                                                                                                    | Selectati optiunile Par                                                                                                    | titiei [8]                         |
|                                                                                                    | oK                                                                                                    | ▶ ₹                                                                                                    |                                                                                                    |                                                                                                    | _                                                                                                    | ▶ ₹>                                                                                                    | _                                  |
| Z10:SET CHIME                                                                                                    | OK                                                                                                    |                                                                                                    | ok                                                                                                    | 210:PARTITIONS                                                                                                    | ок                                                                                                    | Z10:P1 P2 P3                                                                                                    | ок                                 |
|                                                                                                    |                                                                                                    | •<br>melody-chime                                                                                                    |                                                                                                    |                                                                                                    |                                                                                                    |                                                                                                    |                                    |
| Pasul 9                                                                                                    | 1                                                                                                    | Pasul 10                                                                                                    | 1                                                                                                    | Pasul 11                                                                                                    |                                                                                                    |                                                                                                    |                                    |
| Intrati in meniul Device<br>Settings                                                                                                    | [9]                                                                                                    | Configurare parametrii<br>dispozitiv                                                                                                    | [10]                                                                                                    | Continua sau Sfarsit                                                                                                    |                                                                                                    |                                                                                                    |                                    |
| ▶ ⇒<br>Z10:DEV SETTINGS                                                                                                    | ок                                                                                                    | Consultati fisa tehnica a<br>dispozitivului in instructiu<br>de instalare ale dispozitiv<br>pentru instructiuni specifi<br>de configurare.                                                                                                    | nile<br>ului<br>ce                                                                                                    | Pentru a continua –<br>Vezi ① [11]                                                                                                    |                                                                                                    |                                                                                                    |                                    |
| <ul> <li>[2]Pentru a schimba loc<br/>denumiri personaliz<br/><i>Nota: Ca scurtatura</i><br/><i>duce direct la meniu</i><br/><u>Setare tip zona</u></li> <li>[3] Pentru a revizui/mo</li> <li>[4] Tipul zonei arata felu<br/>un tip de zona potrivi<br/><i>Nota: Ca si scurtatu</i><br/><i>jos, care va va duce</i><br/><u>Setare sonerie</u></li> <li>[5] Toate zonele s<br/>(cand se dezai<br/>[6] Selectati intre<br/>(sonerie denu<br/>declansat. In z<br/>functioneaza di<br/><u>Setare partitii</u></li> </ul> | atia, ini<br>ate utili<br><i>a</i> , <i>apasa</i><br><i>il sau</i> .<br>difica s<br>l in card<br>it. Lista<br><i>ura, apa</i><br><i>direct</i><br>:<br>unt set<br>rmeaza<br><b>Chime</b><br><b>inire z</b><br><b>one na</b><br>oar in r | trati in meniu si selecta<br>zand optiunea <b>06.CUS</b><br>ati nr. serial de 2 cifre p<br>etarea Tip zona, apasa<br>e sistemul gestioneaza<br>cu <b>Tipurile de zone</b> di<br>asati nr. serial de 2 cifre<br>la meniu.<br>ate pe <b>chime OFF</b> ca i<br>.) sa sune dati <b>0 lok</b><br><b>OFF (sonerie oprita)</b> ,<br><b>ona)</b> . In <b>melody chim</b><br><b>ime-chime</b> centrala an<br>modul de dezarmare. | ti denur<br>TOM N<br>bentru C<br>semnal<br>sponibil<br>e al Zon<br>mplicit.<br>in caz<br>melody<br>e centra<br>unta de | <ul> <li>a) AMES din listacu locatii d<br/>AMES din meniul Mod i<br/><i>lustom Location( Person</i></li> <li>a) I ok in caz contrar<br/>lele emise de dispozitiv.</li> <li>le si explicatia pentru fie<br/>re Type (Tipului de zon</li> <li>Pentru a configura dispozi<br/>contrar derulati la urma<br/>y-chime (melodie-sone<br/>ala canta o melodie atum<br/>numirea zonei cand sen</li> </ul> | derula<br>derula<br>Apasa<br>acare ti<br><b>a)</b> din<br>cozitivul<br>atoarea<br><b>rie)</b> , si<br>ci cano<br>zorul e | ti la optiunea urmato<br>ti la optiunea urmato<br>ti la optiunea urmato<br>ti o loc is si selectati<br>p de zona o gasiti ma<br>Lista cu locatii de ma<br>sa determine centra<br>optiune.<br>i zone name-chime<br>d senzorul s-a<br>sete declansat. Sone | 7.<br>are.<br>ai jos.<br>ai<br>ila |
| IZI Cand intrati in n                                                                                                    | 4RIIII<br>Aoniu - C                                                                                                    | ONS (partitil) apare do                                                                                                    | ar aaca                                                                                                    | partitille sunt activate in                                                                                                    | centra                                                                                                    | iia (vezi sectiunea 4.                                                                                                    | 13).                               |
| [8] Utilizati tastele                                                                                                    | ieniu, a                                                                                                    |                                                                                                    | pentru                                                                                                    | a atribui partitii dispoziti                                                                                                    | velor.                                                                                                    |                                                                                                    |                                    |
| Configuratie d                                                                                                    | ispozit                                                                                                    | iv:                                                                                                    |                                                                                                    |                                                                                                    |                                                                                                    |                                                                                                    |                                    |
| [9] Pentru a revizui                                                                                                    | sau so                                                                                                    | himba <b>Configuratia d</b> i                                                                                                    | spoziti                                                                                                    | vului apasati 🛛 🛈 і ок                                                                                                    | n caz o                                                                                                    | contrar derulati la urr                                                                                                    | matoarea                           |
| optiune – vezi (<br>[10] Pentru a configu<br>ale dispozitivulu<br>sectiunea 4.4.7                                                                                                    | D [11].<br>ura para<br>ii. Setai                                                                                                    | ametrii dispozitivului, c<br>rile implicite ale parame                                                                                                    | onsultat<br>etrilor di                                                                                                 | i fisa tehnica a dispozitiv<br>spozitivului pot fi configi                                                                                                    | /ului d<br>urate a                                                                                                    | in instructiunile de in<br>sa cum veti gasi exp                                                                                                    | nstalare<br>olicat in              |
| [11] Dupa finalizarea                                                                                                    | a config                                                                                                    | jurarii dispozitivului, ex                                                                                                    | pertul va                                                                                                    | a aduce la meniul <b>Pasu</b> l                                                                                                    | lui urm                                                                                                    | nator cu 3 optiuni:                                                                                                    |                                    |

#### ① ① - Configurare dispozitive noi

NEXT Device (URMATORUL DISPOZITIV) pentru inrolarea unui dispozitiv nou.

MODIFY Same Dev. (MODIF. ACELUIASI DISPOZ.) revine la Pasul 1 (ex LOCATIE) pentru a va permite sa

faceti modificari suplimentare ale dispozitivului, daca este nevoie. EXIT Enrollment iese din procedura de inrolare si se intoarce la pasul 1 ducandu-va inapoi la meniul ADD NEW

#### DEVICES (ADAUGARE DISPOZITIVE NOI)

#### Lista locatie

| Nr. | Denumire locatie | Nr. | Denumire locatie | Nr. | Denumire locatie   | Nr. | Denumire locatie |
|-----|------------------|-----|------------------|-----|--------------------|-----|------------------|
| 01  | Mansarda         | 09  | Sala de mese     | 17  | Hol                | 25  | Debara*          |
| 02  | Usa din spate    | 10  | Parter           | 18  | Bucatarie*         | 26  | Curte            |
| 03  | Subsol           | 11  | Urgenta          | 19  | Camera rufe*       | 27  | Personalizare1*  |
| 04  | Baie             | 12  | Incendiu         | 20  | Camera de zi*      | 28  | Personalizare2*  |
| 05  | Dormitor         | 13  | Usa din fata     | 21  | Baia principala*   | 29  | Personalizare3*  |
| 06  | Camera copilului | 14  | Garaj            | 22  | Dormitor principal | 30  | Personalizare4*  |
| 07  | Dulap            | 15  | Usa garaj        | 23  | Birou              | 31  | Personalizare5*  |
| 08  | Birou            | 16  | Camera oaspeti   | 24  | Etaj               |     |                  |

\* Toate denumirile locatiilor pot fi personalizate in meniul 06:CUSTOM NAMES (vezi sectiunea 4.7)

#### Lista tipuri zone

| Nr. | Tip zona            | Descriere                                                                                                    |
|-----|---------------------|----------------------------------------------------------------------------------------------------|
| 1.  | lesire/Intrare 1    | Aceasta zona porneste timpul de iesire cand utilizatorul armeaza sistemul sau timpul de<br>intrare cand sistemul este armat. Pentru a configura ora de ieșire/intrare 1, consultati<br>sectiunea 4.5.1                                                                                                    |
| 2.  | lesire/Intrare 2    | La fel ca si la lesire/Intrare1 dar cu o perioada de intarziere diferita. Utilizat cateodata pentru intrari apropiate de centrala. Pentru configurarea intarzierii lesirii/Intrarii 2, urmariti sectiunile 4.5.1 & 4.5.2 – Meniu Mod instalator <b>03.CONTROL PANEL</b> optiunile 02 si 03. (*)                       |
| 3.  | Intarziere casa     | Utilizata pentru contactele de usa/geam si senzori de miscare ce protejeaza usile de intrare in casa in care sa va miscati liber cand sistemul este armat HOME. Functioneaza ca o <b>Zona de intarziere</b> atunci cand sistemul este armat HOME si ca o <b>Zona perimetrala</b> atunci cand sistemul este armat AWAX |
| 4.  | Interior-urmarire   | Sistemul este anna Awar.<br>Similar cu zona <b>interioara</b> , dar temporar ignorata de sistemul de alarma in timpul perioadelor<br>de intarziere intrare/iesire.Utilizat de obicei pentru senzorii care protejeaza traseul dintre usa<br>de intrare si centrala.                                                    |
| 5.  | Interior            | Acest tip de zona genereaza o alarma doar cand sistemul este armat AWAY dar nu si cand sistemul este armat HOME. Utilizata pentru senzori, instalati in interiorul suprafetelor perimetrale, care trebuie protejate atunci cand oamenii nu se afla in interiorul acelor spatii.                                       |
| 6.  | Intarziere/Interior | Acest tip de zona se comporta ca o zona interioara atunci cand sistemul este armat <b>HOME</b> si ca o <b>zona de intarziere</b> atunci cand sistemul este armat <b>AWAY</b> .                                                                                                    |
| 7.  | Perimetru           | Acest tip de zona genereaza o alarma cand sistemul este armat AWAY si HOME. Utilizata pentru toti senzorii care protejeaza permietrul spatiilor.                                                                                                    |
| 8.  | Perim-urmarire      | Similar <b>Zonei perimetru</b> , dar este temporar ignorata de sistemul de alarma in timpul perioadelor de intarziere intrare/iesire. Utilizat de obicei pentru senzorii care protejeaza                                                                                                    |
| 9.  | 24h silentios       | Acest tip de zona este activ 24 ore, chiar si atunci cand este DEZARMAT. Este utilizat sa<br>raporteze evenimente de alarma de la senzori sau butoane actionate manual catre                                                                                                    |
| 10. | 24h sonor           | Similar cu zona silentios 24 ore, dar furnizeaza un semnal sonor de alarma.                                                                                                    |
| 11. | Urgenta             | Acest tip de zona este activ 24 ore, chiar si atunci cand este DEZARMAT. Este utilizata pentru a raporta un eveniment de urgenta si pentru a initia un <b>Apel de urgenta</b> catre dispecerat sau telefoane private (cum e programat).                                                                               |
| 12. | Tasta armare        | O zona cu taste de armare este utilizata pentru a controla armarea si dezarmarea sistemului. <b>Nota:</b> Functioneaza cu contact magnetic, contact magnetic cu intrare auxiliara si contact magnetic discret.                                                                                                    |
| 13. | Fara-Alarma         | Aceasta zona nu creeaza o alarma si este des utilizat pentru aplicatii fara-alarma. De exemplu, un detector utilizat doar ca sa emita un sunet.                                                                                                    |
| 14. | Incendiu            | O zona de incendiu este utilizata pentru conectarea PGX945 (contact magnetic cu intrare pe fir) la un detector de fum pe fir.                                                                                                    |

| Nr. | Tip zona                | Descriere                                                                                                    |
|-----|-------------------------|----------------------------------------------------------------------------------------------------|
| 17. | Paza cutie chei         | <ul> <li>Zona de paza a cutiei cu chei are de obicei legatura cu o cutie metalica ce contine cheile fizice necesare intrarii in cladire. In urma unei alarme, siguranta revine unei garzi de incredere care poate deschide caseta de chei, poate lua cheile si poate intra in spatiile securizate. Zona de paza a cutiei cu chei actioneaza ca o zona sonora de 24H. De asemenea, aceasta ofera alarma sonora automata, interna si externa, care este raportata imediat catre dispecerat (si nu depinde de ora de oprire).</li> <li>Note: 1. Prin deschiderea/inchiderea cutiei cu chei WP8360 emite un semnal catre dispecerat.</li> <li>2. Opereaza cu un contact magnetic cu intrare auxiliara.</li> </ul> |
| 18  | Exterior                | O zona pentru spatiile exterioare in care o alarma activata nu indica patrunderea in casa.                                                                                                    |
| 19  | Interior/<br>Intarziere | Aceasta zona genereaza si declanseaza alarma atunci cand sistemul este armat atat AWAY, cat si HOME. Evenimentele sunt trimise catre telefoane private si nu catre dispecerat.<br>Acest tip de zona se comporta ca o zona de interior atunci cand sistemul este armat HOME si ca                                                                                                    |
| 20  | Tamper                  | Aceasta este o zona de 24 ore care opereaza tot timpul chiar si atunci cand sistemul este                                                                                                    |
| 21  | Esuare linie            | dezarmat. Zona de tamper anunta evenimentele tamper de la un dispozitiv extern pe cablu.<br>Acest tip de zona este activ 24 ore, chiar si cand sistemul este dezarmat.Este utilizata pentru a                                                                                                    |
| 22  | Esuare PSU              | Acest tip de zona este activ 24 ore, chiar si cand sistemul este dezarmat. Este utilizata pentru                                                                                                    |
| 23  | Panica                  | a raporta probleme de alimentare dintr-un dispozitiv extern pe fir.<br>Acest tip de zona este activ 24 ore, chiar si cand sistemul este dezarmat. Este utilizat sa<br>raporteze evenimente de panica de la dispozitive de panica catre dispecerat sau numar de<br>telefon privat. Un eveniment de panica genereaza o alarma sirena audio.                                                                                                    |
| 24  | Probl. congelator       | Acesta este o zona de 24 ore care opereaza tot timpul, chiar si cand sistemul este dezarmat.<br>Zona de probleme congelator raporteaza o problema de la un dispozitiv de temperatura extern<br>(de la o terta parte) in cazul in care detecteaza o modificare a temperaturii. Sunetele problemei<br>congelatorului pot fi emise de sirena daca este activata. Acest tip de zona este des utilizat cu un<br>frigider cu detector de temperatura extern. Daca temperatura din interiorul frigiderului este peste<br>o valoare definita, frigiderul poate declansa iesirea conectata la tipul zonei cu probleme ale<br>congelatorului, iar centrala WP8360 va declansa o alerta de probleme ale congelatorului.  |
|     | (*) Aceste tipuri       | i de zone sunt folositoare in principal atunci cand armati si dezarmati sistemul din interiorul<br>tejate. Daca armati si dezarmati sistemul din exterior (fara a declansa vreun senzor), cum ar                                                                                                    |

fi utilizarea unei telecomenzi, este de preferat sa utilizati celelate tipuri de zone.

# 4.4.3 Stergerea unui dispozitiv

| Pasul 1                                | 0   | Pasul 2                                             | (j) | Pasul 3                                                    | 1   | Pasul 4                              | 1   | Pasul 5          |
|----------------------------------------|-----|-----------------------------------------------------|-----|------------------------------------------------------------|-----|--------------------------------------|-----|------------------|
| Selectati optiunea<br>"DELETE DEVICES" | [1] | Selectați grupul de<br>dispozitive<br>corespunzator | [2] | Selectati dispozitivul<br>pe care doriti sa il<br>stergeti | [3] | Pt a sterge dispozitivul:<br>apasati | [4] |                  |
| DD ISPOZITIVE<br>↓<br>STERGERE DISPOZ. | ок  | کی بجی<br>SENZORI CONTACT<br>ن<br>SENZORI MISCARE   | ок  | D Nr. 120-1254                                             | ок  | <off> pentru a sterge</off>          | ப   | ່ວ la<br>pasul 2 |

# ① - Stergerea unui dispozitiv [1] Intrati in meniul Mod Instalator, selectati optiunea 02.ZONES/DEVICES (ZONE/DISPOZITIVE) (vezi

sectiunea 4.2) si apoi selectati optiunea DELETE DEVICES (STERGERE DISPOZITIVE).

- [2] Selectati grupul corespunzator al dispozitivului pe care doriti sa il stergeti. De exemplu, MOTION SENSORS.
- [3] Derulati prin Grup dispozitiv, identificati (dupa zona si/sau nr. ID) dispozitivul pe care doriti sa il inlocuiti, de
- examplu: Z01: Motion Sensor > ID No. 120-1254 si apasati butonul
- [4] Afisajul va solicita **<OFF> pentru a sterge**. Stergeti dispozitivul apasand D (butonul OFF).

# 4.4.4 Modificarea sau revizuirea unui dispozitiv

Pentru a Modifica (Modify) sau Revizui (Review) parametrii dispozitivului procedati in felul urmator:

| Pasul 1         ①         Pasul 2         ①         Pasul 3         ①         Pasul 4         ① | Pasul 5 |
|-------------------------------------------------------------------------------------------------|---------|
|-------------------------------------------------------------------------------------------------|---------|

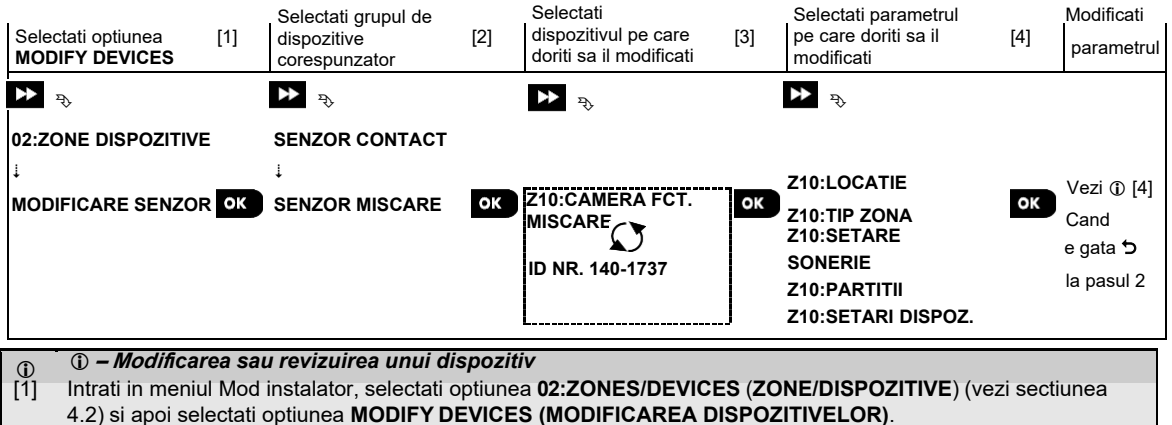

- [2] Selectati grupul corespunzator al dispozitivului pe care doriti sa il revizuiti sau modificati. De exemplu, MOTION SENSORS (SENZORI DE MISCARE).
- [3] Derulati prin Grup dispozitiv, identificati (dupa zona si/sau nr. ID) dispozitivul pe care doriti sa il revizuiti sau modificati, de exemplu: **Z10:Motion Camera** > **ID Nr. 140-1737**.
- [4] De aici procesul este acelasi ca si procesul de configuratie care urmareste inrolarea acelui dispozitiv.Pentru a continua, faceti referire la sectiunea 4.4.2 Adaugarea unui nou dispozitiv Partea B. Cand s-a terminat, afisajul va arata urmatorul dispozitiv de acelasi tip (ex. Camera cu functie de miscare).

### 4.4.5 Inlocuirea unui dispozitiv

Utilizati aceasta optiune pentru a inlocui un dispozitiv defect care este inrolat in sistem cu alt dispozitiv de acelasi tip. (ex. aceleasi prime 3 cifre al ID-ului – vezi sectiunea 4.4.2.A) in timp ce pastram aceeasi configuratie a dispozitivului original. Nu este nevoie sa stergeti un dispozitiv defect sau sa reconfigurati noul dispozitiv. Odata inrolat, noul dispozitiv va fi configurat automat cu aceeasi configuratie a dispozitivului defect (inlocuit).

Pentru a inclocui un dispozitiv urmati pasii de mai jos:

| Pasul 1                               | <u>(</u> ) | Pasul 2                                         | 1         | Step 3                                                    | ٦   | Step 4                       | 1  | Step 5         |
|---------------------------------------|------------|-------------------------------------------------|-----------|-----------------------------------------------------------|-----|------------------------------|----|----------------|
| Selectati optiunea<br>REPLACE DEVICES | [1]        | Selectati grupul de<br>dispozitive corespunzato | [2]<br>or | Selectati dispozitivul pe<br>care doriti sa il modificati | [3] | Inrolati noul dispozitiv [4] |    |                |
| ▶ ₽                                   |            | ▶ ₹                                             |           | ▶ ⇒                                                       |     |                              |    |                |
| 02:ZONE/DISPOZITIVE                   |            |                                                 |           |                                                           |     |                              |    |                |
| *<br>INLOCUIRE DISPOZITI\             | ок         | TELECOMENZI                                     | ок        | K03:Telecomanda                                           | ОК  | INROLEAZA ACUM SAU           | ок | Vezi ①<br>[4]. |

#### ① ① – Inlocuirea unui dispozitiv

- Intrati in Mod instalator, selectati optiunea 02:ZONES/DEVICES (ZONE/DISPOZITIVE) (vezi sectiunea 4.2) si apoi selecteaza optiunea REPLACE DEVICES (INLOCUIRE DISPOZITIVE).
- [2] Selectati grupul de dispozitive pe care doriti sa il inlocuiti. De exemplu, KEYFOBS (TELECOMENZI).
- [3] Derulati in grupul de dispozitive, identificati (dupa zona si/sau numar ID) dispozitivul pe care doriti sa il inlocuiti, de exemplu : K03: Keyfob > ID No. 300-0307 (keyfob- telecomanda). Daca incercati sa inrolati un nou dispozitiv, de alt tip decat cel inlocuit, WP8360 va respinge noul dispozitiv si afisajul tastaturii virtuale va citi WRONG DEV.TYPE (TIP DISPOZITIV GRESIT). Cand s-a realizat, afisajul tastaturii virtuale arata detaliile noului dispozitiv.

# 4.4.6 Configurarea modului de testare a andurantei

Aceasta optiune va permite sa introduceti zonele dispozitivelor in mod test anduranta.

Pentru a Activa testul de anduranta realizati urmatoarele lucruri:

| Pasul 1                                                        | ١   | Pasul 2                                         | ٦        | Pasul 3                                   | ١   | Pasul 4<br>Selectati activarea sau    | ٦   | Pasul 5<br>①                     |
|----------------------------------------------------------------|-----|-------------------------------------------------|----------|-------------------------------------------|-----|---------------------------------------|-----|----------------------------------|
| Selectati optiunea ADD TO SOAK TEST                            | [1] | Selectați grupul de<br>dispozitive corespunzato | [2]<br>r | Selectati numarul<br>zonei dispozitivului | [3] | dezactivarea testului de<br>absorbtie | [4] | [5]                              |
| D2:ZONE/<br>DISPOZITIVE<br>↓<br>SE ADAUGA LA<br>TEST ABSORBTIE | ОК  | SENZORI CONTACT                                 | ок       | Z09:Senzor miscare                        | ок  | Dezactivati test ■<br>Activati test   | ОК  | Vezi ⊕<br>[5]<br>つ la<br>pasul 3 |

① ① – Activare mod test anduranta

- [1] Intrati in **Mod Meniu Instalator**, selectati optiunea 02.ZONES/DEVICES (ZONE/DISPOZITIVE) (vezi sectiunea 4.2) si apoi selectati optiunea ADD TO SOAK TEST (SE ADAUGA LA TEST ANDURANTA).
- [2] Selectati grupul corespunzator al dispozitivului de care aveti nevoie pentru a adauga testul de anduranta. De exemplu, SENZORI DE MISCARE.
- [3] Derulati pentru a selecta numarul zonei dispozitivului.
- [4] Selectati intre Disable test (Dezactivare test implicit) sau Enable test (Activare test).
- [5] Daca se selecteaza Activare test trebuie setata durata testului de anduranta inainte de a incepe acest test (vezi sectiunea 4.5.8). Puteti opri testul pentru zona relevanta prin modificarea setarii pe Dezactivat in orice moment pe timpul perioadei de testare. Toate zonele de testare a andurantei vor fi resetate pentru a incepe un nou test dupa aparitia uneia dintre urmatoarele situatii: 1) Pornirea sistemului; 2) Resetare setari fabrica; 3) Schimbare in sistem a perioadei de anduranta.

#### 4.4.7 Definirea configuratiei implicite pentru setarile dispozitivului

WP8360 va permite sa definiti parametrii prestabiliti utilizati in timpul inregistrarii si sa ii modificati ori de cate ori aveti nevoie, astfel incat noile dispozitive inrolate in sistem sa fie configurate automat cu acesti parametri prestabiliti, fara a fi necesara modificarea configuratiei fiecarui nou dispozitiv inregistrat. Puteti utiliza un anumit numar de setari implicite pentru anumite grupuri de dispozitive si apoi sa modificati setarile implicite ale altui grup.

**IMPORTANT!** Dispozitivele care au fost deja inrolate in sistemul WP8360 inainte ca setarile implicite sa fie modificate, nu vor fi afectate de noile setari implicite. Pentru a defini parametrii impliciti ai unui grup de dispozitive urmati pasii de mai jos:

| Pasul 1                            | ١   | Pasul 2                                          | ١   | Pasul 3                           | ١   | Pasul 4                             | ١   | Pasul 5 |
|------------------------------------|-----|--------------------------------------------------|-----|-----------------------------------|-----|-------------------------------------|-----|---------|
| Selectati optiunea DEFINE DEFAULTS | [1] | Selectati grupul de<br>dispozitive corespunzator | [2] | Selectati parametrii<br>impliciti | [3] | Selectati noile<br>setari implicite | [4] | [5]     |
| ▶ ₽                                |     | ▶ →                                              |     | ▶ ₹                               |     | ▶ ₽                                 |     |         |
| 02:ZONE/DISPOZITIVE                | =   | SENZORI CONTACT                                  |     |                                   |     |                                     | ок  | Vezi 🛈  |
| ↓<br>DEFINITI SETARILE             | ок  |                                                  | к   | I ED Alarma                       | OK  | Scazut                              |     | [5]     |
| IMPLICITE                          |     |                                                  |     | Contor evenimente                 | UK  | Crescut                             |     | ち la    |
|                                    |     |                                                  |     | Activitate dezarmare<br>↓         |     |                                     |     | Pasul 3 |

- ① ① Modificare setari implicite
- Intrati in Meniul instalator, selectati optiunea 02.ZONE/DISPOZITIVE (vezi sectiunea 4.2) si apoi selectati optiunea DEFINE DEFAULTS (DEFINIRE SETARI IMPLICITE).
- [2] Selectati grupul dispozitivului caruia doriti sa ii adaugati setarile implicite (de exemplu, SENZORII DE MISCARE).
- [3] Derulati in lista cu parametrii grupului dispozitivului si selectati parametrii impliciti pe care doriti sa ii modificati, de exemplu Contor eveniment. Lista combina parametrii tuturor dispozitivelor din grup, de exemplu, parametrii tuturor tipurilor de senzori de miscare.
- [4] In exemplu, setarea implicita existenta a contorului de evenimente pentru senzorii de miscare inrolati a fost Low Sensitivity (Sensibilitatea scazuta) (marcata cu ■). Pentru a modifica in High (inalta), derulati in meniu pana afisajul arata High si selectati optiunea apasand butonul OK. Noua setare implicita a parametrului Contor eveniment a senzorului de miscare inrolat va fi High de acum.

[5] Noua setare nu afecteaza senzorii de miscare care au fost deja inrolati inainte de a se realiza modificarea, ci doar noii senzori care vor fi inrolati in WP8360 dupa ce se efectueaza modificarea.

### 4.4.8 Actualizarea dispozitivelor dupa iesirea din Mod instalator

Cand iesiti din **Mod Instalator**, centrala WP8360 comunica cu toate dispozitivele din sistem si le actualizeaza cu modificarile executate in configuratia setarilor dispozitivului. Pe parcursul perioadei de actualizare, afisajul indica **DEV UPDATING 018** unde numarul (de exemplu, 018) este un cronometru al numarului ramas de dispozitive care nu au fost inca actualizate.

# 4.5 Centrala

### 4.5.1 Recomandari generale – Schema logica a centralei si optiunile meniului

Meniul **CENTRALEI** va permite sa configurati si personalizati operarea centralei. Meniul **CENTRALEI** va furnizeaza parametri configurabili divizati in diverse grupuri, fiecare abordare a anumitor aspecte ale functionarii sistemului dupa cum urmeaza (consultati lista detaliata de la pasul 2 din tabelul de mai jos):

| Grup                                                | Descrierea caracteristicilor si parametrilor grupului                                                                                                    | Sectiune |
|-----------------------------------------------------|----------------------------------------------------------------------------------------------------|----------|
| Armare/dezarmare<br>si proceduri lesire/<br>Intrare | Contine parametrii si caracteristici de configurare referitoare la Armarea si<br>Dezarmarea sistemului si proceduri de lesire si Intrare.                              | 4.5.2    |
| Comportament zona                                   | Contine caracteristici si parametrii de configurare referitoare la functionalitatea zonelor.                                                                           | 4.5.3    |
| Alarma & Defectiuni                                 | Contine caracteristici si parametrii de configurare referitoare la initierea, anularea si raportarea evenimentelor de Alarma si Defectiuni.                            | 4.5.4    |
| Sirene                                              | Contine caracteristici si parametrii de configurare comune tuturor sirenelor din sistem.                                                                               | 4.5.5    |
| Interfata utilizator                                | Contine caracteristici si parametrii de configurare referitoare la functionalitatea indicatorilor sonori si vizuali ai centralei.                                      | 4.5.6    |
| Blocare &<br>Supervizare                            | Contine caracteristici si parametrii de configurare referitoare la detectarea si raportarea evenimentelor de blocare RF si Supervizare dispozitive (dispozitiv lipsa). | 4.5.7    |
| Diverse                                             | Contine o varietate de caracteristici si parametrii de configurare referitoare la sistem.                                                                              | 4.5.8    |

Pentru a intra in meniul 03.CONTROL PANEL (CENTRALA) si pentru a selecta o optiune, urmati pasii:

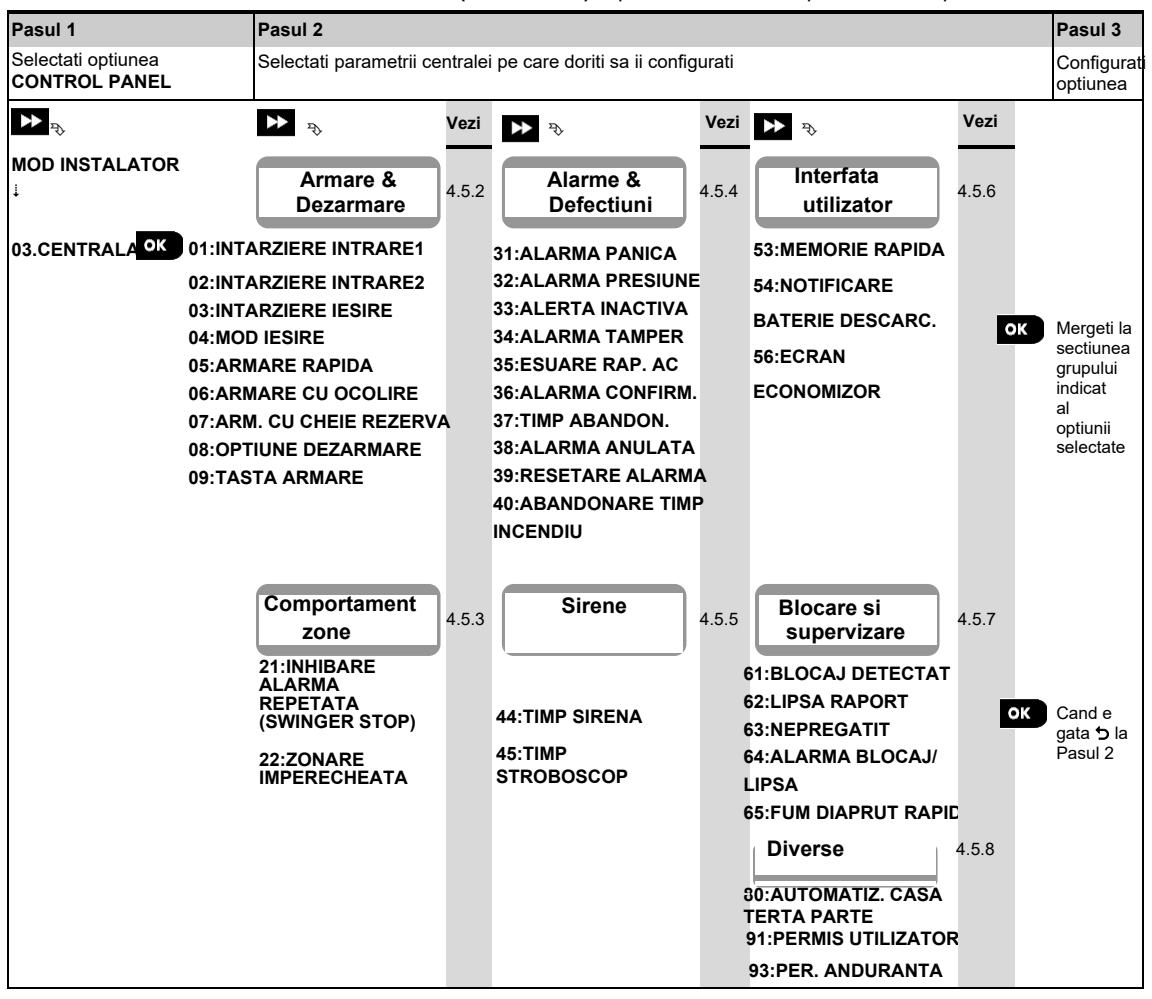

#### 4.5.2 Configurare armare/dezarmare si proceduri iesire/intrare

Urmatorul tabel va ofera o descriere detaliata a fiecarei optiuni si setarile de configurare. Pentru a selecta o optiune si pentru a-i modifica configurarea, faceti referire la sectiunea 4.5.1.

| Optiune                                                        | Instructiuni configurare                                                                                                    |
|----------------------------------------------------------------|----------------------------------------------------------------------------------------------------|
| 01:INTARZIERE LA<br>INTRARE 1<br>02:INTARZIERE LA<br>INTRARE 2 | Doua perioade de intarziere de intrare diferite ii permit utilizatorului sa intre in zona protejata<br>(in timp ce sistemul este in stare armata) prin usi si rute dedicate de iesire/intrare, fara a<br>declansa o alarma. Dupa intrare, utilizatorul trebuie sa dezarmeze centrala inainte ca<br>perioada de intarziere sa expire. Semnalele de avertizare in ritm lent incep sa sune prin<br>dispozitivul de configurare (PC sau mobil) dupa deschiderea usii, pana la ultimele 10 secunde<br>ale temporizarii, timp in care creste frecventa semnalelor sonore. Optiunile <b>ENTRY DELAY 1</b><br>si <b>ENTRY DELAY 2</b> va permit sa programati perioada acestor intarzieri la intrare.<br>Optiuni: <b>00 secunde</b> ; <b>15 secunde</b> (implicit pentru intarzierea la intrare 2); <b>30 secunde</b> (implicit<br>pentru intarzierea la intrare 1); <b>45 secunde</b> ; <b>60 secunde</b> ; <b>3 minute</b> si <b>4 minute</b> .                                                                                                    |
|                                                                | <ul> <li>Note: 1. In unele variante WP8360, aceste meniuri sunt afisate doar in modul de functionare (vezi sectiunea 4.14).</li> <li>2. Pentru a fi conform cu reglementarile EN, intarzierea la intrare nu trebuie sa depaseasca 45 sec.</li> </ul>                                                                                                    |
| 03: INTARZIERE<br>LA IESIRE                                    | Aceasta optiune va permite sa programati durata intarzierii la iesire. O intarziere la iesire<br>permite utilizatorului sa armeze sistemul si sa paraseasca zona protejata prin rute specifice si<br>usi de iesire/intrare fara a declansa o alarma.Semnalele de avertizare in ritm lent incep sa<br>sune prin dispozitivul de configurare (PC sau mobil) dupa deschiderea usii, pana la ultimele<br>10 secunde ale temporizarii, timp in care creste frecventa semnalelor sonore.<br>Optiuni <b>30 secunde</b> ; <b>60 secunde</b> (implicit); <b>90 secunde</b> ; <b>120 secunde</b> , <b>3 minute si 4 minute</b> .                                                                                                    |
| 04:MOD IESIRE                                                  | <ul> <li>Perioada de intarziere la iesire poate fi ajustata in continuare in functie de ruta de iesire preferata. Centrala va ofera urmatoarele optiuni in Mod iesire:</li> <li>A: normal - Intarzierea la iesire este exact asa cum este definita.</li> <li>B: restrt+arm home - Intarzierea la iesire reincepe atunci cand usa este redeschisa pe parcursul intarzieri la iesire. Daca nu a fost deschisa nici o usa, pe parcursul perioadei de intarziere AWAY, centrala va fi armata HOME.</li> <li>C: restart&gt;reentry - Intarzierea la iesire reincepe atunci cand usa este redeschisa pe parcursul intarzieri la iesire. Repornirea are loc o singura data. Repornirea intarzieri la iesire este utila daca utilizatorul reintra imediat dupa ce iese pentru a prelua un obiect pe care l-a uitat inauntru.</li> <li>D: end by exit - Intarzierea la iesire expira automat atunci cand usa de iesire este inchisa, chiar daca timpul de intarziere definit pentru iesire nu a fost finalizat.</li> <li>Optiuni: normal (implicit); restrt+arm home; restart&gt;reentry si end by exit.</li> <li>Nota: In unele variante WP8360, acest meniu este afisat doar in modul de functionare. (vezi sectiunea 4.14).</li> </ul> |
| 05:ARMARE RAPIDA                                               | Stabiliti daca utilizatorului i se va permite sau nu sa efectueze armarea rapida.Odata permisa armarea rapida, centrala nu solicita un cod utilizator inainte de armarea sistemului.<br>Optiuni: <b>OFF</b> (implicit) si <b>ON</b> (implicit in SUA).                                                                                                    |
| 06:ARMARE<br>CU OCOLIRE                                        | <ul> <li>Stabiliti daca utilizatorului i se permite sau nu sa ocoleasca manual zone individuale, sau sa permita sistemului sa efectueze ocolirea automata a zonelor deschise in timpul intarzierii la iesire (ex: armare fortata). Daca o zona este deschisa si armarea fortata nu este permisa, sistemul nu poate fi armat si este afisat mesajul NOT READY. Daca selectati no bypass, nu este permisa nici ocolirea manuala nici armarea fortata, ceea ce denota ca toate zonele trebuie sa fie securizate inainte de armare.</li> <li>Optiuni: no bypass (implicit); force arm si manual bypass (implicit in USA).</li> <li>Note 7. Pentru a fi conform cu reglementarile EN, trebuie selectat"manual bypass".</li> <li>2. Optiunea armare fortata nu este aplicabila in UK.</li> <li>3. O zona in mod Test anduranta configurata ca ocolitoare va declansa un eveniment de esuare a testului daca sistemul detecteaza un potential eveniment de alarma.</li> <li>4. Nu exista o limita a evenimentelor raportate atunci cand o zona ocolita este in mod test anduranta</li> </ul>                                                                                                    |
| 07:ARMARE CU<br>CHEIE DE REZERVA                               | Cand este ON, un mesaj <b>latchkey</b> va fi raportat prin SMS catre utilizatori (vezi Nota) la dezarmarea cu o cheie de rezerva (utilizatorii 5-8 sau telecomenzile 5-8). Acest mod este folositor atunci cand parintii vor sa fie informati de la munca de intoarcerea copilului de la scoala. Optiuni: <b>OFF</b> (implicit) si <b>ON</b> .<br><b>Nota:</b> <i>Pt</i> a activa raportarea, trebuie sa configurati sistemul sa raporteze evenimente <b>alrt</b> la                                                                                                    |
|                                                                | utilizatori privati (Latchkey apartine grupului de evenimente <b>alerts</b> (alerte)). Faceti referire la 4.6.4.<br>optiunea <b>REPORT EVENTS</b> in meniurile <b>VOICE REPORT</b> & <b>SMS REPORT</b> .                                                                                                    |

| Optiune                 | Instructiuni configurare                                                                                                    |
|-------------------------|----------------------------------------------------------------------------------------------------|
| 08:OPTIUNE<br>DEZARMARE | <ul> <li>Anumite reglementari solicita ca atunci cand sistemul este armat in mod AWAY, nu poate fi dezarmat din afara casei (cum ar fi cu telecomenzi) inainte de a intra in suprafata protejata si de a activa o zona de Intarziere la intrare (Entry Delay). Pentru a intruni aceasta cerinta, WP8360 oferta urmatoarele optiuni de configurare pentru a dezarma sistemul:</li> <li>A: Oricand (At any time) (implicit), sistemul poate fi dezarmat oricand de pe toate dispozitivele.</li> </ul> |
|                         | B: Pe parcursul intarzierii la intrare, sistemul poate fi dezarmat doar folosind telecomanda sau brelocul (la intrari fara fir).                                                                                                    |
|                         | C: Pe parcursul intarzierii la intrare cu cod, sistemul poate fi dezarmat doar cu dispoz. de configurare<br>(PC sau mobil) (entry + away kp.).                                                                                                    |
|                         | Configuratie dispozitiv (PC sau mobil) (on entry all )                                                                                                    |
|                         | Nota: In unele variante WP8360 acest meniu este afisat doar in Modul de                                                                                                    |
|                         | functionare (vezi sectiunea 4.14).                                                                                                    |
| 09:TASTA ARMARE         | Stabiliti daca, atunci cand este activata, tasta de armare va arma AWAY sau HOME.<br>Optiuni: <b>armare AWAY</b> (implicit) si <b>armare HOME</b> .                                                                                                    |

### 4.5.3 Configurare zone

Urmatorul tabel va ofera o descriere detaliata a fiecarei optiuni si setarile de configurare. Pentru a selecta o optiune si pentru a-i schimba configuratia– faceti referire la sectiunea 4.5.1.

| Instructiuni configurare                                                                                                    |  |  |  |  |
|----------------------------------------------------------------------------------------------------|--|--|--|--|
| Definiti numarul de dati in care o zona are acces sa initieze o alarma intr-o singura perioada de armare/dezarmare (incluzand evenimente tamper & cadere tensiune detectoare, etc.). Daca numarul alarmelor dintr-o zona specifica depaseste numarul programat, centrala bypass-eaza automat zona pentru a preveni zgomotul repetate ale sirenei si raportarea excesiva catre dispecerat. Zona va fi reactivata dupa dezarmare, sau dupa 8 ore de la bypass-are (daca sistemul ramane armat).                                                                                                    |  |  |  |  |
| Optiuni: dupa 1 alarma (implicit); dupa 2 alarme (implicit in SUA); dupa 3 alarme si nu se opreste                                                                                                    |  |  |  |  |
| <b>Nota:</b> Cand un detector este in mod Test absorbtie1 si setat pe bypass, Swinger Stop nu va preveni trimiterea evenimentelor. Acesta va avea ca rezultat evenimente excesive de esuare absorbtie.                                                                                                    |  |  |  |  |
| Stabiliti daca zonarea imperecheata va fi activa ON sau inactiva OFF (implicit). Zonarea                                                                                                    |  |  |  |  |
| <ul> <li>imperecheata este o metoda utilizata pentru a contracara alarmele false- o alarma va fi<br/>initiata doar atunci cand doua zone adiacente (cupluri zone) sunt incalcate intr-o<br/>fereastra de 30 secunde.</li> <li>Aceasta caracteristica este activa doar cand sistemul este armat AWAY si doar in relatie<br/>cu urmatoarele cupluri de zone: 18+19, 20+21, 22+23, 24+25, 26+27.</li> <li>Note: 1. Daca una din cele doua zone imperecheate este bypass-ata (vezi Sectiunea 4.5.2),<br/>zona ramasa va functiona in mod independent.</li> <li>2. Este recomandat ca zonele imperecheate sa fie zone utilizate pentru detectia<br/>furturilor ex. Tipuri zone: Intrare/ lesire, Interior, Perimetru si urmarire Perimetru.</li> <li>3. Daca o zona incrucisata este in mod Test anduranta (Soak Test), atunci<br/>fiecare zona din cele doua zone functioneaza independent.</li> <li>Important! Nu definiti zonarea incrucisata cu oricare alt tip de zona cum ar fi Foc,<br/>Urgenta audio 24h silentios 24h etc</li> </ul> |  |  |  |  |
|                                                                                                    |  |  |  |  |

# 4.5.4 Configurare alarme si defectiuni

Urmatorul tabel va furnizeaza o descriere detaliata a fiecarei optiuni si setarile sale de configurare. Pentru a selecta o optiune si pentru a-i modifica configuratia, faceti referire la sectiunea 4.5.1.

| Optiune                                    | Configuration Instructions                                                                                                    |
|--------------------------------------------|----------------------------------------------------------------------------------------------------|
| 31:ALARMA PANICA                           | Definiti daca utilizatorului i se permite sau nu sa initieze o alarma de panica de la tastaturi<br>(prin apasarea simultana a celor doua butoane de panica) sau de la telecomenzi (prin<br>apasarea simultana a butoanelor Away si Home), si daca alarma va fi silentioasa (adica<br>numai raportarea evenimentului) sau audibila (adica sirenele vor suna si ele).                                                             |
|                                            | Optiuni: audio (implicit); silentios si dezactivat.                                                                                                    |
| 32:ALARMA<br>PRESIUNE                      | Un mesaj de alarma de presiune ("ambuscada") poate fi trimis la dispecerat daca utilizatorul<br>este fortat sa dezarmeze sistemul sub violenta sau amenintare. Pentru a initia un mesaj de<br>presiune, utilizatorul trebuie sa dezarmeze sistemul utilizand un cod de presiune (2580 implicit).                                                                                                    |
| (neaplicabli in OK)                        | Pentru a modifica codul, introduceti noul cod de presiune de patru cifre in pozitia in care palpaie cursorul sau introduceti 0000 pentru a dezactiva functia de presiune si apasati OK                                                                                                    |
|                                            | <b>Note:</b> Sistemul nu va permite programarea unui cod de presiune identic cu cel al unui utilizator existent                                                                                                    |
| 33:ALERTA<br>INACTIVA                      | Daca niciun senzor nu detecteaza miscare in zonele interioare cel putin o data in fereastra de timp definita, este initiat un eveniment de <b>alerta inactiva.</b><br>Definiti <b>fereastra de timp</b> pentru monitorizarea <b>absentei miscarii</b> .                                                                                                    |
| ca INACTIVA                                | Optiuni: dezactivat (implicit); dupa: 3/6/12/24/48/72 ore.                                                                                                    |
| 34:ALARMA TAMPER                           | Definiti daca protectia Tamper switch a tuturor zonelor si a celorlalte dispozitive periferice (cu exceptia centralei) sunt <b>active</b> (implicit) sau <b>inactive</b> .                                                                                                    |
|                                            | Avertizare : Daca selectati inactiv, retineti ca nu se va fi initia nicio alarma sau nici un raport in                                                                                                    |
|                                            | caz de manipulare frauduloasa a oricaruia dintre dispozitivele periferice ale sistemului.                                                                                                    |
| 35:RAPORT ESUARE<br>SURSA DE TENSIUNE AC   | Pentru a evita neplacerea raportarii in caz de scurtcircuit in carcasa sursei de<br>tensiune, sistemul raporteaza un mesaj de esuare a sursei de tensiune doar daca<br>alimentarea nu revine intr-o perioada prestabilita de timp.                                                                                                    |
|                                            | Optiuni: dupa 5 minute (implicit), dupa 30 minute, dupa 60 minute sau dupa 3 ore.                                                                                                    |
|                                            | Nota: Pentru a indeplini cerintele EN, timpul de intarziere nu trebuie sa depaseasca 60 min.                                                                                                    |
| 36:CONFIRMATI<br>ALARMA                    | Daca au loc doua evenimente de alarma succesive intr-o fereastra specifica de timp, sistemul poate fi configurat sa raporteze al doilea eveniment de alarma ca o <b>alarma de confirmare</b> (vez sectiunea 4.6.3 optiunea 61).Puteti activa caracteristica si seta fereastra de timp corespunzatoa                                                                                                    |
| CONFIRMARE TIMP                            | Optiuni: dezactivare (implicit in SUA); in 30/45/60 (implicit)/90 minute                                                                                                    |
|                                            | <b>Nota:</b> In unele variante WP8360, acest meniu este afisat doar in Modul de operare (vezi sectiunea 4.14).                                                                                                    |
| 37:ANULARE TIMP                            | WP8360 poate fi configurata pentru a oferi o intarziere inaintea raportarii unei alarme catre dispecerat (nu se aplica alarmelor din zonele 24H SILENTIOS si URGENTA). Pe parcursul perioadei de intarziere, sirena suna, dar alarma nu este raportata.Daca utilizatorul dezarmeaza sistemul in perioada de intarziere, alarma este anulata. Puteti activa caracteristica si puteti selecta intervalul de <b>ANULARE TIMP</b> . |
|                                            | Optiuni: in 00 (implicit in SUA)/15/30 (implicit)/45/60 secunde; in 2/3/4 minute                                                                                                    |
|                                            | <b>Nota:</b> In unele variante WP8360, acest meniu este afisat doar in Modul de operare (vezi sectiunea 4.14).                                                                                                    |
| 38:ANULARE<br>ALARMA<br>Cunoscuta anterior | WP8360 poate fi configurata pentru a oferi o fereastra de <b>Anulare a alarmei</b> care incepe la raportarea unei alarme catre dispecerat. Daca utilizatorul dezarmeaza sistemul in acea perioada de timp de <b>anulare a alarmei</b> , va fi trimis catre dispecerat un mesaj <b>de anulare a alarmei</b> indicand ca alarma a fost anulata de utilizator.                                                                     |
| ANULATA                                    | Optiuni: inactiv (implicit in SUA); in 1/5 (implicit)/15/60 minute si in 4 ore.                                                                                                    |

| Optiune                                                               | Instructiuni configurare                                                                                                    |
|-----------------------------------------------------------------------|----------------------------------------------------------------------------------------------------|
|                                                                       | <ul> <li>Note:</li> <li>1. In unele variante WP8360, acest meniu este afisat doar in Modul de operare (vezi sectiunea 4.14).</li> <li>2. Deoarece zona de Testare absorbtie nu raporteaza un eveniment de alarma catre dispecerat, WP8360 nu va trimite un mesaj de anulare a alarmei catre dispecerat, chiar daca nu este armat in perioada de intrerupere a alarmei.</li> </ul>                                                                                                    |
| 39:RESETARE<br>ALARMA<br>Cunoscuta anterior<br>ca OPTIUNE<br>RESETARE | WP8360 va ofera urmatoarele optiuni configurabile pentru resetarea conditiei de alarma si<br>rearmarea sistemului: De utilizator, de regula- dupa utilizare (implicit). De inginer<br>(instalator), prin intrarea si iesirea in/din <b>Mod Instalator</b> , prin intrarea si iesirea din Registrul de<br>evenimente utilizand Codul instalator sau prin accesarea sistemului de la distanta prin serverul<br>PowerManage utilizand Codul instalator( <b>de inginer</b> ). Pentru accesarea sistemului prin serverul<br>PowerManage utilizati Ghidul de utilizare PowerManage. |
|                                                                       | Nota: Aceasta caracteristica nu este aplicabila in SUA.                                                                                                    |
| 40:ANULARE TIMP<br>ALARMA INCENDIU                                    | —Selectati perioada de timp permisa de sistem pentru a anula o Alarma de incendiu. WP8360 poate<br>oferi un interval de timp pentru anulare care incepe dupa detectarea unui eveniment de incendiu. P<br>parcursul acestui interval, buzzer-ul emite o avertizare dar sirena ramane inactiva si alarma nu este<br>raportata.Daca utilizatorul dezarmeaza sistemul in interval de anulare, alarma este anulata.                                                                                                    |
|                                                                       | Optiuni: in 00 (implicit)/30/60/90 secunde                                                                                                    |

### 4.5.5 Configurare functionalitate sirena

Urmatorul tabel va ofera o descriere detaliata a fiecarei optiuni si configurarea setarilor sale. Pentru a selecta o optiune si pentru a-i modifica configuratia – faceti referire la 4.5.1.

| Optiune                                                          | Instructiuni configurare                                                                                                    |
|------------------------------------------------------------------|----------------------------------------------------------------------------------------------------|
| 44:PERIOADA SIRENA<br>Cunoscuta anterior ca<br>PERIOADA CLOPOTEL | Definiti perioada de timp in care sirena va suna dupa alarma.                                                                                                    |
|                                                                  | Optiuni: 1 minut/90 secunde/3/4 minute (implicit)/8/10/15/20 minute(s).                                                                                                    |
|                                                                  | <b>Note:</b><br>1. Pentru a indeplini cerintele <b>EN</b> , <b>Perioada sirenei</b> nu trebuie sa depaseasca 15 minute.<br>2. Pentru Canada, the <b>Perioada sirenei</b> trebuie setata la 8 minute. |
| 45:PERIOADA<br>STROBOSCOP                                        | Definiti perioada de timp in care lumina stroboscopului va clipi pe timpul alarmei.                                                                                                    |
|                                                                  | Optiuni: 5/10/20 (implicit)/40/60 minute.                                                                                                    |

### 4.5.6 Configurare interfata vizuala si sonora

Urmatorul tabel va ofera o descriere detaliata a fiecarei optiuni si configurarea setarilor sale. Pentru a selecta o optiune si pentru a-i modifica configuratia – faceti referire la 4.5.1.

| Optiune                                              | Instructiuni configurare                                                                                                    |
|------------------------------------------------------|----------------------------------------------------------------------------------------------------|
| 53:MEMORIE<br>PROMPTA                                | Definiti daca utilizatorul va primi sau nu indicatii <b>Memorie</b> pe tastatura virtuala ca a fost activata o alarma. Apasand butonul OK in modul asteptare, puteti vedea detaliile memoriei alarmei.                                                                                                    |
|                                                      | Optiuni: <b>ON pornit</b> (implicit) si <b>OFF oprit</b> .                                                                                                    |
| 54:CONFIRMARE<br>BATERIE DESCARCATA                  | Puteti activa sau dezactiva cerinta utilizatorului <b>Conf. bat. desc.</b> a carui baterie a telecomenzii este descarcata.Pentru mai multe informatii,accesati Ghidul utilizatorului WP8360.                                                                                                    |
|                                                      | Optiuni: <b>OFF</b> (implicit) – nu e nevoie de confirmare; <b>ON</b> – este nevoie de confirmare.                                                                                                    |
| 56:ECRAN<br>ECONOMIZOR<br>Cu partitia<br>dezactivata | Optiunea Ecran economizor (cand este activata) inlocuieste statusul afisajului de pe tastatura virtuala cu afisajul WP8360 daca nu este apasata nici o tasta pentru mai mult de 30 secunde. Puteti activa Ecranul economizor si determina daca statusul afisajului va fi reluat dupa orice apasare de tasta (refresh by Key) sau prin introducerea codului (refresh by Code). Daca selectati refresh by Key, prima apasare a oricarei taste (cu exceptia Fire si Emergency) va genera statusul afisajului, iar a doua apasare functia tastei. Optiuni: OFF oprit (implicit); improspatare cu cod (refresh by Code) si improspatare cu tasta (refresh by Key). |

| Optiuni                                        | Instructiuni configurare                                                                                                    |  |  |  |
|------------------------------------------------|----------------------------------------------------------------------------------------------------|--|--|--|
|                                                | <ul> <li>Note:</li> <li>1. Pentru a indeplini cerintele EN, trebuie selectat refresh by code (improspatare dupa cod).</li> <li>2. Pentru tastele Fire si Emergency, prima apasare a tastei va genera statusul afisajului si va genera functia Fire/Emergency.</li> </ul>                                                                                                    |  |  |  |
| 56:ECRAN<br>ECONOMIZOR<br>Cu partitie activata | Anumite reglementari impun ca afisarea starii sistemului sa nu fie expusa persoanelor<br>neautorizate. Optiunea Ecran sconomizor (cand e activata) inlocuieste indicatia starii sistemului<br>pe tastatura virtuala cu text inactiv daca nu este apasata nici o tasta pentru mai mult de 30<br>secunde. Puteti activa optiunea Ecran economizor si determina daca afisajul va reincepe dupa<br>orice apasare de tasta ( <b>Text – by Key</b> ) sau prin introducerea unui cod ( <b>Text – by Code</b> ). Daca<br>selectati <b>Text by Key</b> , apasarea primei taste (cu exceptia Fire si Emergency) va genera statusul<br>afisajului, iar a doua apasare functia tastei. In legatura cu tastele Incendiu si Urgenta (Fire and<br>Emergency), prima apasare a tastei va genera statusul afisajului si va genera functia Fire/<br>Emergency. |  |  |  |
|                                                | De asemenea, puteti stabili ca, daca nu este apasata nicio tasta mai mult de 30 secunde, data si ora vor aparea pe afisaj. Puteti determina revenirea afisajului normal dupa apasarea butonului                                                                                                    |  |  |  |
|                                                | urmat de introducerea codului utilizatorului (Ceas (Clock) - cu cod) sau dupa apasarea<br>oricarei taste.(Ceas - cu tasta). Pentru mai multe informatii, utilizati Ghidul utilizatorului,<br>Capitolul 1, Mod ecran economizor.                                                                                                    |  |  |  |
|                                                | Optiuni: OFF (implicit); Text - by code; Text - by Key; Clock - by Code; Clock - by Key.                                                                                                    |  |  |  |
|                                                | <ul> <li>Note:</li> <li>1. Pentru a indeplini cerintele EN, trebuie selectat refresh by code (improspatare dupa cod).</li> <li>2. Pentru tastele Fire si Emergency, prima apasare a tastei va genera statusul afisajului si va genera functia Fire/Emergency.</li> </ul>                                                                                                    |  |  |  |

# 4.5.7 Configurare bruiaj si supraveghere (lipsa dispozitiv)

Urmatorul tabel va ofera o descriere detaliata a fiecarei optiuni si configurarea setarilor sale. Pentru a selecta o optiune si pentru a-i modifica setarea (configuratia) – faceti referire la 4.5.1.

| Optiune                                             | Instructiuni configurare                                                                                                    |                                                                                                    |                                                                                                    |
|-----------------------------------------------------|----------------------------------------------------------------------------------------------------|----------------------------------------------------------------------------------------------------|----------------------------------------------------------------------------------------------------|
| 61:DETECTARE<br>BRUIAJE                             | Definiti daca b<br>raportat sau ni<br>nu va permite<br>raportare a blo<br><b>Nota:</b> Bruiajul                                                                                                    | ruiajul (tran:<br>u. Daca este<br>activarea in<br>ocajelor pen<br><i>este identifi</i>                            | smisiile cu interferente continue pe reteaua radio) va fi detectat si<br>e selectata oricare dintre optiunile de detectare a bruiajelor, sistemul<br>o conditii de bruiaj. WP8360 ofera mai multe optiuni de detectare si<br>tru a respecta urmatoarele standarde:<br><i>icat prin mesajul <b>system jammed</b> afisat pe tastatura virtuala.</i>                                                             |
|                                                     | Optiune<br>UL 20/20<br>EN 30/60<br>Clasa 6<br>(30/60)<br>dezactivat<br>Note:                                                                                                    | Standard<br>USA<br>Europa<br>Anglia<br>Standard<br>(implicit)<br>Pentru a international<br>Pentru a international | Detectia si raportarea apare cand:<br>Bruiaj continuu timp de 20 secunde<br>S-au acumulat 30 secunde de bruiaj in 60 secunde<br>Ca si EN (30/60) dar evenimentul va fi raportat doar daca durata<br>bruiajului depaseste 5 minute.<br>Nu exista detectare si raportare a bruiajului.<br>deplini cerintele EN, trebuie selectate EN 30/60.<br>deplini cerintele UK Clasa-6, trebuie selectata clasa 6 (30/60). |
| 62:LIPSA<br>RAPORTARE<br>Cunoscut ca<br>SUPERVIZARE | Definiti fereast<br>diferitele dispo<br>fereastra de ti<br>Optiuni: <b>dupa</b><br><i>Nota: Pentru a</i>                                                                                                    | tra de timp p<br>pzitive perife<br>mp selectata<br>1/2/4/8/12 (<br>a indeplini co                                 | pentru receptia semnalelor de supraveghere (Keep Alive) de la<br>rice wireless. Daca un dispozitiv nu raporteaza cel putin o data in<br>a, este initiata o alerta LIPSA.<br>implicit) <b>hour(s)</b> ; si <b>disable</b> .<br>erintele <b>EN</b> , trebuie selectat 1 sau 2 ore.                                                                                                    |
| 63:NEPREGATIT                                       | Definiti daca in cazul unei probleme de supraveghere (ex. un dispozitiv <b>lipseste</b> – consultati<br>62: LIPSA RAPORTARE) sistemul va continua sa functioneze normal sau starea sistemului<br>va deveni <b>Nepregatita (daca lipseste)</b> atata timp cat exista probleme Lipsa.<br>Optiuni: normal (implicit) si <b>if missing device.</b> |                                                                                                    |                                                                                                    |
| 64:ALARMA/<br>BRUIAJ LIPSA                          | EN/UL standa<br>bruiaj in timpu                                                                                                    | <b>ardul solici</b> t<br>I armarii AW                                                                             | t <b>a</b> în cazul aparitiei unei supravegheri lipsa sau a unei probleme de<br>/AY, sirena va suna iar evenimentul va fi raportat ca eveniment tamper                                                                                                    |

| Cunoscuta anterior<br>ca OPT.<br>CLOPOTEL/<br>RAPORTARE | Definiti daca sistemul se va comporta in conformitate cu standardul EN sau in mod normal (implicit).                                     |
|---------------------------------------------------------|----------------------------------------------------------------------------------------------------|
|                                                         | Nota: Pentru a indeplini cerintele EN trebuie selectat EN standard.                                                                      |
| 65:SMOK FAST MIS                                        | Determinati daca detectorul de fum nu raporteaza cel putin o data intr-o fereastra de 200 secunde, se initiaza o alerta <b>MISSING</b> . |

Optiuni: Dezactivat (Disabled) (implicit) si Activat (Enabled).

### 4.5.8 Configurare diverse caracteristici

Urmatorul tabel va ofera o descriere detaliata a fiecarei optiuni si configurarea setarilor sale. Pentru a selecta o optiune si pentru a-i modifica setarea (configuratia) – faceti referire la 4.5.1.

| Optiune                     | Instructiuni configurare                                                                                                    |
|-----------------------------|----------------------------------------------------------------------------------------------------|
| 80: A.C. TERTA PARTE        | Determina daca interfata automatizarii casei unei terte parti este conectata sau nu.                                                                                                    |
|                             | Optiuni: dezactiveaza (disable) (default) sau activeaza (enable)                                                                                                    |
| 91:PERMISIUNE<br>UTILIZATOR | Aceasta optiune va permite sa determinati daca accesul la MOD INSTALATOR solicita sau<br>nu permisiunea utilizatorului. Daca este activata, instalatorul va putea accesa sistemul doar<br>prin intermediul meniului utilizatorului dupa introducerea codului utilizator (vezi sectiunea 4.2).<br>Optiuni: <b>dezactiveaza</b> ( <b>disable</b> - implicit) <b>sau activeaza</b> ( <b>enable</b> - implicit in UK).<br><i>Nota: Pentru a indeplini cerintele</i> <b>EN</b> , trebuie selectat Activeaza <b>Enable</b> .                                                                        |
| 93:PERIOADA                 |                                                                                                    |
| 93:PERIOADA                 | Definiti perioada de timp a Testului de anduranta.                                                                                                    |
| 93:PERIOADA<br>ANDURANTA    | <ul> <li>Definiti perioada de timp a Testului de anduranta.</li> <li>Optiuni: Dezactiveaza (Disable- implicit), 7 zile, 14 zile sau 21 zile.</li> <li>Note: <ol> <li>Daca setati pe una din perioadele de timp de mai sus, pentru a fi operational modul Test anduranta (Soak Test) atunci trebuie setat si Activare test (Enable Test) din meniul 02: ZONE/DISPOZITIVE (ZONES/DEVICES) (vezi sectiunea 4.4.6).</li> <li>Daca faceti o modificare la Test anduranta (Soak Test) in timp ce zona este in test, acest lucru va restarta Testul de anduranta (Soak Test).</li> </ol> </li> </ul> |

# 4.6 Comunicatie

### 4.6.1 Recomandari generale – Flux comunicare si optiuni meniu

Meniul COMUNICATIE va permite sa configurati si personalizati comunicarea si raportarea alarmei, defectiunilor si a altor evenimente ale sistemului pentru monitorizarea companiilor sau a utilizatorilor privati conform cerintelor locale si a preferintelor personale. WP8360 ofera o varietate de cai de comunicare incluzand GSM, GPRS, EMAIL, MMS sau SMS, si IP prin intermediul conexiunii la internet broadband. Meniul **04.COMMUNICATION** contine mai multe optiuni sub-meniu, fiecare acoperind un grup de parametrii si caracteristici legate de comunicatie si raportare dupa cum urmeaza (vezi lista detaliata in Pasul 3 din tabelul de mai jos):

| Optiune                                                | Descrierea caracteristicilor si a parametrilor                                                                                                    | Sectiune             |
|--------------------------------------------------------|----------------------------------------------------------------------------------------------------|----------------------|
| 2:GSM/GPRS/SMS                                         | Contine caracteristici si parametrii configurabili legati de conexiunea la mobil a                                                                                                    | 4.6.2                |
| 3:RAPORTARE LA<br>DISPECERAT<br>4:RAPORTARE<br>PRIVATA | sistemului WP8360.<br>Contine caracteristici si parametrii configurabili legati de raportarea de mesaje cu<br>evenimente catre Dispecerat prin mobil sau comunicatie de broadband IP. Contine<br>caracteristici si parametrii configurabili legati de raportarea de mesaje cu evenimente                                                                                                    | 4.6.3                |
| 5:CAMERA FCT.<br>MISC.<br>6:UP/DOWNLOAD                | Catre utilizatori privati priv email, MMS sau SMS.<br>Contine caracteristici si parametrii configurabili legati de Camerele cu functie de misca<br>pentru verificarea alarmei video.<br>Contine informatii de conectare configurabila, coduri de permisiune si securitate legate                                                                                                    | <sup>ire</sup> 4.6.4 |
| 7:BROADBAND <sup>1</sup>                               | de proceduri de Incarcare/descarcare (Upload/Download) prin GPRS. Contine setari<br>client DHCP, permite introducerea parametrilor LAN, pentru a reseta modulul broadba                                                                                                    | 4.6.5<br>nd 4.6.6    |
| 8:WiFi                                                 | si pentru a introduce parametrii LAN.<br>Contine parametrii de configurare a conexiunii Wi-Fi. Conexiunea Wi-Fi este utilizata<br>doar atunci cand nu este disponibila o conexiune pe fir. Incepand cu versiunea V19.4,<br>WP8360 are abilitatea de a se conecta la un router internet prin Wi-Fi pentru a<br>comunica si raporta alarme, defectiuni, si alte evenimente din sistem. Configurarea Wi<br>client este disponibila prin aplicatia ConnectAlarm. | 4.6.7<br>-Fi         |

Pentru a intra in meniul 04.COMMUNICATION si pentru a selecta si configura o optiune, urmati pasii:

| Pasul 1                 | Pasul 2                                                                           | Pasul 3                                                                                                    |                                                                                                    | Pasul 4 |
|-------------------------|-----------------------------------------------------------------------------------|----------------------------------------------------------------------------------------------------|----------------------------------------------------------------------------------------------------|---------|
| Selectati COMMUNICATION | Selectati optiunea Sub-<br>meniu comunicatie                                      | Selectati parametrul <b>Comun</b>                                                                                                    | icatie pe care doriti sa il configurati                                                                                                    |         |
| ▶ <sub>₽</sub> ,        | ▶ 3                                                                               | ▶ <i>₽</i>                                                                                                    | ▶ ₹                                                                                                    | Vezi    |
|                         |                                                                                   |                                                                                                    |                                                                                                    |         |
| •<br>04.COMMUNICATION   |                                                                                   |                                                                                                    |                                                                                                    |         |
| OK                      | 2:GSM/GPRS/SMS<br>↓ OK                                                            | SMS REPORT<br>GPRS APN<br>GPRS USERNAME<br>SIM PIN CODE                                                                                                    | GPRS PASSWORD<br>NETWORK ROAMING<br>REQUEST OPERATOR<br>OP. BLACK LIST<br>NETWORK TYPE<br>GPRS ALWAYS ON<br>GSM KEEP ALIVE<br>TRANS. PROTOCOL<br>PLINK GPRS                                      | 4.6.2   |
|                         | ↓<br>(*) Aceste optiuni<br>sunt disponibile doar<br>"Instalatorului<br>principal" | 01:REPORT EVENTS *<br>02:1st RPRT CHAN<br>05:DUAL REPORT<br>11:RCVR1 ACCOUNT *<br>12:RCVR2 ACCOUNT *<br>21:IP RCVR 1 *<br>22:IP RCVR 2 *<br>26:SMS RCVR 1 *<br>27:SMS RCVR 2 *<br>28 : RCVR 1 DNS<br>29 : RCVR 2 DNS | 47:GSM RETRIES<br>48:BB IP RETRIES<br>51: AUTO-TST LOOP<br>52:AUTO-TST TIME<br>53:COM.FAIL RPRT<br>→GSM/GPRS FAIL<br>→BROADBAND FAIL<br>61:RPRT CNF ALRM<br>62:RECENT CLOSE *<br>63:ZONE RESTORE | 4.0.3   |
|                         |                                                                                   |                                                                                                    | 64:SYST.INACTIVE<br>66:24H ZONE RPRT                                                                                                    |         |

<sup>&</sup>lt;sup>1</sup> Denumirea produsului este comunicator IP PowerLink3

| Pasul 1                 | Pasul 2                                      |    | Pasul 3                                                                                                    |                                                                                    | Pasul 4                                                              |
|-------------------------|----------------------------------------------|----|----------------------------------------------------------------------------------------------------|------------------------------------------------------------------------------------|----------------------------------------------------------------------|
| Selectati COMMUNICATION | Selectati optiunea Sub-<br>meniu comunicatie |    | Selectati parametrul Comunicatie pe care doriti sa il configurati                                                |                                                                                    |                                                                      |
| ▶ ₹                     | ▶ ₹                                          |    | ▶ <i>₽</i>                                                                                                    | ▶ ₹                                                                                | Vezi                                                                 |
|                         | 4:RAPORT PRIVAT<br>↓                         | ок | RAPORT SMS<br>→EVEN. RAPORTATE<br>→SMS tel#1<br>→SMS tel#2<br>→SMS tel#3<br>→SMS tel#4<br>→ Permisiune SMS       | EMAIL PRIN SERVER OK<br>→E-MAIL #1<br>→E-MAIL #2<br>→E-MAIL #3<br>→E-MAIL #4       | 4.6.4<br>Vezi si<br>Ghidul<br>Utilizat.<br>Cap 4<br>Sectiune<br>B.12 |
|                         |                                              |    | SMS/MMS PRIN SRVR<br>→SMS/MMS #1<br>→SMS/MMS #2<br>→SMS/MMS #3<br>→SMS/MMS #4                                    |                                                                                    |                                                                      |
|                         | 5:CAMERA FCT.<br>MISCARE<br>↓                | ок | VIZUAL. LA CERERE<br>VIZUAL. FEREASTRA<br>TIMP<br>VIZUAL. ALTA ALARM<br>INC. FILM CU COPIII<br>CAND VIN ACASA    | ок                                                                                 | 4.6.5                                                                |
|                         | 6:INCARCARE/<br>DESCARCARE<br>↓              | ок | PARAM INC./DESC.<br>→Acces la distanta<br>→Mast. UL/DL code →<br>Inst. UL/DL code →UL/<br>DL Modes               | INC./ DESCARC. GPRS OK<br>→SIM Tel. # centrala<br>→ID apelant #1<br>→ID apelant #2 | 4.6.6                                                                |
|                         | 7:BROADBAND <sup>1</sup>                     | ок | DHCP Client<br>IP manual<br>Param. actuali PLNK<br>→Adresa IP actuala<br>→Masca subretea act.<br>→Gateway actual | RESETARE MODUL OK                                                                  | 4.6.7                                                                |
|                         | 8:WiFi                                       | ок | →Cale actuala<br>PUNCT ACCES<br>→MOE PUNCT ACCES<br>→START PCT. ACCES<br>→STOP PCT. ACCES                        | OK                                                                                 | 4.6.8                                                                |

# 4.6.2 Configurati GSM-GPRS (IP) - conexiunea prin SMS

Modulul GSM/GPRS este capabil sa comunice cu receptorul dispeceratului prin canale GPRS sau SMS. Canalul GPRS este intotdeauna activat. Daca din orice motiv modulul GPRS nu poate comunica cu succes, mesajul este trimis prin SMS.

### 04:COMUNICATIE OK >> ··· >> 2:GSM/GPRS/SMS >> PLINK GPRS OK >> ··· >> MENIU OK

Intrati in **2:GSM/GPRS/SMS**, selectati meniul pe care doriti sa il configurati (urmariti ghidul de mai sus si sectiunea 4.6.1), apoi faceti referire la tabelul de mai jos care va furnizeaza explicatii detaliate si instructiuni de configurare pentru fiecare optiune.

| Optiune    | Instructiuni configurare                                                                                                    |  |
|------------|----------------------------------------------------------------------------------------------------|--|
| RAPORT SMS | Definiti daca sistemul va trimite evenimente la <b>receptoarele SMS</b> ale Dispeceratelor<br>prin canalul <b>SMS</b> . Pentru mai multe informatii, vezi sectiunea 4.6.3 optiunile 26 & 27. |  |
|            |                                                                                                    |  |
| APN GPRS   | Introduceti denumirea <b>Punctului de acces APN</b> utilizat pentru setarea internet pentru <b>GPRS</b> (sir de pana la 40 cifre)                                                            |  |

<sup>1</sup> Denumirea produsului este comunicator IP PowerLink3
|                            | Nota: Pentru a intra in Punctul de acces APN, utilizati Editorul de sir din sectiunea 4.8.1.                                                                                                    |
|----------------------------|----------------------------------------------------------------------------------------------------|
| NUME UTILIZATOR<br>GPRS    | Introduceti nume utilizator APN folosit pentru comunicatiile GPRS (sir de pana la 30 cifre).                                                                                                    |
|                            | Nota: Pentru a introduce nume utilizator, folositi Editorul de sir din sectiunea 4.8.1.                                                                                                    |
| COD PIN SIM                | Introduceti <b>codul PIN</b> al cartelei <b>SIM card</b> instalat in modulul <b>GSM</b> (pana la 8 cifre numerice).                                                                                                    |
|                            | Nota: Pentru a introduce codul PIN numeric, utilizati tastatura numerica.                                                                                                    |
| PAROLA GPRS                | Introduceti Parola APN folosita pentru comunicatiile GPRS (sir de pana la 16 cifre).                                                                                                    |
|                            | <b>Nota:</b> Pentru a introduce parola, utilizati <b>Editorul de sir (string editor)</b> din sectiunea 4.8.1.<br>Un nou algoritm de roaming mobil pentru a accepta cazurile in care centrala este<br>conectata cu succes la o retea, dar conexiunea GPRS a expirat.<br>Cu noul algoritm de roaming, in astfel de cazuri centrala incearca sa se conecteze la<br>o retea diferita.                                                                                                    |
| ROAMING RETEA              | <ul> <li>Modem roam en: cand este selectata, centrala utilizeaza algoritmul mobil al modemului intern pentru roaming. (en) = enable (activeaza)</li> <li>Roam disable: cand este selectata, roamingul nu este permis. Doar reteaua 'Home' este acceptata.</li> <li>Manual roam en : cand este selectata, centrala utilizeaza propriul algoritm pentru a selectat cel mai bun operator de telefonie mobila (en) = enable (activeaza)</li> <li>Lock network: cand este selectata, centrala utilizeaza operatorul definit in Reteaua solicitata. (en) = enable (activeaza)</li> </ul> |
| OPERATOR SOLICITAT         | Specifica o retea preferata (de exemplu, Vodafone) pe care centrala ar trebui sa o inregistreze chiar daca puterea semnalului depaseste valoarea minima CSQ. Acolo unde este specificat Operatorul solicitat, centrala trebuie sa incerce sa se intoarca la aceasta retea, dupa orice alta incercare.                                                                                                    |
|                            | <b>Nota:</b> Contine o linie editabila pentru a introduce pana la 6 numere MCC(Cod mobil tara) +MNC (Cod mobil retea)                                                                                                    |
| LISTA NEAGRA OPERATOR      | Folosit pentru a evita anumite retele, de exemplu, atunci cand un operator cu putere mare a semnalului nu este fiabil sau dispozitivul oscileaza intre retele (granitele tarii).                                                                                                    |
|                            | <b>Nota:</b> Contine o linie editabila pentru a introduce pana la 6 numere MCC (Cod mobil +MNC (Cod mobil retea)".                                                                                                    |
| TIP RETEA                  | Definiti daca utilizati o retea 2G sau 3G sau daca doriti sa activati centrala ca sa<br>utilizeze o retea 3G ca prima prioritate sau o retea 2G ca a doua prioritate.<br>Optiuni: <b>automat</b> (implicit); <b>3G</b> ; <b>2G</b> .                                                                                                    |
| GPRS INTOTDEAUNA<br>PORNIT | Definiti daca centrala va ramane conectata activ in continuu , prin intermediul comunicarii<br>GPRS sau deconectata (Disconnect Disabled) (Dezactivat) (implicit), dupa fiecare<br>sesiune de raportare.                                                                                                    |
| GSM KEEP ALIVE             | Unii furnizori de servicii GSM au tendinta de a deconecta conexiunea GSM daca<br>utilizatorul nu a initiat niciun apel telefonic in ultimele 28 de zile.Pentru a preveni<br>deconectarea GSM, puteti configura sistemul sa genereze un apel <b>keep alive GSM</b> la<br>fiecare <b>28 zile trimitand un mesaj de</b> test fie primului numar de SMS (daca exista) fie<br>primului numar de telefon privat.                                                                                                    |
|                            | Optiuni: Dezactivat (implicit) sau La fiecare 28 zile.                                                                                                    |
| TRANS. PROTOCOL            | Selectati protocolul IP folosit pentru a transfera date prin internet/GPRS.                                                                                                    |
|                            | Optiuni: TCP (implicit); sau UDP.                                                                                                    |

| PLINK GPRS | Modulul GSM/GPRS este capabil sa comunice cu dispeceratul prin canalele GPRS<br>sau SMS.<br>Canalul GPRS este intotdeauna activ. Daca esueaza, modulul GPRS va incerca sa<br>comunice prin SMS.                                                                                                    |
|------------|----------------------------------------------------------------------------------------------------|
|            | Limited (Limitat) (implicit) – Plink utilizeaza GPRS-ul doar atunci cand tehnologia<br>Ethernet prin cablu nu este functionala, si pentru raportare de film si evenimente<br>(functia keep-alive si mecanismul NTP nu vor utiliza canalul GPRS).<br>Unlimited (Nelimitat) – Plink utilizeaza GPRS-ul doar atunci cand tehnologia<br>Ethernet prin cablu nu este functionala, sau in orice alt scop.<br>Disable (Dezactiveaza)– Plink nu utilizeaza GPRS-ul pentru raportare evenimente,<br>filme, sau pentru aplicatia de automatizare a locuintei. |

### 4.6.3 Configurarea raportarii evenimentelor catre dispecerat

Centrala WP8360 este creata pentru a raporta alarma, alertele, defectiunile and si alte evenimente si mesaje catre doua dispecerate C.S.1 si C.S.2 prin mobil .Exemplu: Canale de comunicatie GPRS (IP) & SMS sau Broadband IP. In aceasta sectiune configurati si definiti toti parametrii si toate caracteristicile solicitate pentru raportarea mesajelor catre dispecerat, cum ar fi:

- Evenimentele raportate catre cele doua dispecerate C.S.1 si C.S.2 si backup-urile corespunzatoare.
- Caile de comunicatie (canal) utilizate pentru raportarea si caile de backup (canal) in caz de esec.
- Numarul contului clientului (abonat) ce trebuie raportat la fiecare dispecerat.
- Adresele IP, numerele de SMS si formatele de raportare ale receptoarelor de alarma corespunzatoare celor doua dispecerate, C.S.1 si C.S.2, si numarul de reincercari de raportare in cazul esecului de raportare.
- Rapoartele de comunicatie Auto Teste si de esuare a comunicatiei.
- Raportarea unor anumite evenimente de functionare a sistemului cum ar fi Confirmare alarma, Inchidere recenta, Restaurare zona si Sistem neutilizat.

### 04:COMUNICATIE OK 🕨 ··· 🕨 3:RAPORTARE DISP OK 🍽 ··· 🕨 MENIU solicitat OK

**3:RAPORTARE DISP.**, selectati meniul pe care doriti sa il configurati (vezi detalii in ghidul de mai jos si in sectiunea 4.6.1), apoi faceti referire la tabelul de mai jos care va arata explicatii detaliate si instructiuni de configurare pentru fiecare optiune.

| Optiune                                            | Instructio                                                                        | ini configurare                                                                                                    |                                                                                                    |                                                                                                    |
|----------------------------------------------------|-----------------------------------------------------------------------------------|----------------------------------------------------------------------------------------------------|----------------------------------------------------------------------------------------------------|----------------------------------------------------------------------------------------------------|
| 1:RAPORT EVENIMENT                                 | Stabilest<br>Deschis<br>Mentena<br>Simbolul<br>evenime<br>raportate<br>detalii co | e ce evenimente vor fi raportate c<br>/inchis (Open/close (o/c);Alerte (<br>inta (Maintenance) si Defectiuni<br>minus (-) inseamna mai putin/cu e<br>ntele cu exceptia alertelor (-alrt)<br>la Dispeceratul 1 (C.S.1) si even<br>nsultati Graficul de raportare eve | atre dispecerat (ex. Alar<br>(Alerts (alrt); Toate eve<br>(Troubles).<br>Exceptia, de exemplu all<br>Asteriscul ( <b>*</b> ) este un se<br>imentele raportate la Dis<br>enimente, la sfarsitul acc | me (Alarms (alrm);<br>nimentele (All events (all);<br>(-alrt) inseamna toate (all)<br>parator intre evenimentele<br>speceratul 2 (C.S.2). Pentru<br>astei sectiuni. |
|                                                    | Optiuni:                                                                          | all-o/c* backup (implicit)                                                                                                    | all-o/c <b>*</b> o/c                                                                                                    | dezactivare raport                                                                                                    |
|                                                    |                                                                                   | all <del>*</del> all                                                                                                    | all(-alrt)*alrt                                                                                                    | all *backup                                                                                                    |
|                                                    |                                                                                   | all-o/c <b>*</b> all-o/c                                                                                                    | alrm <b>*</b> all(-alrm)                                                                                                    |                                                                                                    |
|                                                    | Nota: E                                                                           | venimentele <b>Alarma</b> ( <b>alrm</b> ) au prie                                                                                                    | oritate crescuta si Alerte                                                                                                    | <b>le</b> (alrt) au prioritate scazuta                                                                                                    |
| 02:1st RPRT CHAN<br>(PRIMUL CANAL<br>DE RAPORTARE) | Daca siste<br>comunica<br>prioritate)                                             | emul este echipat si cu comunicato<br>re (ex. Mobile sau Broadband) va i<br>pentru raportarea mesajelor cu ev<br>ri optiunoa 1 <sup>st</sup> <b>PPPT CHAN</b> ( <b>PPIM</b>                                                                                         | are mobile, <u>trebuie</u> sa si<br>utiliza sistemul ca si cana<br>enimente catre dispecer                                                                                                    | tabiliti ce canal de<br>al principal (ex. prima<br>at.                                                                                                    |
|                                                    | comunicare va utiliza sistemul ca si canal principal.                             |                                                                                                    |                                                                                                    |                                                                                                    |
|                                                    | Optiuni: b                                                                        | roadband first (broadband prim                                                                                                    | ul)(implicit); disable (dea                                                                                                    | zactivat); and cellular first                                                                                                    |
|                                                    | Importan<br>celalalt c<br>nu este                                                 | <u>t:</u> In cazul in care canalul principa<br>canal de comunicare pentru a rapo<br>selectat niciunul, raportarea cat                                                                                                    | l de raportare selectat es<br>rta mesaje cu eveniment<br><b>re Dispecerat va fi dez</b> a                                                                                                    | sueaza, sistemul va utiliza<br>je catre Dispecerat. <b>Daca</b><br><b>activata</b> .                                                                                |
| 05:RAPORT DUAL                                     | Stabiliti da                                                                      | aca sa raportati sau nu evenimente                                                                                                    | e utilizand canale de com                                                                                                    | unicatie broadband si mob                                                                                                    |
|                                                    | Optiuni: <b>d</b>                                                                 | isable (dezactivat - implicit); broa                                                                                                    | dbnd & cell.                                                                                                    |                                                                                                    |
| 11.CONT RCVR1 Intr                                 | oduceti nu                                                                        | marul contului pentru Primul abon                                                                                                    |                                                                                                    | IT) care va identifica                                                                                                    |

| Optiune                                                       | Instructiun                                                                                                    | i configura                                                                                                    | are                                                                                                    |                                                                                                    |                                                                                                    |                                                                                                    |                                                                                                    |                                                                                                    |
|---------------------------------------------------------------|----------------------------------------------------------------------------------------------------|----------------------------------------------------------------------------------------------------|----------------------------------------------------------------------------------------------------|----------------------------------------------------------------------------------------------------|----------------------------------------------------------------------------------------------------|----------------------------------------------------------------------------------------------------|----------------------------------------------------------------------------------------------------|----------------------------------------------------------------------------------------------------|
| 12:CONT RCVR2                                                 | la Dispecera<br>doilea cont p<br>Dispeceratu<br>hexazecima                                                                                                    | atul 1 sistem<br>pentru al do<br>l 2 (Desemr<br>le.                                                                                                    | nul dvs. de a<br>ilea abonat (<br>nat ca RCVR                                                                                              | larma speci<br>(12:RCVR 2<br>&2 sau RCV                                                                                  | ific. (desemi<br>2 ACCOUN<br>2). Fiecare                                                                                                  | nat ca RCVI<br>ſ) care va id<br>numar de co                                                                             | R1 sau RCV<br>entifica siste<br>ont consta ir                                                            | 1) si al<br>emul la<br>ı 6 cifre                                                                             |
|                                                               | Pentru a int                                                                                                    | roduce cifre                                                                                                    | e hexazecima                                                                                                    | ale, utilizati                                                                                                    | urmatorul ta                                                                                                    | abel:                                                                                                    |                                                                                                    |                                                                                                    |
| Doar instalatorul master                                      |                                                                                                    | Introduce                                                                                                    | re cifre hex                                                                                                    | azecimale                                                                                                    |                                                                                                    |                                                                                                    |                                                                                                    |                                                                                                    |
|                                                               | Cifra                                                                                                    | 09                                                                                                    | Α                                                                                                    | В                                                                                                    | C                                                                                                    | D                                                                                                    | E                                                                                                    | F                                                                                                    |
|                                                               | Tasta                                                                                                    | 09                                                                                                    | [#]→[0]                                                                                                    | [#]→[1]                                                                                                    | [#]→[2]                                                                                                    | [#]→[3]                                                                                                    | [#]→[4]                                                                                                  | [#]→[5]                                                                                                    |
| 21:IP RCVR 1<br>22:IP RCVR 2<br>Doar instalatorul<br>master   | WP8360 po<br>(optiunea 0 <sup>-</sup><br>prin GPRS (<br>doua adrese<br>1) si Recept<br><i>Nota: Trebu</i><br><i>sistemului (i</i><br><i>DNS si 29: i</i>                                                                                                    | ate fi progra<br>1) catre dou<br>IP) utilizance<br>2 IP (000.00<br>2 orul IP2 loc<br>2 orul IP2 loc<br>2 o | amata sa rap<br>a Receptoar<br>d formatul SI.<br>00.000.000) a<br>calizate in Dis<br>duceti adresa<br>mirea server<br><b>IS</b> pentru des | orteze mes<br>re IP, model<br>A IP sau pri<br>ale Recepto<br>speceratul 2<br>a IP a rece<br>rului unde e<br>talii despre | aje definite<br>I PowerMan<br>in Broadban<br>prului IP1 loc<br>2 (22:IP RC <sup>2</sup><br>ptorului, chi<br>este instalat<br>cum sa intro | in optiunea<br>age. Raport<br>d IP utilizan<br>calizat in Dis<br>VR 2).<br>ar daca intro<br>receptorul.<br>oduceti dent | Raportare E<br>area IP poa<br>d SIA IP. Int<br>speceratul 1<br>oduceti num<br>Vezi optiune<br>umirea DNS | venimente<br>te fi realizata<br>roduceti cele<br>(21:IP RCVF<br>pele domeniu<br>pa <b>28: RCVR</b><br>-ului. |
| 26:SMS RCVR 1<br>27:SMS RCVR 2<br>Doar instalatorul<br>master | Daca este echipat cu modul GSM, WP8360 poate fi programata sa raporteze mesajele<br>eveniment definite in optiunea Report Events (raportare evenimente) (optiunea 01).catu<br>doua receptoare SMS prin intermediul canalului GSM SMS, utilizand un format text SM<br>special. Pentru detalii suplimentare privind formatul de text SMS, va rugam sa contact<br>DSC. |                                                                                                    | ajele de<br>).catre<br>tt SMS<br>ntactati                                                                                                  |                                                                                                    |                                                                                                    |                                                                                                    |                                                                                                    |                                                                                                    |
|                                                               | Receptorulu<br>SMS 2 local                                                                                                    | ii SMS 1 lo<br>lizat la Al do<br>tru a introdu                                                                                                    | calizat la Pri<br>pilea dispece                                                                                                    | imul dispec<br>erat (27:SM                                                                                               | erat (26:SN)<br>S RCVR 2).                                                                                                    | IS RCVR 1)                                                                                                    | ta₋in [#1→[1                                                                                             | eptorului                                                                                                    |
|                                                               |                                                                                                    |                                                                                                    |                                                                                                    |                                                                                                    |                                                                                                    |                                                                                                    |                                                                                                    |                                                                                                    |
| 28:RCVR 1 DNS<br>29:RCVR 2 DNS                                | denumirea                                                                                                    | enumirea D<br>DNS a serv                                                                                                    | NS a servere<br>erelor unde                                                                                                    | elor unde si<br>sunt instala                                                                                             | unt instalate<br>ite receptoa                                                                                                    | receptoare<br>rele 1 si 2 <sup>.</sup> c                                                                                | le IP. Introdi<br>lenumirea p                                                                            | uceti<br>oate contine                                                                                        |
| Doar instalatorul<br>master                                   | maxim 32 c<br>1 (21: IP RO<br><i>Nota: Daca</i><br>corespunza<br>introduceti a                                                                                                    | aractere. D<br>CVR1) iar d<br>introduceti<br>itor. Vezi op<br>adresa rece                                                                                                    | enumirea Di<br>enumirea Di<br>denumirea I<br>otiunea <b>21: II</b><br>ptorului IP.                                                         | NS unu (28<br>NS doi (29:<br>DNS trebuie<br>P <b>RCVR 1</b> s                                                            | RCVR 1 D<br>RCVR 2 DN<br>sa introduc<br>si <b>22: IP RC</b>                                                                               | NS) trebuie<br>IS) la recept<br>ceti si adres<br>VR 2 pentru                                                            | introdusa la<br>torul IP 2 (22<br>a receptorul<br>detalii desp                                           | receptorul IF<br>2: IP RCVR2<br>ui IP<br>ore cum sa                                                          |
| 47: INCERCARI GSM                                             | Stabileste de care nu se r                                                                                                    | e cate ori si<br>aporteaza p                                                                                                    | stemul va ino<br>prin conexiun                                                                                                    | cerca din no<br>nea mobila ·                                                                                             | ou sa raport<br>- GPRS (IP)                                                                                                    | eze catre di<br>si SMS.                                                                                                 | specerat in o                                                                                            | cazul in                                                                                                    |
|                                                               | Optiuni: 2 incercari; 4 incercari (implicit); 8 incercari; 12 incercari si 16 incercari.                                                                                                    |                                                                                                    |                                                                                                    |                                                                                                    |                                                                                                    |                                                                                                    |                                                                                                    |                                                                                                    |
| 48:INCERCARI BB IP                                            | Stabileste d<br>care nu se r                                                                                                    | e cate ori si<br>aporteaza p                                                                                                    | istemul va in<br>orin conexiur                                                                                                    | cerca din n<br>nea modulu                                                                                                | ou sa rapor<br>Iui Broadba                                                                                                    | teze catre d<br>nd.                                                                                                    | ispecerat in                                                                                             | cazul in                                                                                                    |
|                                                               | Optiuni: 2 incercari; 4 incercari (implicit); 8 incercari; 12 incercari si 16 incercari.                                                                                                    |                                                                                                    |                                                                                                    |                                                                                                    |                                                                                                    |                                                                                                    |                                                                                                    |                                                                                                    |
| 51: AUTO-TST LOOP                                             | Pentru a ver<br>trimita un ev<br>consecutive<br>este setat pe<br>opțiunea 52                                                                                                    | ifica un can<br>eniment de<br>de test sau<br>entru fiecare                                                                                                    | al de comun<br>test periodio<br>puteti dezac<br>e zi sau mai                                                                               | icare adect<br>c catre disp<br>ctiva in tota<br>mult, atunc                                                              | vat, WP8360<br>ecerat. Pute<br>litate trimite<br>i ora exacta                                                                             | 0 poate fi co<br>eti seta inten<br>rea acestui<br>de raportar                                                           | nfigurata sa<br>valul dintre e<br>eveniment. I<br>e poate fi se                                          | evenimentele<br>Daca interval<br>lectata cu                                                                  |
|                                                               | Optiuni: <b>tes</b> t                                                                                                    | t OFF (testa                                                                                                    | are oprita -ir                                                                                                    | mplicit); <b>Ia</b> 1                                                                                                    | 1/2/5/7/14/30                                                                                                    | 0 zi(le); si la                                                                                                    | i fiecare 5 o                                                                                            | re.                                                                                                    |
| 52: ORA AUTO TST                                              | Introduceti<br>dispecerat                                                                                                    | ora exacta (<br>mesajul Tes                                                                                                    | (durata testa<br>st automat (c                                                                                                    | rii automate<br>laca este a                                                                                              | e) din timpu<br>ctivat in opti                                                                                                    | l zilei la care<br>iunea 51)                                                                                            | e va fi trimis                                                                                           | la                                                                                                    |
|                                                               | Nota: Daca<br>PM cu buto                                                                                                    | n este utiliza<br>nul ท 🕴                                                                                                    | t formatul Al                                                                                                    | M/PM, pute                                                                                                    | ti seta cifrel                                                                                                    | e AM cu 🛠                                                                                                    | 🔎 si c                                                                                                   | ifrele                                                                                                    |
| 53:ESUARE COM.<br>RPRT                                        | Stabileste d                                                                                                    | aca va fi rap                                                                                                    | oortata sau r                                                                                                    | nu o defecti                                                                                                    | une a canal                                                                                                    | ului de com                                                                                                    | unicatie al si                                                                                           | stemului,                                                                                                    |

\_

| Option                                                                                         | Configuration Instructions                                                                                                    |
|------------------------------------------------------------------------------------------------|----------------------------------------------------------------------------------------------------|
| →ESUARE GSM/GPRS<br>(Intoarcere)<br>→ESUARE<br>BROADBAND<br>(Intoarcere)<br>Curoscuta anterior | ex. GSM/GPRS si daca va fi decalata durata dintre detectarea defectiunii si raportarea<br>evenimentului de defectiune la dispecerat. Un eveniment de defectiune (de exemplu,<br>defectarea liniei GSM) este stocat in Jurnalul de evenimente.<br>Determina daca este raportata sau nu o eroare a canalului de comunicare broadband. Puteti<br>specifica intervalul de timp dintre detectarea defectiunii si raportarea evenimentului de eroare<br>la dispecerat. Acest eveniment este stocat in Jurnalul de evenimente.  |
| ca RAPORT<br>ESUARE LINIE                                                                      | Optiuni: dupa 1/2/5/15/30 min, 1/3/6 ore, si nu raporteaza (implicit).                                                                                                    |
| 61:RPRT CNF ALRM                                                                               | Stabileste daca sistemul va raporta de fiecare data 2 sau mai multe evenimente (alarma confirmata) care au loc pe parcursul unei anumite perioade sau activeaza raportarea si bypass-area detectorului.                                                                                                    |
|                                                                                                | Optiuni: rprt disabled (rap. dez - implicit), rprt ena+bypass (rap. act.+byp.) si rprt enabled (rap. act                                                                                                    |
|                                                                                                | Nota: In unele variante WP8360, acest meniu este afisat doar in Mod Operare.                                                                                                    |
| 62:INCHIDERE<br>RECENTA                                                                        | Alarmele false pot sa apara daca utilizatorii nu ies din sediu pe parcursul perioadei de intarziere<br>la iesire, rezultand o alarma un pic mai tarziu. In astfel de cazuri, informati dispeceratul de faptul<br>ca alarma a pornit la scurt timp dupa intarziere.(acest eveniment este cunoscut ca <b>Inchidere</b><br><b>recenta</b> ). Optiunea de raportare activata trimite un raport de inchidere recenta catre dispecerat<br>daca are loc o alarma in 2 minute de la sfarsitul perioadei de intarziere la iesire. |
|                                                                                                | Optiuni: raport dezactivat (implicit) si raport activat.                                                                                                    |
| 63:RESTAURARE<br>ZONA                                                                          | Unele dispecerate solicita ca in urma unui eveniment de alarma dintr-o anumita zona, sistemul sa raporteze si atunci cand zona de alarma a revenit la normal.                                                                                                    |
|                                                                                                | Optiuni: raport dezactivat (implicit) si raport activat.                                                                                                    |
| 64:SIST.INACTIV                                                                                | WP8360 poate raporta un mesaj eveniment <b>Sistem Inactiv</b> (CID eveniment 654) catre dispecerat daca sistemul nu este activ (armat) pe o perioada predefinita de timp.                                                                                                    |
|                                                                                                | Optiuni: raport dezactivat (implicit); dupa 7/14/30/90 zile.                                                                                                    |
| 66:RAPORT ZONA<br>24H                                                                          | Stabiliti daca zonele de 24 de ore (silentioase si sonore) vor functiona ca zone normale de 24 de ore sau ca zone de panica.                                                                                                    |
| Aplicabil doar in UK                                                                           | Optiuni: <b>sonor ca panica</b> ; <b>silentios ca panica</b> ; <b>ambele ca panica</b> ; <b>si ambele antiefractie</b> (implicit).                                                                                                    |

#### Diagrama de raportare a evenimentelor

Pentru a simplifica configuratia raportarii evenimentelor sistemului catre dispecerat, mesajele cu evenimente sunt divizate in 4 Grupuri de evenimente cum veti vedea in tabelul de mai jos. Din cauza lipsei de spatiu pe afisaj sunt utilizate urmatoarele abrevieri: Alrm (alarma), alrt (alerta), o/c (deschis/inchis) si all (toate evenimentele).

| Grup evenim.                                                                                  | Abrev. | Mesaje evenimente raportate                                                                                                    |
|-----------------------------------------------------------------------------------------------|--------|----------------------------------------------------------------------------------------------------|
| Alarme                                                                                        | alrm   | Foc, CO, Antiefractie, Panica, Tamper                                                                                                    |
| Deschis/Inchis                                                                                | o/c    | Armare AWAY, Armare HOME, Dezarmare                                                                                                    |
| Alerte                                                                                        | alrt   | Nici o activitate, Urgenta, Cheie rezerva                                                                                                    |
| Defectiuni                                                                                    | -      | Toate celelalte evenimente de defectiune care nu sunt mentionate mai sus, de ex. Lipsa,<br>Bruiaj, Esuare comunicare, Baterie descarcata, defectiune sursa alimentare etc. |
| Nota: Grupul Alarme are cea mai mare prioritate si grupul Alerte are cea mai mica prioritate. |        |                                                                                                    |

WP8360 va permite sa selectati ce grupuri de evenimente vor fi raportate fiecaruia din cele doua dispecerate. Tabelul de mai jos descrie optiunile de raportare disponibile. Simbolul minus (-) inseamna "dar/mai putin/cu exceptia" ex. all (alrt) inseamna toate (all) evenimentele cu exceptia alertelor (-alrt). Asteriscul (\*) este un separator intre evenimentele raportate la Dispeceratul 1 (C.S.1) si evenimentele raportate la Dispeceratul 2 (C.S.2).

| Optiuni raportare disponibile | Evenim. raportate la C.S. 1    | Evenim. raportate la C.S. 2                          |
|-------------------------------|--------------------------------|------------------------------------------------------|
| all <del>*</del> backup       | All (toate)                    | All (toate), doar daca C.S.1 nu raspunde             |
| all-o/c * backup              | All (toate) dar deschis/inchis | All dar deschis/inchis, doar daca C.S. 1 nu raspunde |
| all * all                     | All                            | All                                                  |
| all-o/c * all-o/c             | All dar deschis/inchis         | All dar deschis/inchis                               |

| Optiuni raportare disponibile                                                                                         | Evenim. raportate la C.S. 1     | Evenim. raportate la C.S. 2 |  |  |
|----------------------------------------------------------------------------------------------------|---------------------------------|-----------------------------|--|--|
| all–o/c * o/c                                                                                                    | All (toate) fara deschis/inchis | Deschis/inchis              |  |  |
| all(–alrt) * alrt                                                                                                    | Toate fara alerte               | Alerte                      |  |  |
| alrm 米 all(–alrm)                                                                                                    | Alarme                          | Toate fara alarme           |  |  |
| disable report                                                                                                    | Nici unul                       | Nici unul                   |  |  |
| Nota: all (toate) inseamna ca toate cele 5 Grupuri sunt raportate incluzand mesaje de defectiune – baterie descarcata |                                 |                             |  |  |

senzor/sistem, lipsa activitate sistem, intrerupere alimentare cu energie electrica, blocare, eroare de comunicare.

### 4.6.4 Configurarea raportarii evenimentelor catre utilizatori privati

Sistemul WP8360 poate fi programat sa trimita diverse notificari de evenimente prin SMS cum ar fi alarme, armare sau evenimente defectiune, daca este instalata optiunea GSM. Sistemul poate trimite mesaje si catre 4 emailuri, numere de telefon MMS si SMS prin intermediul serverului. Aceste rapoarte pot fi programate fie in locul, fie in plus fata de rapoartele transmise dispeceratului. In aceasta sectiune configurati:

- Evenimentele specifice pe care doriti sa le raporteze sistemul.
- Numerele de SMS 1, 2, 3 si 4 ale abonatilor privati.
- Mesaje notificare eveniment care sa fie trimise la adresele de email 1, 2, 3, si 4 si la numerele de telefon MMS si SMS prin intermediul server-ului.

Permisiunea SMS stabileste daca centrala accepta comenzi SMS de la orice numar sau numai de la numere cunoscute. Pentru o descriere detaliata a acestor optiuni de meniu, consultati Ghidul utilizatorului capitolul 6, secțiunea B. 12. Pentru a selecta și configura o optiune, urmati instructiunile de mai jos. Informatii suplimentare sunt furnizate in sectiunea 4.6.1.

#### 04:COMUNICATIE OK 🕨 ··· 🕨 4:RAPORT PRIVAT OK 🕨 ··· 🕨 MENIU solicitat OK

Configurarea meniului si submeniurilor **4:RAPORT PRIVAT (PRIVATE REPORT)** se gaseste in tabel in sectiunea 4.6.1. Pentru o descriere detaliata despre optiunile meniului, faceti referire la Ghidul utilizatorului Capitolul 4, sectiunea B.12.

# 4.6.5 Configurare camere cu functie de recunoastere a miscarii pentru pentru verificarea vizuala a alarmei

WP8360 poate comunica cu Dispeceratele (echipate cu server PowerManage) cu imagini video capturate de camerele cu functie de miscare (modele PGx934 si PGx944). Dispeceratul poate utiliza videoclipurile pentru verificarea alarmelor antiefractie detectate de camerele cu functie de miscare. Sistemul poate fi configurat sa captureze videoclipuri si la aparitia altor tipuri de alarma (incendiu, amenintare, urgenta si panica). Serverul poate apoi redirectiona imaginile catre computerul ce gestioneaza dispeceratul sau catre 4 emailuri private si/sau 4 telefoane mobile prin imagini MMS. In plus, dispeceratul se poate conecta la serverul PowerManage si poate solicita sistemului sa furnizeze imagini video la cerere si sa le transmita, precum este definit in aplicatia PowerManage. Pentru a proteja confidentialitatea clientilor, WP8360 poate fi personalizat pentru a permite vizualizarea la cerere numai in anumite moduri ale sistemului (Dezarmare, Acasa si Plecat), precum si intr-o anumita fereastra de timp dupa un eveniment de alarma.

### 04:COMUNICATIE OK >> ··· >> 5:CAM. FCT. MISCARE OK >> ··· >> MENIU solicitat OK

Intrati in **5:CAM.FCT. MISCARE (MOTION CAMERA)**, selectati meniul pe care doriti sa il configurati (vezi ghidul de mai sus si sectiunea 4.6.1), apoi faceti referire la tabelul de mai jos in care veti gasi instructiuni de configurare.

| Optiune                                                                         | Instructiuni configurare                                                                                                    |
|---------------------------------------------------------------------------------|----------------------------------------------------------------------------------------------------|
| VIZUALIZARE<br>LA CERERE                                                        | Prin activarea Vizualizare la cerere (On Demand View), puteti determina pe parcursul caror<br>moduri de armare (stari sistem) va fi permisa optiunea On Demand View. In urmatoarea<br>optiune Vizualizare fereastra timp (VIEW TIME WINDOW) puteti determina pe parcursul<br>caror moduri de armare, va fi activata optiunea On Demand View.<br>Optiuni: disabled (dezactivat-implicit); in all modes (toate modurile); doar AWAY, doar HOME<br>HOME si AWAY; DISARM si AWAY; DISARM si HOME; si doar DISARM. |
| VIZUALIZARE<br>FEREASTRA TIMP<br>Acest meniu apare doar<br>daca a fost activata | Daca este activata optiunea <b>On Demand View</b> in optiunea anterioara, puteti determina daca optiunea <b>On Demand View</b> va fi permisa oricand pe parcursul modurilor de armare selectate (Always) sau este restrictionata doar pentru o fereastra specifica de timp ca urmare a unui eveniment de alarma.                                                                                                    |
| LA CERERE                                                                       | Optiuni: Always (Intotdeauna-implicit); Alarma + 5 min.; Alarma + 15 min.; Alarma + 1 ora                                                                                                    |
| VIZUALIZARE<br>ALTA ALARMA                                                      | Stabiliti daca sistemul va captura si redirectiona videoclipuri la aparitia altor alarme cum ar fi (Incendiu, amenintare, urgenta, si panica).                                                                                                    |
|                                                                                 | Optiuni: Enable (Activeaza -implicit); Disable (Dezactiveaza).                                                                                                    |
| COPIII VIN ACASA                                                                | Stabiliti ca la detectarea camerei PIR, sistemul sa trimita pana la 4 imagini catre serverul<br>unei terte parti, daca sistemul este dezarmat de la tastatura sau cu tagul de proximitate de<br>utilizatorii cheii de rezerva de la 5 la 8 si doar atunci cand sistemul a fost in Intrare intarziata<br>sau a fost activat Timpul de anulare.                                                                                                    |
|                                                                                 | Optiuni: Enable (Activeaza); Disable (Dezactiveaza - implicit).<br>Nota: Cel putin o camera PIR trebuie definita ca una din urmatoarele tipuri de zone: Perim-Follow<br>(Urmarire-perimetru)/ Inter-Follow (Urmarire interior)/ Exit/Entry 1 / Exit/Entry 2 (lesire/Intrare 1/2).                                                                                                    |

Optiuni: Enable (Activeaza -implicit); Disable (Dezactiveaza).

# 4.6.6 Configurare permisiune acces de la distanta pentru incarcare/ descarcare programare

Utilizand un PC, centrala WP8360 poate fi configurata (prin incarcare/descarcare) fie local, fie de la distanta prin comunicatia GPRS.

Programarea locala poate fi realizata direct conectand computerul la portul USB al centralei si utilizand softul de programare de la distanta al calculatorului.

**Programarea de la distanta prin GPRS** este realizata utilizand serverul PowerManage si softul de programare de la distanta. Serverul PowerManage apeleaza de la un modem numarul cartelei SIM al centralei. Centrala verifica ID-ul apelantului si daca este identic cu unul din cele doua ID-uri 1 sau 2 programate in meniul **INCARCARE**/

**DESCARCARE GPRS** (vezi tabelul de mai jos), centrala initiaza o conexiune GPRS cu Receptorul IP 1 sau 2 (cum este configurat in sectiunea 4.6.3 optiunile 21 & 22).Cand este stabilita conexiunea, compania de monitorizare poate executa procedura de incarcare/descarcare prin conexiunea GPRS. Pentru mai multe informatii faceti referire la Ghidul utilizatorului PowerManage. In aceasta sectiune puteti configura permisiunea de acces (ex. coduri securitate si identificare) si puteti determina functionalitatea procedurilor de incarcare/descarcare prin GPRS.

| 04:COMUNICATIE | OK 6:INCARC/DESC. | ok ► … ► MENIU | I solicitat |  |
|----------------|-------------------|----------------|-------------|--|
|----------------|-------------------|----------------|-------------|--|

Intrati in **6:UP/DOWNLOAD (INCARCARE/DESCARCARE)**, selectati meniul pe care doriti sa il configurati (vezi ghidul de mai sus si sectiunea 4.6.1), apoi faceti referire la tabelul de mai jos in care veti gasi instructiuni de configurare.

| Optiune                            | Instructiuni de configurare                                                                                                    |
|------------------------------------|----------------------------------------------------------------------------------------------------|
| PARAM.<br>INCARCARE/<br>DESCARCARE | Configurati functionalitatea incarcare/descarcare. Functionalitatea este determinata printr-<br>un submeniu al optiunii INCARCARE/DESCARCARE, dupa cum vedeti mai jos.<br>Pentru a programa:                                                                                    |
| DEGGARGARE                         | Apasa pentru a intra in submeniul INC./DESC si apoi selectati si configurati fiecare optiune din meniu, dupa cum vedeti mai jos. Cand e gata apasati pentru a va intoarce.                                                                                                    |
| →Acces de la distanta              | Activati sau dezactivati accesul de la distanta in sistem. Daca e dezactivat, sistemul nu poate fi <b>accesat</b> de la distanta astfel se impiedica incarc/desc. si controlul de la distanta prin canalul analogic de comunicatie GSM (Vezi Cap. 5 din Ghidul utilizatorului). |
|                                    | Optiuni: enabled (activat -implicit); disabled (dezactivat).                                                                                                    |
| →Cod Mast. INC./DESC.              | Introduceti <b>parola de 4 cifre</b> (cod descarc. Instalator Master) care ii va permite <b>Instalatorului Master</b> sa acceseze sistemul de la distanta si sa incarce/descarce date in centrala WP8360.                                                                       |
|                                    | Nota: 0000 nu este un cod valid si nu trebuie utilizat.                                                                                                    |
| $\rightarrow$ Cod Inst. INC./DESC. | Introduceti <b>parola de 4 cifre</b> (cod descarc. Instalator) care ii va permite <b>Instalatorului</b> sa acceseze sistemul de la distanta si sa incarce/descarce date in centrala WP8360.                                                                                     |
|                                    | Note:                                                                                                    |
|                                    | <ol> <li>0000 nu este un cod valid si nu trebuie utilizat</li> <li>Instalatorul poate configura prin INC./DESC. doar optiunile din centrala pentru care este<br/>autorizat.</li> </ol>                                                                                          |
| →Moduri INC./DESC.                 | Stabiliti daca descarcarea/incarcarea pot fi efectuate doar in mod Dezarmare (stare) sau in toate modurile (Away (Plecat), Home (Acasa), si Dezarmare).                                                                                                    |
|                                    | Optiuni: in toate modurile (implicit) sau doar in mod DISARM (DEZARMARE).                                                                                                    |
| (Intoarcere)                       |                                                                                                    |

| INC./DESC. GPRS                                                             | Configurati functionalitatea de INCARCARE/DESCARCARE prin GPRS. Functionalitatea este determinata de un submeniu al optiunii de INCARCARE/DESCARCARE <b>GPRS</b> dupa cum vedeti mai jos. <u>Pentru programare:</u><br>Apasati or pentru a intra in submeniul <b>INC./DESC. GPRS</b> si apoi selectati si configurati fiecare optiune a submeniului dupa cum vedeti mai jos.Cand e gata, apasati pentru a va intoarce.                                                        |
|-----------------------------------------------------------------------------|----------------------------------------------------------------------------------------------------|
| → Cartela SIM centrala<br>(Cunoscuta anterior<br>ca si "Cartela mea<br>SIM) | Introduceti <b>cartela SIM a centralei</b> WP8360. Serverul PowerManage trimite catre<br>Dispecerat un SMS sau un mesaj vocal catre acest numar pentru ca centrala sa apeleze<br>inapoi serverul PowerManage prin GPRS pentru initierea procesului INC/DESC.<br>Introduceti cartela SIM a centralei in modulul GSM.                                                                                                    |
| → Numar ID apelant 1<br>→ Numar ID apelant 2                                | Introduceti <b>ID Apelant</b> (ex. numar telefon) de la care <b>Dispeceratul #1</b> (C.S.1) / <b>Dispeceratul #2</b> (C.S.2) apeleaza centrala pentru initierea procesului de Inc./Desc. Daca ID-ul expeditorului se potriveste cu numarul ID al primului apelant / cu numarul ID al celui de-al doilea apelant, WP8360 va apela inapoi serverul PowerManage utilizand adresa <b>IP RCVR 1</b> / <b>IP RCVR 2</b> cum este configurat in sectiunea 4.6.3, optiunile 21 si 22. |
|                                                                             | Nota: Numarul ID apelant 1/2 trebuie sa contina cel putin 6 cifre, altfel procesul nu va functiona.                                                                                                    |
| (Intoarcere)                                                                |                                                                                                    |

### 4.6.7 Internet de mare viteza - Broadband<sup>1</sup>

In aceasta sectiune puteti configura cum sa obtineti adresa IP, sa intrati in parametrii LAN si sa resetati setarile modulului broadband. In plus, parametrii actuali ai meniului PLNK activeaza citirea adresei IP actuale a PowerLink numai in scopuri de asistenta.

Intrati in **7:BROADBAND**, selectati meniul ce trebuie configurat (vezi ghidarile de mai sus si din sectiunea 4.6.1), apoi faceti referire la tabelul de mai jos pentru instructiunile de configurare.

| Optiune                       | Instructiuni configurare                                                                                  |  |  |  |  |
|-------------------------------|----------------------------------------------------------------------------------------------------|--|--|--|--|
| Client DHCP                   | Definiti obtinerea automata a unei adrese IP utilizand un server DHCP sau introduceti manual o adresa IP. |  |  |  |  |
|                               | Optiuni: disable (dezactiveaza); enable (activeaza - implicit).                                           |  |  |  |  |
| IP manual                     | Introduceti manual parametrii LAN.                                                                        |  |  |  |  |
|                               | Nota: Acest meniu va aparea doar daca este dezactivat DHCP Client.                                        |  |  |  |  |
| Param. actuali PLNK           | Afiseaza adresa IP actuala pentru PowerLink.                                                              |  |  |  |  |
| → Adresa IP actuala           | Afiseaza adresa IP actuala pentru PowerLink.                                                              |  |  |  |  |
| ightarrow Masca subretea act. | Afiseaza masca subretea actuala pentru PowerLink.                                                         |  |  |  |  |
| → Gateway actual              | Afiseaza gateway-ul implicit actual pentru PowerLink.                                                     |  |  |  |  |
| → Calea actuala               | Afiseaza modul de comunicatie actual al PowerLink.                                                        |  |  |  |  |
| RESETARE MODUL                |                                                                                                    |  |  |  |  |
| → Repornire                   | Determinati daca resetati modulul broadband (repornire).                                                  |  |  |  |  |
| → Setari fabrica              | Configurati parametrii PLINK inapoi la setarile de fabrica.                                               |  |  |  |  |

<sup>&</sup>lt;sup>1</sup> Denumirea produsului este Comunicator IP PowerLink3

### 4.6.8 Wi-Fi

Puteti configura centrala de la distanta prin aplicatia configurator instalator folosind un dispozitiv wireless cum ar fi un telefon mobil sau o tableta.

Pentru a conecta un dispozitiv de retea wireless la centrala, urmati pasii de mai jos:

- 1. Din meniul 8 WiFi > ACCESS-Point > A. POINT Mode, selectati Enable (activeaza). Instalatorul trebuie sa configureze aceasta optiune pentru a activa accesul Wi-Fi.
- Din meniul ACCESS-Point, selectati START A.Point pentru a activa punctul de acces. Indicatorul luminos de stare Wi-Fi de pe centrala palpaie intermitent rapid in timpul procesului de activare si lumineaza intermitent lent atunci cand punctul de acces este activ.Punctul de acces poate fi activat si prin apasarea ambelor burtoane (+) si (-) pentru 5 secunde.

Nota: Cand sistemul este armat sau un cablu USB este conectat la centrala, nu puteti activa punctul de acces Wi-Fi.

- Conectati dispozitivul wireless la punctul de acces Wi-Fi al centralei. Introduceti ID-ul atunci cand se solicita introducerea SSID (Identificator set servicii centrale) si introduceti numarul serial al centralei cand vi se solicita parola centralei. Ambele numere sunt scrise pe o eticheta lipita pe centrala. Alternativ, selectati meniul INSTALLER > 10: SERIAL NUMBER pentru a vedea aceasta informatie.
- 4. Cand dispozitivul wireless este conectat la centrala, porneste aplicatia de configurare.
- 5. Atunci cand configuratia a fost efectuata, din meniul ACCESS-Point, selectati STOP A.Point pentru a inchide punctul de acces.Punctul de acces poate fi dezactivat si apasand simultan butoanele (+) si (-) pentru 30 secunde. Nota: In mod implicit, timpul total pentru activitatea punctului de acces este de o ora. Cu cinci minute inainte de dezactivarea punctului de acces, se trimite un mesaj instalatorului. Puteti prelungi durata prin activarea punctului de acces din nou din meniu.

Din meniul instalatorului, selectati urmatoarele optiuni:

| 04:COMUNICATIE                              |                                                                                                    |  |  |  |  |
|---------------------------------------------|----------------------------------------------------------------------------------------------------|--|--|--|--|
| Optiune                                     | Instructiuni configurare                                                                                                    |  |  |  |  |
| 8:WiFi > PUNCT ACCES                        | Din meniul Wi-Fi -ACCESS POINT puteti activa si dezactiva un punct de acces.                                                                                       |  |  |  |  |
| 8: WiFi > PUNCT ACCES ><br>MOD PUNCT A.     | Pentru a activa accesul Wi-Fi, din meniul <b>ACCESS-POINT</b> selectati <b>A.POINT MODE</b> . Selectati enable pentru a activa sau dezactiva activitatea wireless. |  |  |  |  |
|                                             | Optiuni: Disable (Dezactiveaza-implicit); Enable (Activeaza).                                                                                                    |  |  |  |  |
|                                             | Apasati pentru a va intoarce.                                                                                                    |  |  |  |  |
| 8:WiFi > PUNCT ACCES ><br>ACTIVARE PUNCT A. | Pentru a activa un punct de acces wireless, din meniul ACCESS-POINT selectati START A.POINT.                                                                       |  |  |  |  |
|                                             | Centrala arata starea atunci cand deschideti canalul punct de acces.                                                                                               |  |  |  |  |
|                                             | De exemplu, <b>Please Wait (Asteptati)</b> , <b>OK</b> , sau <b>Fail (Esuare)</b> .                                                                                |  |  |  |  |
|                                             | Apasati pentru a va intoarce.                                                                                                    |  |  |  |  |
| 8: WiFi > PUNCT ACCES >                     | Pentru a inchide canalul punct de acces, din meniul <b>ACCESS-POINT</b> , selectati <b>STOP A.POINT</b> .                                                          |  |  |  |  |
| OPRIRE PUNCT A.                             | Centrala arata starea atunci cand inchideti canalul punct de acces.                                                                                                |  |  |  |  |
|                                             | Apasati pentru a va intoarce.                                                                                                    |  |  |  |  |

### 4.7 lesirea PGM

### 4.7.1 Recomandari generale

Meniul "**05:OUTPUTS**" va permite sa selectati evenimentele/conditiile in care iesirea PGM (programabila) va functiona. Pentru a configura iesirea PGM localizata pe dispozitivul transmitator wireless Intrari /lesiri generale WL-IOG, utilizati urmatoarea cale prin meniu:

| 05:IESIRI | ок ►► … ►► | IESIRI PGM OK " PGM PE CONTACTE | ок |  |
|-----------|------------|---------------------------------|----|--|
|-----------|------------|---------------------------------|----|--|

Intrati in "**PGM ON CONTACTS**", selectati dispozitivul si numarul PIN PGM pe care doriti sa il programati si apoi apoi faceti referire la tabel in sectiunea 5.7.3 pentru instructiuni de configurare PGM.

Note: PGM nu este activata in produsele enumerate in certificarea UL.

### 4.7.2 Configuratie iesire PGM

Stabiliti care factori, incluzand orice combinatie de factori, va determina iesirea PGM.

| Optiune                                                  | Instructiuni configurare                                                                                                    |  |  |  |  |  |
|----------------------------------------------------------|----------------------------------------------------------------------------------------------------|--|--|--|--|--|
| PGM: ARMARE AWAY<br>PGM: ARMARE HOME                     | <ul> <li>Stabiliti activarea iesirii PGM dupa armarea Away (Plecat) / armarea Home(Acasa) / Disarm</li> <li>(Dezarmare).</li> </ul>                                                                                                    |  |  |  |  |  |
| PGM: DEZARMARE                                           | Optiuni: disable (Dezactivat - implicit); Porniti ON; Opriti OFF; Activati PULSE.                                                                                                    |  |  |  |  |  |
| PGM: MEMORIE                                             | Stabiliti activarea iesirii PGM dupa inregistrarea unei alarme in memorie.lesirea va reveni la normal dupa stergerea memoriei.                                                                                                    |  |  |  |  |  |
|                                                          | Optiuni: <b>disable (Dezactivat - implicit); Porniti ON; Opriti OFF; Activati PULSE</b> .<br><b>Note:</b> In mod Test anduranta <sup>1</sup> si cand este activat BY MEMORY (dupa MEMORIE), PGM nu va fa activata.                                                                                                    |  |  |  |  |  |
| PGM: INTARZIERE                                          | Stabiliti activarea iesirii PGM pe parcursul intarzierii la lesire si Intrare.                                                                                                    |  |  |  |  |  |
|                                                          | Optiuni: disable (Dezactivat - implicit); Porniti ON; Opriti OFF; Activati PULSE.                                                                                                    |  |  |  |  |  |
| PGM: TELECOMANDA                                         | Stabiliti activarea iesirii PGM dupa apasarea butonului AUX ( <b>*</b> ) al telecomenzii<br>configurate sa activeze iesirea PGM. Pentru detalii, faceti referire la instructiunile de<br>configurare ale butonului AUX ( <b>*</b> ) din fisele tehnice ale telecomenzii.<br>Optiuni: <b>disable (Dezactivat -</b> implicit); <b>Porniti ON; Opriti OFF; Activati PULSE. Comuta</b>                                                                                                    |  |  |  |  |  |
|                                                          | Determinati activarea iesirii PGM la activarea oricaruia dintre cei pana la 3 senzori (zone)<br>din sistem, indiferent daca sistemul este armat sau dezarmat.                                                                                                    |  |  |  |  |  |
| PGM: SENZOR<br>→ Zone A Z:<br>→ Zone B Z:<br>→ Zone C Z: | Apasati ox pentru a intra in submeniul "PGM: BY SENSOR" si selectati zona pe care doriti sa o programati, de exemplu "Zona A". Daca zona a fost configurata inainte, afisajul arata numarul actual al zonei "(Z:xx)" iar in caz contrar va fi gol ("Z:"). Pentru a configura numarul zonei PGM apasati butonu ox . Introduceti numarul zonei (2 cifre) pe care doriti sa activati iesirea PGM si apasati ox pentru a confirma.Pentru a adauga alt senzor, selectati un din celelalte doua optiuni ("Zona B" si "Zona C") si repetati procesul de mai sus. Cand s-a efectuat |  |  |  |  |  |
|                                                          | Optiuni: disable (Dezactivat - implicit); Porniti ON; Opriti OFF; Activati PULSE. Comuta                                                                                                    |  |  |  |  |  |
|                                                          | <b>Nota:</b> Daca selectati <b>toggle (comuta)</b> , iesirea PGM va fi activata dupa un eveniment in una din aceste zone si va fi dezactivata la producerea urmatorului eveniment, alternativ.                                                                                                    |  |  |  |  |  |
| PGM: ESUAREA<br>LINIEI                                   | Determinati activarea iesirii PGM urmarind esuarea liniei PSTN.<br>Optiuni: <b>by line fail NO (dupa defectiune linie NU -</b> implicit); <b>by line fail YES (dupa defectiune linie DA).</b>                                                                                                    |  |  |  |  |  |
|                                                          | Determinati PGM dupa una din urmatoarele optiuni:                                                                                                    |  |  |  |  |  |
|                                                          | Dezactivat (implicit)                                                                                                    |  |  |  |  |  |
| FGM. ALTUL                                               | ON dupa esuare com.: lesirea PGM este activata cand centrala esueaza in raportarea unui evenin                                                                                                    |  |  |  |  |  |
|                                                          | ON dupa sirena: lesirea PGM este activata de o sirena externa cablata.                                                                                                    |  |  |  |  |  |

|                 | ON dupa stroboscop: lesirea PGM este activata de un stroboscop.                                                                                                    |  |  |  |  |  |
|-----------------|----------------------------------------------------------------------------------------------------|--|--|--|--|--|
| PGM:DURATA PULS | <ul> <li>Determinati durata pulsului iesirii PGM. Aceasta valoare este aceeasi pentru toate evenimentele<br/>(dupa ARMARE AWAY, HOME, DEZARMetc.) care au fost selectate cu optiunea"activate PULSI</li> </ul> |  |  |  |  |  |
|                 | Optiuni: durata puls 2s (implicit); durata puls 30s; durata puls 2m; durata puls 4m.                                                                                                    |  |  |  |  |  |

### 4.7.3 Introducere limite diurne

| Intrati in meniul "LOCKOUT TIME" (TIMP BLOCARE) si inserati limitele diurne in care dispozitivul PGM se va stinge, chiar si atunci cand senzorii acosiati sunt declansati. |                                    |                                                                         |                                                                                             |  |  |  |  |  |
|----------------------------------------------------------------------------------------------------|------------------------------------|-------------------------------------------------------------------------|---------------------------------------------------------------------------------------------|--|--|--|--|--|
| Pasul 1                                                                                                    | Pasul 2                            | Pasul 3                                                                 | Pasul 4                                                                                     |  |  |  |  |  |
| Selectati meniul<br>"05:OUTPUTS"                                                                                                    | Selectati meniul "LOCKOUT<br>TIME" | Apasa 🛛 е і ок                                                          | Introduceti ora la care<br>doriti sa inceapa starea<br>de blocare                           |  |  |  |  |  |
|                                                                                                    |                                    | Ð                                                                       | <del>?</del> }                                                                              |  |  |  |  |  |
| 05:IESIRI OK                                                                                                    | TIMP BLOCARE                       | start- HH:MM ок                                                         | ORA <u>11:30</u> OK                                                                         |  |  |  |  |  |
| Pasul 5                                                                                                    | Pasul 6                            | Pasul 7                                                                 | Pasul 8                                                                                     |  |  |  |  |  |
| Apasa >>                                                                                                    | Apasa 01 ok                        | Introduceti ora la care<br>doriti sa se sfarseasca<br>starea de blocare | Apasa pt intoarcere<br>la "LOCKOUT TIME" sau<br>pt a merge la<br>" <ok> PENTRU IESIRE"</ok> |  |  |  |  |  |
| ▶ ₹                                                                                                    | ₹}                                 | ₹                                                                       | 2)                                                                                          |  |  |  |  |  |
| start- HH:MM                                                                                                    | stop- HH:MM ок                     | ORA <u>19:00</u> OK                                                     | stop- HH:                                                                                   |  |  |  |  |  |

### 4.8 Personalizare denumiri

### 4.8.1 Personalizare denumiri zone

In timpul procesului de inregistrare a dispozitivului, definiti numele locatiei in care se afla dispozitivul. Definiti denumirea personalizata a locatiei in functie de nevoile dvs. specifice si utilizati-le pe parcuesul inrolarii dispozitivului. Pentru a defini denumririle personalizate ale locatiilor, urmati instructiunile de mai jos. Informatii suplimentare sunt furnizate in sectiunea 4.2.

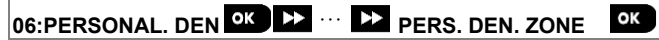

Intrati in **CUST.ZONES NAME** (vezi ghidul de mai sus), apoi faceti referire la tabelul de mai jos care va furnizeaza informatii detaliate si instructiuni de programare pentru a edita locatia personalizata dorita.

Nota: Toate cele 31 denumiri ale locatiilor pot fi editate.

#### **Configuration Instructions**

Introduceti numele locatiei personalizate pe care doriti sa o editati.

#### Pentru editare:

Apasa conceptentru a intra in sub meniul CUST. ZONES NAME si apasa conceptentru a selecta numarul Locatiei pe care doriti sa o editati, de exemplu TEXT LOC. #01 – Ecranul alterneaza cu denumirea personalizata actuala, de exemplu, Master Bdrm. Pentru a schimba denumirea, pe cursorul care clipeste, introduceti denumirea locatiei si la sfarsit apasati

ок pentru a confirma.Cand e gata pentru a va intoarce.

Note: Pentru a introduce denumirea locatiei, utilizati editorul de sir de mai jos.

IMPORTANT! Editarea unui nume de zona personalizata sterge automat textul original.

#### WP8360 Editor sir

| Tasta         | Functionalitate editor sir                                                                            |
|---------------|----------------------------------------------------------------------------------------------------|
| <b>0</b> 🖳    | '', '0'                                                                                               |
|               | '', ', '1'                                                                                            |
| 2             | 'a', 'A', 'b', 'B', 'c', 'C', '2'                                                                     |
| 3             | 'd', 'D', 'e', 'E', 'f', 'F', '3'                                                                     |
| 4             | 'g', 'G', 'h', 'H', 'i', 'l', '4'                                                                     |
| 5             | 'j', 'J', 'k', 'K', 'I', 'L', '5'                                                                     |
| 6             | 'm', 'M', 'n', 'N', 'o', 'O', '6'                                                                     |
| 7             | 'p', 'P', 'q', 'Q', 'r', 'R', 's', 'S', '7'                                                           |
| 8 <u></u>     | 'ť', 'T', 'u', 'U', 'v', 'V', '8'                                                                     |
| 9             | 'w', 'W', 'x', 'X', 'y', 'Y', 'z', 'Z', '9'                                                           |
| * 2           | !, #, %, &, ', *, +, -, /, =, ^, @, _, ", :                                                           |
| *             | Deplaseaza cursorul cifrelor de la stanga la dreapta.                                                 |
| F             | Deplaseaza cursorul cifrelor de la dreapta la stanga.                                                 |
| fì #          | Schimba literele mici (a,b,cz), literele mari (A,B,CZ) si numerele (1,2,3).                           |
| 户<br>0        | Sterge o singura cifra a sirului de la cursor.                                                        |
| பி            | Sterge o singura cifra a sirului din stanga cursorului.                                               |
| <b>छ</b> । ок | Confirma si salveaza sirul editat si revine la meniul anterior.                                       |
| Â             | lese din ecranul de editare si se muta la meniul anterior sau superior fara a salva sirul de editare. |
|               | lese in ecranul de editare si se muta la ecranul <ok> TO EXIT fara a salva sirul de editare.</ok>     |

### 4.9 Diagnoza

### 4.9.1 Recomandari generale - Schema logica de diagnoza si optiunile din meniu

Meniul **DIAGNOSTICS** va permite sa testati sistemul si sa verificati operarea corespunzatoare a centralei WP8360, a dispozitivelor wireless conectate la ea, si a modulelor de comunicatie (GSM/GPRS/SIM).

**IMPORTANT!** Daca obtineti o putere slaba a semnalului de la un anumit dispozitiv, relocalizati-l si retestati-l pana cand se primeste o putere buna sau puternica a semnalului. Acest principiu trebuie respectat pe toata durata procedurii de diagnoza. Procesul de testare a diagnozei este prezentat mai jos.

Meniul **07.DIAGNOSTICS** contine mai multe optiuni submeniu, fiecare acoperind un grup de caracteristici configurabile si parametrii privind comunicatia si raportarea dupa cum urmeaza (vezi lista in pasul 3 din tabelul de mai jos):

| Optiune                      | Descrierea caracteristicilor si parametrilor                                                                                                    | Sectiune |
|------------------------------|----------------------------------------------------------------------------------------------------|----------|
| DISPOZITIVE WL               | Descrie modul de testare al dispozitivelor conectate la centrala WP8360, de revizuire a starii dispozitivelor si a starii semnalului RF. Puteti testa toate dispozitivele, sau un singur dispozitiv, puteti verifica starea dispozitivelor si puteti revizui problemele RF, in caz de ceva. | 4.8.2    |
| TEST NUMAR SIM               | Descrie cum sa testati modulul de comunicatie GSM/GPRS.                                                                                                    | 4.8.3    |
| GSM/GPRS                     | Testati numarul SIM pentru a asigura introducerea corecta a numarului in centrala.<br>Va permite sa testati comunicatia Modulului Broadband cu serverul                                                                                                    | 4.8.4    |
| MODUL <sup>1</sup> BROADBAND | PowerManage.                                                                                                    | 4.8.5    |
| WLAN                         | Testeaza comunicatia modulului WLAN cu serverul PowerManage.                                                                                                    |          |
|                              |                                                                                                    | 4.8.6    |

Pentru a intra in meniul 07.DIAGNOSTICS si pentru a selecta si configura o optiune, urmati pasii:

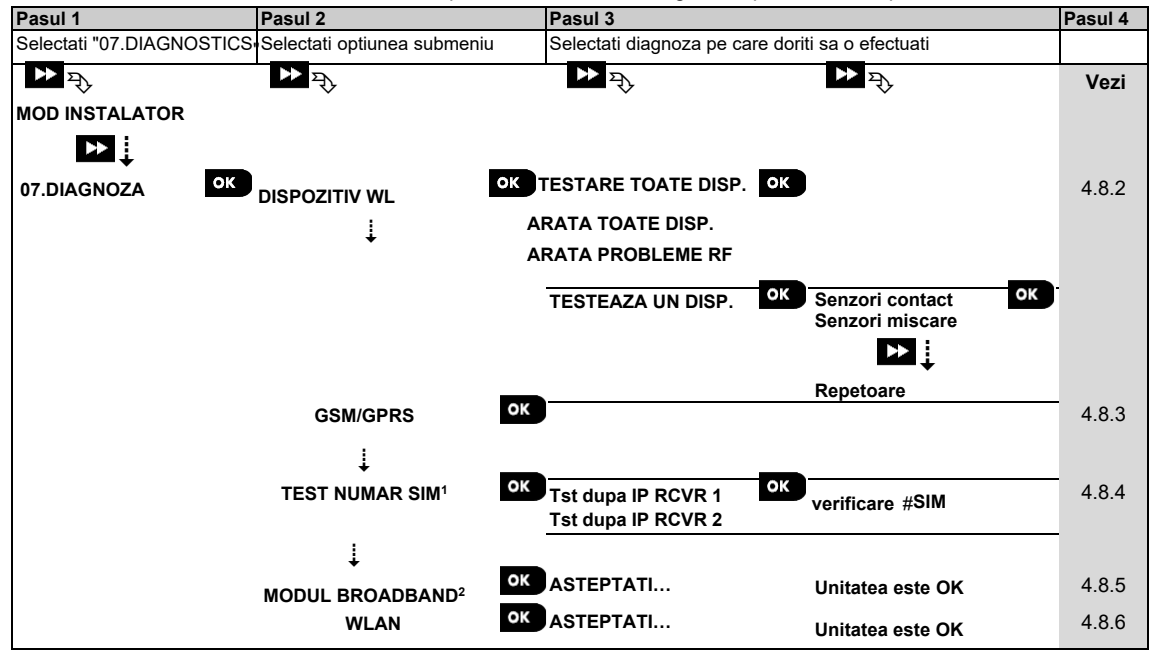

### 4.9.2 Testarea dispozitivelor wireless

WP8360 va permite sa testati dispozitivele wireless conectate la centrala. Puteti testa toate dispozitivele, un singur dispozitiv, afisaj status dispozitiv, si revizuirea oricaror probleme RF.

07:DIAGNOZA OK DE ... DE DISPOZITIV WL OK DE ... DE MENIU SOLICITA

<sup>&</sup>lt;sup>1</sup> Denumirea produsului este Comunicator IP PowerLink3

D-308259 WP8360 Ghid instalare

Intrati in meniul **WL DEVICES**, selectati tipul de test pe care doriti sa il efectuati (vezi recomandari de mai sus si in sectiunea 4.8.1), apoi faceti referire la tabelul de mai jos care va ofera explicatii detaliate pentru fiecare optiune.

| Optiune                        | Instructiuni                                                                                                    |
|--------------------------------|----------------------------------------------------------------------------------------------------|
| TESTATI TOATE<br>DISPOZITIVELE | Puteti testa automat toate dispozitivele montate pe perete, unul dupa altul, dupa care<br>instalatorul va testa celelalte dispozitive in ordinea urmatoare: contact magnetic aparent,<br>telecomenzi si butoane de panica.                                                                                                    |
|                                | <ul> <li>In timpul testarii tuturor disp., apasati ok pentru a initia testul. Va aparea urmatorul ecran:</li> <li>TESTAREA XXX NNN, unde XXX indica tipul de dispozitiv, iar NNN indica numarul de dispozitive inscrise in panou care nu au fost inca testate. Acest numar scade automat cu cate un numar pentru fiecare dispozitiv testat.</li> <li>Apasarea oricarei taste in timpul procesului de testare va deschide urmatoarele optiuni:</li> <li>1. Apasa pentru a sari la urmatorul grup de dispozitive. de ex, de la disp. montate pe perete telecomenzi.</li> </ul> |
|                                | <ol> <li>Apasa or pentru a continua procesul de testare.</li> <li>Apasa or pentru a iesi din procesul de testare.</li> </ol>                                                                                                    |
|                                | Cand toate dispozitivele montate pe perete au finalizat procedura de testare, puteti testa contacte magnetice aparente.                                                                                                    |
|                                | In timpul procesului de testare indicat de afisajul corespunzator, de exemplu, <b>TEST VANISH NNN</b> , deschideti pentru moment usa sau fereastra.                                                                                                    |
|                                | Cand toate contactele magnetice aparente au fost testate, puteti testa telecomenzile. In timp procesului de testare a telecomenzilor, indicat de afisajul corespunzator, de exemplu <b>TES KEYFOBS NN</b> , apasati orice tasta a dispozitivului selectat pentru a initia testul.                                                                                                    |
|                                | Cand toate telecomenzile au fost testate, puteti testa butoanele de panica.<br>In timpul procesului de testare a butoanelor de panica, indicat de afisajul corespunzator, de<br>exemplu, <b>TEST PANIC BT. NN</b> , apasati un buton de pe medalion. La sfarsitul procesului de testar<br>centrala va prezenta: <b>SHOW ALL DEVICES (ARATA TOATE DISPOZITIVELE)</b> .                                                                                                    |
|                                | Apasa <b>ok</b> pentru a vedea starea dispozitivelor.<br><b>Nota:</b> Faceti referire la sectiunea <b>SHOW ALL DEVICES</b> de mai jos pentru mai multe informatii despre starea dispozitivelor.                                                                                                    |
| ESTARE UN DISPOZITIV           | Puteti selecta un anumit grup de dispozitive pentru a-l testa, de exemplu, senzorii de miscare.                                                                                                    |
| →SENZORI CONTACT               | Apasa ok pentru a intra in submeniul TEST ONE DEVICE si 🕟 pentru a derula prin familiile                                                                                                    |
| →SENZORI MISCARE               | de dispozitive Apasa <b>OK</b> pentru a intra in submeniul <b><device family=""></device></b> de exemplu:                                                                                                    |
| →SENZORI STICLA                | MOTION SENSORS (SENZORI DE MISCARE)                                                                                                    |
| SPARTA                         | Nota: Daca nu este inrolat niciun dispozitiv va fi afisat NO EXISTING DEV.                                                                                                    |
| →SENZORI SOC                   |                                                                                                    |
| →SENZORI FUM                   | numarul dispozitivului. Acum nuteti selecta un anumit dispozitiv                                                                                                    |
|                                | Apasa or pentru a testa dispozitivul selectat. Va aparea urmatorul ecran: TESTING Xxx 001.                                                                                                    |
|                                | In timpul procesului de testare a tastaturilor, butoanelor de panica si a contactelor magnetice                                                                                                    |
|                                | aparente, indicate de afisajul corespunzator, de exemplu, Xxx ACTIVATE NOW, apasati orice                                                                                                    |
| JENZURI LEMIP.                 | tasta a telecomenzii selectate sau a butonului de panica, sau momentan deschideti usa sau                                                                                                    |
|                                | l a sfarsitul procesului de testare, centrala va prezenta starea dispozitivului:                                                                                                    |
|                                | Zu starolar processial de testaro, contrata va prozenta staroa dispozitivatal.                                                                                                    |
| ASIRENE                        | Nota: Faceti referire la sectiunea SHOW ALL DEVICES nentru mai multe info despre starea                                                                                                    |
| →REPETOARE                     | dispozitivului.                                                                                                    |
|                                | Puteti vedea starea dispozitivului.                                                                                                    |
| ARATA TOATE<br>DISPOZITIVELE   | <b>Nota:</b> Aceasta optiune este disponibila doar dupa ce a fost efectuat procesul de testare.                                                                                                    |
|                                |                                                                                                    |
|                                | vor aparea urmatoarele ecrane: Xxx: 24hr: <status>' `) Xxx: NOW: <status>'. Utilizati</status></status>                                                                                                    |
|                                | tasta 🕨 pentru a derula prin familiile de dispozitive.                                                                                                    |

<sup>&</sup>lt;sup>1</sup> Indicațiile pentru puterea semnalului sunt urmatoarele: **STRONG (PUTERNIC)**; **GOOD (BUN)**; **POOR (SLAB)**; **1-WAY (1-MOD)** (dispozitivul opereaza intr-un singur mod sau testul de comunicatie **NOW** a esuat); **NOT TST (**rezultatele sunt afisate fara a fi efectuat un test); **NOT NET** [dispozitivul nu este conectat la retea (neinrolat in totalitate)]; **NONE** (rezultat telecomanda 24ore); sau **EARLY** (rezultatul ultimelor 24 ore)

| Optiune                         | Instructiuni                                                                                          |  |  |  |  |  |
|---------------------------------|----------------------------------------------------------------------------------------------------|--|--|--|--|--|
|                                 | Pentru a vedea informatii suplim despre disp selectat apasa ok. Vor aparea urmatoarele                |  |  |  |  |  |
|                                 | ecrane: Xxx <device name="">1 5 <location>1.</location></device>                                      |  |  |  |  |  |
|                                 | Daca centrala primeste informatii printr-un repetor, va fi afisat urmatorul mesaj:                    |  |  |  |  |  |
|                                 | Xxx <device name=""><sup>1</sup>つ <location><sup>1</sup>つ RPx:Via Repeaterつ</location></device>       |  |  |  |  |  |
| ARATA PROBLEME RF               | Puteti vizualiza numai dispozitivele care au probleme RF.                                             |  |  |  |  |  |
|                                 | Nota: Aceasta optiune este disponibila doar dupa ce a fost efectuat procesul de testare.              |  |  |  |  |  |
|                                 | Apasati ok pentru a vedea starea dispozitivului.                                                      |  |  |  |  |  |
|                                 | Vor aparea urmatoarele ecrane: Xxx: 24hr: <status>1 S Xxx: NOW: <status>1 Utilizati</status></status> |  |  |  |  |  |
|                                 | tasta 🕨 pentru a derula prin familiile de dispozitive.                                                |  |  |  |  |  |
|                                 | Pentru a vedea informatii suplim despre disp selectat apasa ok . Vor aparea urmatoarele               |  |  |  |  |  |
|                                 | ecrane: Xxx <device name="">1 5 <location>1.</location></device>                                      |  |  |  |  |  |
|                                 | Daca centrala primeste informatii printr-un repetor, va fi afisat urmatorul mesaj:                    |  |  |  |  |  |
|                                 | Xxx <device name=""><sup>1</sup>つ <location><sup>1</sup>つ RPx:Via Repeaterつ</location></device>       |  |  |  |  |  |
| <ok> PENTRU A<br/>FINALIZA</ok> | Selectati pentru a finaliza testul de diagnoza.                                                       |  |  |  |  |  |

### 4.9.3 Testare modul GSM

WP8360 va permite sa testati modului GSM integrat al centralei.

| 07:DIAGNOZA | ок | ₩ | . ▶▶ | GSM/GPRS | ок | Asteptati |
|-------------|----|---|------|----------|----|-----------|
|-------------|----|---|------|----------|----|-----------|

Intrati in meniul **GSM/GPRS**, si apasati pentru a initia testul de diagnoza GSM. Dupa finalizarea testului, WP8360 va prezenta rezultatul testului. Urmatorul

tabel prezinta mesajele cu rezultatul testului.

| Mesaj               | Descriere                                                                                        |
|---------------------|--------------------------------------------------------------------------------------------------|
| Unitatea este OK    | GSM / GPRS functioneaza corect.                                                                  |
| Pierdere com. GSM   | Modulul GSM/GPRS nu comunica cu centrala.                                                        |
| Esuare cod pin      | Cod PIN gresit sau lipsa. (Doar daca codul PIN al cartelei SIM este activat.)                    |
| Esuare retea GSM    | Unitatea a esuat la inregistrarea in reteaua GSM.                                                |
| Esuare cartela SIM  | Cartela SIM neinstalata sau esuare cartela SIM.                                                  |
| GSM nedetectat      | Auto inrolare GSM esuata la detectarea modulului GSM/GPRS.                                       |
| GPRS fara service   | Cartela SIM nu are serviciul GPRS activat.                                                       |
| Esuare conex. GPRS  | Reteaua locala GPRS nu este disponibila sau, sunt setate gresit utilizatorul sau parola APN GPRS |
| Srvr indisponibil   | Receptorul PowerManage nu poate fi contactat – verificati Serverul IP                            |
| IP nedefinit        | Serverele IP #1 si #2 nu sunt configurate.                                                       |
| APN nedefinit       | APN-ul (ACCESS POINT NAME - DENUMIRE PUNCT ACCES) nu este configurat.                            |
| Cartela SIM blocata | Dupa introducerea codului PIN de 3 ori consecutiv cartela SIM se blocheaza. Pentru deblocare     |
|                     | introduceti un cod PUK. Codul PUK nu poate fi introdus de centrala.                              |
| Respins de server   | PowerManage respinge solicitarea de conectare. Verificati daca centrala este                     |
|                     | Inregistrata in PowerManage.                                                                     |

### 4.9.4 Testare numar SIM

Puteti testa numarul cartelei SIM pentru a va asigura ca numarul SIM a fost introdus corect in centrala (vezi sectiunea 4.6.2) si sa se coordoneze cu operatorul.

07:DIAGNOZA OK 🕨 ··· 🕨 TEST NUMAR SIM OK ····

Intrati in meniul TEST NUMAR SIM, selectati serverul IP(din cele doua) utilizat pentru verificarea cartelei SIM si apasati

ok .Serverul trimite un SMS de test catre centrala.

Daca centrala primeste SMS-ul, este afisat un **mesaj numar SIM verificat**, iar testul se incheie cu succes. Daca SMS-ul nu a fost primit, de exemplu, daca nu exista conexiune intre centrala si server, este afisat un **mesaj SIM neverificat**. Pe parcusrsul testului pot fi afisate urmatoarele mesaje si erori ce pot aparea:

| Mesaj              | Descriere                                                       |
|--------------------|-----------------------------------------------------------------|
| Verificari nr. SIM | Testat cu succes                                                |
| SIM neverificat    | Testul esueaza                                                  |
| Cartela SIM lipsa  | Testul esueaza deoarece SIM-ul centralei nu este definit        |
| Initializare GSM   | Testul este in progres asteptand modemul GSM sa se initializeze |
| Conect srvr.       | Testul este in progres asteptand conexiunea la server           |
| Solicitare SMS     | Testul este in progres solicitand serverului sa trimita SMS     |
| Asteptare SMS      | Testul este in progres asteptand sa primeasca SMS de la server  |

### 4.9.5 Testare modul Broadband/PowerLink<sup>1</sup>

Procedura de diagnosticare broadband permite testarea comunicarii modulului de broadband (consultați sectiunea 4.6.7) cu serverul PowerManage si raporteaza rezultatul diagnosticarii. In cazul unei defectiuni de comunicare, se raporteaza informatii detaliate privind defectiunea.

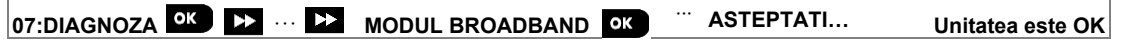

#### Note:

1. Cand este apasat butonul or ovor fi nevoie de pana la 4 minute pana va fi afisat rezultatul testului.

2. Daca Modulul Broadband nu este inregistrat in WP8360, nu va fi afisat meniul BROADBAND MODULE .

Urmatorul tabel prezinta lista cu mesajele care pot fi raportate :

| Mesaj                                                    | Descriere                                                                                                    |
|----------------------------------------------------------|----------------------------------------------------------------------------------------------------|
| Unitatea este ok                                         | Modulul Broadband functioneaza corect.                                                                                                    |
| Test abandonat                                           | <ul> <li>Testul de diagnoza este abandonat, dupa cum urmeaza:</li> <li>Esuare AC – Modulul Broadband este setat pe mod OFF (oprit).</li> <li>Modulul Broadband nu a finalizat procedura de pornire. In acest caz, instalatorul trebuie sa astepte maxim 30 secunde inainte de retestare.</li> </ul> |
| Pierdere comunic.                                        | Interfata seriala RS-232 dintre modulul Broadband si WP8360 a esuat.                                                                                                    |
| Receptor lp lipsa                                        | Setarile Receptoarelor IP 1 si 2 lipsesc din WP8360.                                                                                                    |
| Cablu deconectat                                         | Cablul Ethernet nu este conectat la modulul Broadband.                                                                                                    |
| Verificare<br>configurare<br>lan                         | <ul> <li>Acest mesaj apare in unul din urmatoarele cazuri:</li> <li>A fost introdus gresit un IP Modul Broadband.</li> <li>A fost introdusa gresit o masca subretea.</li> <li>A fost introdus gresit un gateway implicit.</li> <li>Esuare server DHCP.</li> </ul>                                   |
| Receptor#1<br>Inaccesibil.<br>Receptor#2<br>Inaccesibil. | <ul> <li>Receptorul 1 sau 2 este inaccesibil, dupa cum urmeaza:</li> <li>A fost introdus un receptor IP gresit.</li> <li>Esuare receptor.</li> <li>Esuare retea WAN.</li> </ul>                                                                                                    |
| Receptor#1Neinreg                                        | WP8360 nu este inregistrata la receptorul IP 1 sau 2.                                                                                                    |
| Receptor#2Neinreg                                        |                                                                                                    |
| Eroare temporizare                                       | Modulul Broadband nu raspunde la rezultatul testului in 70 de secunde.                                                                                                    |
| Rezultat nul                                             | Modulul Broadband raspunde cu un cod ca si rezultat care nu este recunoscut de WP8360.                                                                                                    |

### 4.9.6 Testare modul WLAN

Procedura de diagnosticare WLAN permite testarea comunicarii modulului WLAN cu serverul PowerManage si raporteaza rezultatul diagnosticarii. In cazul unei defectiuni de comunicare, se raporteaza informatii detaliate privind defectiunea.

| 07:DIAGNOZA OK 🕨 🕨                  | 08: WLAN OK ASTEPTATI Unitatea este OK                                           |
|-------------------------------------|----------------------------------------------------------------------------------|
| Urmatorul tabel prezinta lista cu m | esaje care pot fi raportate:                                                     |
| Mesaje                              | Descriere                                                                        |
| "Asteptati"                         | Testare in progres                                                               |
| 0 – "Succes"                        | WLAN este ok                                                                     |
| 1 – "Wi-Fi dezactivat"              | Wi-Fi client nu este activat                                                     |
| 2 – "Router deconectat"             | Nu exista conexiune la router (nici un link, sau SSID gresit sau parola gresita) |
| 3 – "Esuare DHCP"                   | Plink nu reuseste sa obtina IP de la serverul DHCP (router)                      |
| 4 – "Parola gresita"                | SSID gresit sau parola gresita                                                   |

<sup>&</sup>lt;sup>1</sup> Denumirea produsului este Comunicator IP PowerLink3

| 5 – "Niciun WAN"                                                   | Plink nu reuseste sa se conecteze cu DNS sau 8.8.8.8 |
|--------------------------------------------------------------------|------------------------------------------------------|
| 6 – "Wi-Fi este OK", starea "ER" – Nu exista conexiune cu serverul |                                                      |
| ambelor servere.                                                   | "" – Gol- Adresa IP inaccesibila                     |
| "RCV1: OK RCV2: OK"                                                |                                                      |
| "RCV1: OK RCV2:"                                                   |                                                      |
| "RCV1: OK RCV2: ER"                                                |                                                      |
| 7 –" Eroare generala Plink"                                        | Eroare generala Plink                                |
| 8 – "Nici un modul Wi-Fi                                           | Nici un modul Wi-Fi detectat                         |
| 9 – "Eth. conectat"                                                | Conexiune Ethernet detectata                         |

### 4.10 Setari utilizator

Meniul USER SETTINGS (SETARI UTILIZATOR) va ofera o cale de acces catre setarile utilizatorului prin meniurile obisnuite ale utilizatorului. Faceti referire la Ghidul utilizatorului WP8360 proceduri detaliate.

### 4.11 Setari de fabrica

Meniul FACTORY DEFLT (SETARI DE FABRICA) va permite sa resetati parametrii WP8360 la setarile de fabrica. Pentru a obtine parametrii prestabiliti relevanti, contactati distribuitorul WP8360. Resetati parametrii prestabiliti din fabrica dupa cum urmeaza:

| Pasul 2                                   | Pasul 3                                                                          | Pasul 4                                                                                                    | Pasul 5                                                                                                    |
|-------------------------------------------|----------------------------------------------------------------------------------|----------------------------------------------------------------------------------------------------|----------------------------------------------------------------------------------------------------|
| Selectati <ok> pentru<br/>restaurare</ok> | Introduceti Cod instalator                                                       | Resetarea la parametrii de<br>fabrica este in derulare                                                                                  |                                                                                                    |
|                                           |                                                                                  |                                                                                                    |                                                                                                    |
| <ok> pt restaurare ок</ok>                | INTROD. COD:                                                                     | ASTEPTATI                                                                                                    | <b>ʻ</b> ∋la Pasul 1                                                                                                    |
|                                           | Pasul 2<br>Selectati <ok> pentru<br/>restaurare<br/><ok> pt restaurare</ok></ok> | Pasul 2     Pasul 3       Selectati <ok> pentru<br/>restaurare     Introduceti Cod instalator       <ok> pt restaurare     OK</ok></ok> | Pasul 2     Pasul 3     Pasul 4       Selectati <ok> pentru<br/>restaurare     Introduceti Cod instalator     Resetarea la parametrii de<br/>fabrica este in derulare       <ok> pt restaurare     OK     INTROD. COD: I OK     ASTEPTATI</ok></ok> |

Note:

1) Pentru WP8360 cu 2 coduri Instalator, cod INSTALATOR si cod INSTALATOR MASTER, doar codul instalatorului master poate indeplini functia de setare de fabrica.

2) Daca Testul de anduranta este activ, efectuarea setarilor de fabrica va reporni testul de anduranta.

### 4.12 Seria sistemului (Serial number)

Meniul SERIAL NUMBER permite citirea seriei sistemului si date similare numai in scopuri de asistenta. Pentru a citi seria sistemului si alte date relevante procedati dupa cum urmeaza:

| Pasul 1 🛈                                       | Pasul 2                                                       |                                                              | 1   | Pasul 3      |
|-------------------------------------------------|---------------------------------------------------------------|--------------------------------------------------------------|-----|--------------|
| Selectati meniul <b>10:SERIAL</b> [1]<br>NUMBER | Apasati in mod repetat next<br>pentru a vedea date relevante. |                                                              | [2] |              |
| ▶ ₽                                             | ▶ ₹                                                           |                                                              |     |              |
| 10:SERIAL NUMBER OK                             |                                                               |                                                              | ок  | 🔈 la Pasul 1 |
|                                                 |                                                               | Definitie                                                    |     |              |
|                                                 | 0907030000.                                                   | Serie centrala                                               |     |              |
|                                                 | JS702766 R19.412                                              | Versiune software centrala                                   |     |              |
|                                                 | PANEL ID: 18DD6                                               | ID centrala pentru conectivitate<br>cu PowerManage           |     |              |
|                                                 | J-702770 R19.412                                              | Versiunea implicita a centralei                              |     |              |
|                                                 | JS702767 R01.033                                              | Versiune centrala                                            |     |              |
|                                                 | JS702768 L02.036                                              | Versiunea de actualizare<br>software la distanta a centralei |     |              |
|                                                 | PL8.0.92.3 raw                                                | Afiseaza versiunea<br>software PowerLink                     |     |              |
|                                                 | GE910 QUAD V3                                                 | Afiseaza tipul modemului<br>mobil                            |     |              |

### 4.13 Partitionare

### 4.13.1 Recomandari generale – Meniul Partitionare

Acest meniu va permite sa activati/dezactivati partitii in sistem (pentru mai multe detalii urmariti ANEXA C).

### 4.13.2 Activare si dezactivare partitii

Pentru a activa sau dezactiva caracteristica partitionare, urmati pasii de mai jos:

| Pasul 1                               | Pasul 2                                          | Pasul 3                          | Pasul 4       |
|---------------------------------------|--------------------------------------------------|----------------------------------|---------------|
| Selectati meniul 12:PARTITIONARE      | Selectati activarea sau dezactivarea Partitiilor | Partitiile sunt acum<br>activate |               |
| ►► <sup>P</sup><br>12:PARTITIONARE OK | Dezactiveaza ■ OK<br>↓<br>Activeaza              | Activeaza ■                      | ່ວ la Pasul 1 |

### 4.14 Mod de operare

Nota: Caracteristica Mod de operare este aplicabila doar in anumite variante WP8360

#### 4.14.1 Recomandari generale – Meniul Mod de operare

Acest mod va permite sa selectati un mod de operare pentru centrala conform standardelor de conformitate specifice. Fiecare mod de operare are propria sa configuratie.

#### 4.14.2 Selectare setari

Pentru a selecta modul de operare dorit, procedati astfel:

| Pasul 1                         | Pasul 2                     | Pasul 3                                                       | Pasul 4              |
|---------------------------------|-----------------------------|---------------------------------------------------------------|----------------------|
| Selectati meniul 13:MOD OPERARE | Intrati in 01:SELECTATI MOD | Selectati NORMAL, EN-50131,<br>DD243, BS8243, INCERT sau CP01 |                      |
|                                 |                             |                                                               |                      |
| 13:MOD OPERARE OK               | 01 SELECTATI MOD OK         |                                                               | <b>ʻ</b> ∋la Pasul 2 |

Nota: Daca selectati Normal / EN-50131 / INCERT, centrala va opera conform ALTOR setari de configurare (vezi sectiunea 4.14.6).

#### 4.14.3 Setare BS8243

| 13: MOD OPERARE |  |
|-----------------|--|
|-----------------|--|

Intrati in meniul SETARE 02:BS8243 pentru a-i configura setarile.

| Optiune                  | Instructiuni configurare                                                                                                    |
|--------------------------|----------------------------------------------------------------------------------------------------|
| 01:OPTIUNE DEZARM.       | Stabiliti cand se poate dezarma sistemul:<br>entry/BS devs (implicit) – Cu tastatura dupa ce intarzierea la intrare a expirat si daca a<br>survenit o alarma in sistem.Cu telecomanda sau WK-160 in orice moment.<br>entry/all devs - In timpul intarzierii la intrare, atunci cand sistemul este armat AWAY, de<br>toate dispozitivele. Cand intrarea nu este intarziata, doar cu telecomanda sau WK-160.<br>entry/DD devs - In timpul intarzierii la intrare, atunci cand sistemul este armat AWAY, prin<br>utilizarea telecomenzii sau WK-160. Tastaturile nu pot dezarma deloc.<br>anytime/all dev – Oricand si cu toate dispozitivele.                                                                                                    |
| 02:ALARMA INTRARE        | <ul> <li>Stabiliti daca sistemul va raporta alarma confirmata in urma unei intarzieri la intrare (vezi CONFIRMARE ALARMA de mai jos):</li> <li>BS8243 (implicit) – O alarma initiata de un alt detector in urma unei intarzieri la intrare este considerata ca o alarma confirmata. Se adauga o intarziere suplimentara de 30 secunde la intarzierea la intrare pentru raportarea evenimentului (nu afecteaza Timpul de anulare, vezi sectiunea 4.5.4).</li> <li>BS8243 no cnfrm - Centrala nu va trimite confirmarea alarmei odata ce a fost activata o zona de intarziere, pana cand centrala nu este dezarmata.</li> <li>DD243 - O alarma initiata de alt detector in timpul intarzierii la intrare nu este considerata ca o alarma confirmata.</li> <li>normal mode - Centrala va raporta o confirmare a alarmei pentru a doua alarma care este declansata de la o zona diferita in timpul confirmarii. Nu exista restrictii de alarma in timpul intarzieri la intrare sau pentru zona de intarziere.</li> </ul> |
| 03:SFARSIT MOD<br>IESIRE | Definiti modul de pornire sau oprire a intarzierii la iesire, in functie de urmatoarele optiuni:<br>door/fob only (implicit) - cand usa este inchisa sau prin apasarea butonului AUX de pe<br>tasta1, oricare din acestea ar fi prima.<br>restart>reentry - Intarzierea la iesire reporneste atunci cand usa este redeschisa in timpul<br>intarzierii la iesire. Repornirea are loc o singura data. Repornirea intarzierii la iesire este utila<br>daca utilizatorul reintra imediat dupa ce a iesit pentru a prelua un obiect care a fost lasat in<br>interior.<br>door/fob/timer - Cand usa este inchisa, prin apasarea butonului AUX de pe telecomanda <sup>1</sup> , sau<br>cand a expirat intarzierea la iesire, oricare din acestea ar fi prima.<br>fob/timer - Prin apasarea butonului AUX de pe telecomanda <sup>1</sup> , sau cand intarzierea la iesire a<br>expirat, oricare din acestea ar fi prima.                                                                                                    |

<sup>&</sup>lt;sup>1</sup> Se aplica doar cand telecomanda este definita ca **skip exit delay** (treci peste intarzierea la iesire) (pentru detalii, vezi Ghidul de utilizare al telecomenzii)

| Optiune                                                  | Instructiuni configurare                                                                                                    |
|----------------------------------------------------------|----------------------------------------------------------------------------------------------------|
| 04:PANICA CU<br>BRELOC/ TASTATURA                        | Stabiliti dispozitivele care nu pot declansa o alarma de<br>panica. <b>BS8243</b> (implicit) – PGx939 and PGx929.<br><b>all</b> - Toate dispozitivele pot declansa o alarma.                                                                                                    |
| 05:CONFIRMARE<br>ALARMA                                  | Stabiliti o perioada specifica de timp in care daca apar 2 alarme succesive, a doua alarma va fi considerata ca si <b>alarma confirmata</b> , (vezi mai jos RPT CNFM ALRM).                                                                                                    |
|                                                          | Optiuni: in 30 (implicit)/45/60/90 minute                                                                                                    |
| 06:CONFIRMA PANICA                                       | <ul> <li>O alarma de panica confirmata este raportata daca are loc una din situatiile de mai jos in timpul confirmarii:</li> <li>a) Este activat un al doilea dispozitiv de panica</li> <li>b) Este activata o a doua alarma de panica pe acelasi dispozitiv.</li> <li>c) Este activat un eveniment tamper (nu de la zona/dispozitivul ce a initiat alarma de panica).</li> <li>Optiuni: in 4/8/12/20 (implicit)/24 ore si dezactivat</li> </ul>                                                                                                    |
| 07:RPT CNFM ALRM                                         | Stabiliti daca sistemul va raporta o alarma confirmata.<br><b>enable + bypass</b> (implicit) - Sistemul va raporta o alarma confirmata si va ocoli toate zonel<br>deschise in alarma atunci cand sirena se opreste sau timpul de confirmare expira.<br><b>disable</b> - Sistemul nu va raporta o alarma confirmata.<br><b>enable</b> - Sistemul va raporta o alarma confirmata.                                                                                                    |
| 08:INTARZIERE<br>INTRARE 1<br>09:INTARZIERE<br>INTRARE 2 | Doua intarzieri diferite la intrare permit utilizatorului sa intre in zona protejata (in timp ce sistemul este in stare armata) prin intermediul a 2 usi si rute specifice, fara a provoca o alarma.<br>Dupa intrare, utilizatorul trebuie sa dezarmeze centrala inainte ca intarzierea la intrare sa expire.<br>Dupa deschiderea usii pana in ultimele 10 secunde ale temporizarii, apar cu frecventa redusa sunetele de avertizare , timp in care creste semnalul sonor. Locatiile nr. 1 (intarziere la intrare 1) si 2 (intarziere la intrare 2) va permit sa programati durata acestor intarzieri.<br>Optiuni: 10/15/30(INTARZIERE LA INTRARE 1 <i>implicit</i> )/45/60(INTARZIERE LA INTRARE 2 <i>implicit</i> ) secunde; 3/4 minute. |
| 10:PERIOADA DE<br>ABANDONARE                             | WP8360 poate fi configurata pentru a furniza o intarziere inainte de raportarea unei alarme<br>la Dispecerat (neaplicabil la alarme din zone INCENDIU, 24H SILENTIOS si URGENTA).<br>In aceasta perioada de intarziere, sirena suna dar alarma nu este raportata. Daca utilizatorul<br>dezarmeaza sistemul in perioada de intarziere, alarma este anulata. Puteti activa caracteristica<br>si puteti selecta intervalul <b>Perioadei de abandonare (Abort Time).</b>                                                                                                    |
|                                                          | Optiuni: in 00 (implicit in SUA)/15/30 (implicit)/45/60 secunde; in 2/3/4 minute                                                                                                    |
| 11:ANULARE ALARMA                                        | WP8360 poate fi configurata pentru a furniza o fereastra de timp de <b>Anulare alarma</b> care incepe dupa raportarea unei alarme la Dispecerat. Daca utilizatorul dezarmeaza sistemul in acea perioada de <b>anulare a alarmei</b> , va fi trimis un mesaj de <b>anulare a alarmei</b> catre dispecerat indicand faptul ca alarma a fost anulata de catre utilizator.                                                                                                    |
|                                                          | Optiuni: inactiv (implicit in SUA); in 1/5 (implicit)/15/60 minut(e) si in 4 ore.                                                                                                    |

### 4.14.4 Setare DD243

| 13:MOD OPERARE | < ▶ | … ▶ | 03:SETARE DD243 |
|----------------|-----|-----|-----------------|
|----------------|-----|-----|-----------------|

Intrati in meniul 03:DD243 SETUP pentru a-i configura setarile.

| Optiune                 | Instructiuni configurare                                                                                                    |
|-------------------------|----------------------------------------------------------------------------------------------------|
| 01:OPTIUNE<br>DEZARMARE | Stabiliti cand se poate dezarma sistemul:<br>entry/wl+awy kp – De catre centrala cand sistemul este armat AWAY. Cu telecomanda<br>sau WK-160 in timpul intarzierii la intrare.<br>entry/all devs – In timpul intarzierii la intrare, cand sistemul este armat AWAY, de toate<br>dispozitivele. Cand nu este intrare intarziata doar cu telecomanda sau WK-160.<br>entry/DD devs (default) – In timpul intarzierii la intrare, cand sistemul este armat AWAY,<br>utilizand telecomanda sau WK-160. Tastaturile nu pot dezarma deloc.<br>anytime/all dev – Oricand si cu toate dispozitivele. |

Ē

| Option                                                   | Instructiuni configurare                                                                                                    |
|----------------------------------------------------------|----------------------------------------------------------------------------------------------------|
| 02:ALARMA INTRARE                                        | Stabiliti daca ti daca sistemul va raporta alarma confirmata in urma unei intarzieri la intrare<br>(vezi CONFIRM ALARM de mai jos).<br><b>DD243</b> (implicit) – O alarma initiata de alt detector in timpul intarzierii la intrare nu este<br>considerata ca o alarma confirmata.<br><b>normal mode</b> – Centrala va raporta o confirmare a alarmei pentru a doua alarma care este<br>declansata de la o zona diferita in timpul confirmarii. Nu exista restrictii de alarma in timpul<br>intarzierii la intrare sau pentru zona de intarziere.                                                                                                    |
| 03:SFARSIT MOD<br>IESIRE                                 | Stabiliti cum se sfarseste sau reincepe intarzierea la iesire, in functie de urmatoarele optiuni:<br>door/fob only (implicit) - cand usa este inchisa sau prin apasarea butonului AUX de pe tasta1,<br>oricare din acestea ar fi prima.<br>restart>reentry - Intarzierea la iesire reporneste atunci cand usa este redeschisa in timpul<br>intarzierii la iesire. Repornirea are loc o singura data. Repornirea intarzierii la iesire este utila daca<br>utilizatorul reintra imediat dupa ce a iesit pentru a prelua un obiect care a fost lasat in interior.<br>door/fob/timer - Cand usa este inchisa, prin apasarea butonului AUX de pe telecomanda <sup>1</sup> , sau<br>cand a expirat intarzierea la iesire, oricare din acestea ar fi prima.<br>fob/timer - Prin apasarea butonului AUX de pe telecomanda <sup>1</sup> , sau cand intarzierea la iesire a<br>expirat, oricare din acestea ar fi prima. |
| 04:PANICA CU<br>BRELOC/<br>TASTATURA                     | Stabiliti dispozitivele care nu pot declansa o alarma de<br>panica. <b>DD243</b> (implicit) – PGx939 si PGx929.<br><b>all</b> - Toate dispozitivele pot declansa o alarma de panica.                                                                                                    |
| 05:CONFIRM. ALARMA                                       | Stabiliti o perioada specifica de timp in care daca apar 2 alarme succesive, a doua alarma va fi considerata ca si <b>alarma confirmata</b> , (vezi mai jos RPT CNFM ALRM).                                                                                                    |
|                                                          | Optiuni: in 30/45/60(implicit)/90 minute                                                                                                    |
| 06:CONFIRMARE<br>PANICA                                  | <ul> <li>O alarma de panica confirmata este raportata daca are loc una din situatiile de mai jos in timpul confirmarii:</li> <li>a) Este activat un al doilea dispozitiv de panica</li> <li>b) Este activata o a doua alarma de panica pe acelasi dispozitiv.</li> <li>c) Este activat un eveniment tamper (nu de la zona/dispozitivul ce a initiat alarma de panica).</li> <li>Optiuni: in 4/8/12/20 (implicit)/24 ore si dezactivat.</li> </ul>                                                                                                    |
| 07:RPT CNFM ALRM                                         | Stabiliti daca sistemul va raporta o alarma confirmata.<br><b>enable + bypass</b> (implicit) - Sistemul va raporta o alarma confirmata si va ocoli toate zonele<br>deschise in alarma atunci cand sirena se opreste sau timpul de confirmare expira.<br><b>disable</b> - Sistemul nu va raporta o alarma confirmata.<br><b>enable</b> - Sistemul va raporta o alarma confirmata.                                                                                                    |
| 08:INTARZIERE<br>INTRARE 1<br>09:INTARZIERE<br>INTRARE 2 | Doua intarzieri diferite la intrare permit utilizatorului sa intre in zona protejata (in timp ce sistemul este in stare armata) prin intermediul a 2 usi si rute specifice, fara a provoca o alarma.<br>Dupa intrare, utilizatorul trebuie sa dezarmeze centrala inainte ca intarzierea la intrare sa expire.<br>Dupa deschiderea usii pana in ultimele 10 secunde ale temporizarii, apar cu frecventa redusa sunetele de avertizare , timp in care creste semnalul sonor. Locatiile nr. 1 (intarziere la intrare 1) si 2 (intarziere la intrare 2) va permit sa programati durata acestor intarzieri.<br>Optiuni: <b>10/15/30</b> (INTARZIERE INTRARE 1 <i>implicit</i> )/ <b>45/60</b> (INTARZIERE INTRARE 2 <i>implicit</i> )                                                                                                    |
|                                                          | secunde; 3/4 minute.                                                                                                    |
| 10:PERIOADA<br>ABANDONARE                                | Centrala poate fi configurata pentru a furniza o intarziere inainte de raportarea unei alarme la Dispecerat (neaplicabil la alarme din zone INCENDIU, 24H SILENTIOS si URGENTA).<br>In aceasta perioada de intarziere, sirena suna dar alarma nu este raportata. Daca utilizatorul dezarmeaza sistemul in perioada de intarziere, alarma este anulata. Puteti activa caracteristica si puteti selecta intervalul <b>Perioadei de abandonare (Abort Time).</b>                                                                                                    |
|                                                          | Optiuni: in 00 (implicit in SUA)/15/30 (implicit)/45/60 secunde; in 2/3/4 minute                                                                                                    |

11:ANULARE ALARMA WP8360 poate fi configurata pentru a furniza o fereastra de timp de Anulare alarma

<sup>1</sup> Se aplica doar cand telecomanda este definita ca skip exit delay (treci peste intarzierea la iesire) (pentru detalii, vezi Ghidul de utilizare al telecomenzii)

Optiune

Г

#### Instructiuni configurare

care incepe dupa raportarea unei alarme la Dispecerat. Daca utilizatorul dezarmeaza sistemul in acea perioada de anulare a alarmei, va fi trimis un mesaj de anulare a alarmei catre dispecerat indicand faptul ca alarma a fost anulata de catre utilizator.

Optiuni: inactiv (implicit in SUA); in 1/5 (implicit)/15/60 minut(e) si in 4 ore.

#### 4.14.5 Setare CP01

| 13:MOD OPERARE                                           | ► ··· ► SETARE CP01                                                                                                    |
|----------------------------------------------------------|----------------------------------------------------------------------------------------------------|
| Intrati in meniul 04:CP01                                | SETUP pentru a-i configura setarile.                                                                                                    |
| Optiune                                                  | Instructiuni configurare                                                                                                    |
| 01:OPTIUNE<br>DEZARMARE                                  | Anumite reglementari impun ca, atunci cand sistemul este armat AWAY, acesta sa nu fie<br>dezarmat din exteriorul casei (cum ar fi prin telecomenzi) inainte de a intra in spatiile protejate si<br>de a <b>activa o zona de intarziere la intrare.</b> Pentru a raspunde la aceasta cerinta, WP8360 va<br>ofera urmatoarele optiuni configurabile pentru dezarmarea sistemului: <b>any time</b> (implicit) –<br>sistemul poate fi dezarmat oricand si cu toate dispozitivele.<br><b>on entry wrless</b> – In timpul intarzierii la intrare, sistemul poate fi dezarmat numai cu ajutorul<br>telecomenzii sau a tag-urilor de proximitate.<br><b>entry + away kp.</b> – In timpul intarzierii la intrare cu cod, sistemul poate fi dezarmat doar folosind<br>tastatura virtuala WP8360.<br><b>on entry all.</b> – In timpul intarzierii la intrare, sistemul poate fi dezarmat folosind telecomenzile sau<br>cu cod folosind tastatura virtuala WP8360. |
| 03:SFARSIT MOD<br>IESIRE                                 | Stabiliti cum se sfarseste sau reincepe intarzierea la iesire conform urmatoarelor optiuni:<br>restart+arm home (implicit) – In timpul intarzierii la iesire, sistemul de alarma va fi armat<br>HOME in loc de AWAY.<br>restart>reentry - Intarzierea la iesire reporneste atunci cand usa este redeschisa in timpul<br>intarzierii la iesire. Repornirea are loc o singura data. Repornirea intarzierii la iesire este utila daca<br>utilizatorul reintra imediat dupa ce a iesit pentru a prelua un obiect care a fost lasat in interior.<br>door/fob/timer - Cand usa este inchisa, prin apasarea butonului AUX de pe telecomanda <sup>1</sup> , sau<br>cand a expirat intarzierea la iesire, oricare din acestea ar fi prima.<br>fob/timer - Prin apasarea butonului AUX de pe telecomanda <sup>1</sup> , sau cand intarzierea la iesire a<br>expirat, oricare din acestea ar fi prima.                                                            |
| 05:CONFIRMARE                                            | Stabiliti o perioada specifica de timp in care daca apar 2 alarme succesive, a doua alarma va fi considerata ca alarma confirmata, (vezi <b>RPT CNFM ALRM</b> mai jos).                                                                                                    |
|                                                          | Optiuni: dezactiveaza (implicit in SUA); in 30/45/60(implicit)/90 minute                                                                                                    |
| 07:RPT CNFM ALRM                                         | Stabiliti daca sistemul va raporta o alarma confirmata.<br>report disabled (implicit) - Sistemul nu va raporta o alarma confirmata.<br>report enabled - Sistemul va raporta o alarma confirmata.                                                                                                    |
| 08:INTARZIERE<br>INTRARE 1<br>09:INTARZIERE<br>INTRARE 2 | Doua intarzieri diferite la intrare permit utilizatorului sa intre in zona protejata (in timp ce<br>sistemul este armat) prin intermediul a 2 usi si rute specifice, fara a declansa o alarma.<br>Dupa intrare, utilizatorul trebuie sa dezarmeze centrala inainte ca intarzierea la intrare sa expire.<br>Dupa deschiderea usii pana in ultimele 10 secunde ale temporizarii, apar cu frecventa redusa<br>sunetele de avertizare , timp in care creste semnalul sonor. Locatiile nr. 1 (intarziere la intrare 1)<br>si 2 (intarziere la intrare 2) va permit sa programati durata acestor intarzieri.                                                                                                    |
|                                                          | Opliani. 30 (implicit)/45/60 secunde, 3/4 minute                                                                                                    |
| 10:PERIOADA<br>ABANDONARE                                | WP8360 poate fi configurata pentru a furniza o intarziere inainte de raportarea unei<br>alarme la Dispecerat (neaplicabil la alarme din zone INCENDIU, 24H SILENTIOS si<br>URGENTA). In aceasta perioada de intarziere, sirena suna, dar alarma nu este<br>raportata. Daca utilizatorul dezarmeaza sistemul in perioada de intarziere, alarma este<br>anulata.                                                                                                    |
|                                                          |                                                                                                    |
|                                                          | Stabiliti poricada da <b>apulare a clarmal</b> cara incono duna reportarea unaj alarma la Diapocarat                                                                                                    |

11:ANULARE ALARMA Stabiliti perioada de anulare a alarmei care incepe dupa raportarea unei alarme la Dispecerat.

1 Se aplica doar cand telecomanda este definita ca skip exit delay (treci peste intarzierea la iesire) (pentru detalii, vezi Ghidul de utilizare al telecomenzii)

| Optiune                                                                                                    | Instructiuni configurare                                                                                                    |  |
|----------------------------------------------------------------------------------------------------|----------------------------------------------------------------------------------------------------|--|
|                                                                                                    | Daca utilizatorul dezarmeaza sistemul in acea perioada de anulare a alarmei, va fi trimis un mesa de anulare a alarmei catre dispecerat indicand faptul ca alarma a fost anulata de catre utilizator. |  |
|                                                                                                    | Optiuni: in 5 (implicit)/15/60 minute; in 4 ore.                                                                                                    |  |
| 12: ANUNT ANULARE                                                                                                   | Stabiliti daca se va emite un sunet cand este trimis un eveniment de alarma anulata catre dispecerat.                                                                                                 |  |
|                                                                                                    | activeaza (implicit) si dezactiveaza                                                                                                    |  |
| 13:ANUNT ABANDONARE<br>in intervalul de abandonare pentru a <b>indica faptul ca nu se transmite nici o alarma</b> . |                                                                                                    |  |

activeaza (implicit) si dezactiveaza.

### 4.14.6 Alte setari

Г

| 13:MOD OPERARE                                                          |                                                                                                    |  |  |
|-------------------------------------------------------------------------|----------------------------------------------------------------------------------------------------|--|--|
| Intrati in meniul <b>05:OTHERS SETUP</b> pentru a-i configura setarile. |                                                                                                    |  |  |
| Optiune                                                                 | Instructiuni configurare                                                                                                    |  |  |
| 01:OPTIUNE<br>DEZARMARE                                                 | Anumite reglementari impun ca, atunci cand sistemul este armat AWAY, acesta sa nu fie<br>dezarmat din exteriorul casei (cum ar fi prin telecomenzi) inainte de a intra in spatiile<br>protejate si de a activa o zona de intarziere la intrare. Pentru a raspunde la aceasta cerinta,<br>WP8360 va ofera urmatoarele optiuni configurabile pentru dezarmarea sistemului: <b>any time</b><br>( <b>implicit</b> ) – sistemul poate fi dezarmat oricand si cu toate dispozitivele.<br><b>on entry wrless</b> – In timpul intarzierii la intrare, sistemul poate fi dezarmat numai cu ajutorul<br>telecomenzii sau a tag-urilor de proximitate.<br><b>entry + away kp</b> . – In timpul intarzierii la intrare cu cod, sistemul poate fi dezarmat doar<br>folosind tastatura virtuala WP8360.<br><b>on entry all.</b> – In timpul intarzierii la intrare, sistemul poate fi dezarmat folosind<br>telecomenzile sau cu cod folosind tastatura virtuala WP8360. |  |  |
| 03:SFARSIT MOD<br>IESIRE                                                | <ul> <li>Timpul de Intarziere la iesire poate fi ajustat in continuare in functie de ruta de iesire preferata. Centrala va ofera urmatoarele optiuni Mod iesire:</li> <li>A: normal (implicit) – Intarzierea la iesire este exact aaa cum este definita.</li> <li>B: restart&gt;reentry – Intarzierea la iesire reincepe cand usa este redeschisa pe timpul perioadei de intarziere la iesire. Repornirea are loc o singura data. Repornirea intarzierii la iesire este folositoare daca utilizatorul intra imediat inapoi dupa un lucru uitat in interior.</li> <li>C: end by exit – Intarzierea la iesire expira (se sfarseste) automat atunci cand usa de iesire este inchisa chiar daca timpul de intarziere definit pentru iesire nu a fost finalizat.</li> <li>Optiuni: normal (implicit); restart&gt;reentry si end by exit.</li> </ul>                                                                                                    |  |  |
| 05:CONFIRMARE<br>ALARMA                                                 | Stabiliti o perioada specifica de timp in care daca apar 2 alarme succesive, a doua alarma va fi considerata ca alarma confirmata, (vezi <b>RPT CNFM ALRM</b> mai jos).                                                                                                    |  |  |
| 07:RPT CNFM ALRM                                                        | Optiuni: dezactiveaza (implicit in SUA); in 30/45/60(implicit)/90 minute<br>Stabiliti daca sistemul va raporta o alarma confirmata.<br>report disabled (implicit) - Sistemul nu va raporta o alarma confirmata.<br>report enabled - Sistemul va raporta o alarma confirmata.                                                                                                    |  |  |
| 08:INTARZIERE<br>INTRARE 1<br>09:INTARZIERE<br>INTRARE 2                | Doua intarzieri diferite la intrare permit utilizatorului sa intre in zona protejata (in timp ce<br>sistemul este armat) prin intermediul a 2 usi si rute specifice, fara a declansa o alarma.<br>Dupa intrare, utilizatorul trebuie sa dezarmeze centrala inainte ca intarzierea la intrare sa expire.<br>Dupa deschiderea usii pana in ultimele 10 secunde ale temporizarii, apar cu frecventa redusa<br>sunetele de avertizare , timp in care creste semnalul sonor. Locatiile nr. 1 (intarziere la intrare 1)<br>si 2 (intarziere la intrare 2) va permit sa programati durata acestor intarzieri.                                                                                                    |  |  |
|                                                                         | Optiuni : 00/15 (Intarziere intrare 2 implicit)/30 (Intarziere intrare 1 implicit)/45/60 secunde;<br>3/4 minute                                                                                                    |  |  |
| 10:PERIOADA<br>ABANDONARE                                               | alarme la Dispecerat (neaplicabil la alarme din zone INCENDIU, 24H SILENTIOS si                                                                                                    |  |  |

| Option | ο | ption |  |
|--------|---|-------|--|
|--------|---|-------|--|

#### Configuration Instructions

URGENTA). In aceasta perioada de intarziere, sirena suna, dar alarma nu este raportata. Daca utilizatorul dezarmeaza sistemul in perioada de intarziere, alarma este anulata. Puteti activa caracteristica si puteti selecta intervalul **Perioadei de abandonare (Abort Time).** 

Optiuni: in 00 (implicit in SUA)/15/30(implicit)/45/60 secunde; in 2/3/4 minute

**11:ANULARE ALARMA** WP8360 poate fi configurata pentru a furniza o fereastra de timp de **Anulare alarma** care incepe dupa raportarea unei alarme la Dispecerat. Daca utilizatorul dezarmeaza sistemul in acea perioada de anulare a alarmei, va fi trimis un mesaj de **anulare a alarmei** catre dispecerat indicand faptul ca alarma a fost anulata de catre utilizator.

Optiuni: inactiv (implicit in SUA); in 1/5 (implicit)/15/60 minut(e) si in 4 ore.

## 5. Test periodic

### 5.1 Recomandari generale

Acest mod va ofera mijloacele necesare pentru a efectua un test periodic al tuturor sirenelor, detectoarelor, telecomenzilor, tastelor, repetoarelor, si altor dispozitive periferice, prin intermediul meniului **TEST PERIODIC**, cel putin o data pe saptamana si dupa un eveniment de alarma. Cand vi se solicita sa efectuati un test periodic, parcurgeti intreaga locatie pentru a verifica detectoarele / senzorii (cu exceptia senzorilor de temperatura). Cand un detector/ senzor declanseaza o alarma, trebuie indicate numele, numarul si nivelul de receptie al alarmei trebuie (de exemplu, **Baie, Z19 puternic)**, iar avertizorul sonor trebuie sa sune in functie de nivelul de receptie al alarmei (1 din 3). Fiecare dispozitiv trebuie testat conform instuctiunile de instalare ale dispozitivului.

Pentru a intra in meniul PERIODIC TEST si pentru a efectua un test periodic, urmati pasii de mai jos:

| Pasul 1                                                      | í   | Pasul 2                                                                                            | 1   |
|--------------------------------------------------------------|-----|----------------------------------------------------------------------------------------------------|-----|
| PREGATIT                                                     | [1] | Selectati testul ce trebuie efectuat                                                               | [2] |
| TEST PERIODIC<br>(introduceti cod<br>instalator /<br>master) | OK  | TESTEAZA SIRENE<br>TESTEAZA TEMP./LUMINA<br>TESTEAZA TOATE DISPOZITIVELE<br>TESTEAZA UN DISPOZITIV | ок  |

#### (i) — Test Periodic

- [1] Nu include sirenele si senzorii de temperatura
- [2] Dupa revizuirea tuturor dispozitivelor netestate centrala va citi **<OK> TO END**. Acum puteti alege una din optiunile: apasati tasta ok pentru a anula procesul de testare; apoi >> pentru a continua testarea; sau apasati tasta

pentru a iesi din procedura de testare.

### 5.2 Efectuarea unui test periodic

WP8360 Va permite sa efectuati testul periodic in cinci parti:

**Test sirena**: Fiecare sirena din sistem este activata automat pentru 3 secunde (sirene de exterior cu volum slab). **Test Temp/Lumina**: Pentru dispozitivele cu senzor de temperatura, centrala afiseaza temperatura fiecarei zone in grade Celsius sau Fahrenheit. Pentru dispozitivele care au atat senzor de temperatura, cat si de lumina, centrala afiseaza temperatura si intensitatea luminii fiecarei zone.

Test la toate dispozitivele: Toate dispozitivele sunt testate.

**Testare alte dispozitive:** Fiecare dintre celelalte dispozitive din sistem este activat de instalator, iar afisajul indica dispozitivele care nu au fost inca testate. Indicatia IT'S ME (sunt eu) ajuta la identificarea dispozitivelor netestate, daca este necesar. Un contor indica, de asemenea, numarul de dispozitive care raman netestate. **Test Email:** Genereaza un eveniment ce trebuie trimis catre adrese de email predefinite.

### PREGATIT OK 🕨 ··· 🕨 TEST PERIODIC OK 🕨 ··· 🕨 MENIU solicitat ok

Pentru a efectua un test periodic, asigurati-va ca sistemul este dezarmat si apoi intrati in meniul **PERIODIC TEST** utilizand codul instalatorului (8888 implicit) sau codul instalatorului master (9999 implicit). Imediat dupa intrarea in meniu **PERIODIC TEST**, toate LED-urile de pe centrala vor lumina momentan (Test LED).

| Optiune        | Instructiuni                                                                                                    |
|----------------|----------------------------------------------------------------------------------------------------|
| TESTARE SIRENE | Puteti testa sirene wireless si cu stroboscop si sirenele senzorilor de fum.<br>Pentru a initia testarea sirenei, apasati butonul <b>OK</b> . Afisajul arata <b>SIREN N</b> . <b>N</b> si indica locatia<br>zonei atribuita sirenei care este testata acum.<br>Prima sirena inrolata in centrala suna pentru 3 secunde dupa care sistemul WP8360 va repeta<br>automat procedura pentru urmatoarea sirena inrolata in sistem pana cand toate sirenele vor fi<br>testate. Trebuie sa ascultati sunetul sirenelor si sa va asigurati ca toate sirenele suna. Dupa ce<br>au fost testate toate sirenele, centrala va testa sirenele senzorilor de fum care sunt inrolati in<br>sistemul de alarma. Afisajul arata <b>Zxx: SMOKE SIREN</b> , unde <b>Zxx</b> indica numarul zonei<br>senzorului de fum, si alterneaza cu <b><ok> TO CONTINUE</ok></b> . In acest timp, sirena senzorului de<br>fum testat va suna timp de un minut<br>Apasati OK pentru a testa sirena urmatorului senzor de fum.<br>Cand testarea sirenei este realizata, afisajul arata <b>SIREN TESTS END</b> . Apasati butonul <b>OK</b> |

| Option                                                                                          | Instructions                                                                                                    |
|-------------------------------------------------------------------------------------------------|----------------------------------------------------------------------------------------------------|
|                                                                                                 | sau butonul 🕨 pentru a confirma testul.                                                                                                    |
| TESTAREA<br>TEMPERATURII/LUMINII                                                                | Centrala arata temperatura si intensitatea luminii zonei.<br>In timpul testarii, toate rezultatele anterioare de temperatura si lumina de la senzori sunt<br>sterse pentru a afisa temperatura si intensitatea luminii a zonelor de pe centrala, apasati<br>butonul Otor Dupa 20 de secunde centrala afiseaza temperatura zonei. Daca nu exista<br>nici un rezultat, este afisat urmatorul mesaj: Zxx TEMP: No TST. Centrala arata intensitatea<br>luminoasa a fiecarei zone. Indicatorul nivelului de lumina este dinamic; daca un detector are<br>numai doua praguri de lumina, pe centrala sunt afisate urmatoarele:                                                                                                    |
|                                                                                                 | Pentru lumina 100% : LIGHT (**)                                                                                                    |
|                                                                                                 | Pentru intuneric complet: LIGHT ()                                                                                                    |
|                                                                                                 | Daca nu exista nici un rezultat al luminii, va fi afisat urmatorul mesaj : "Zxx LIGHT: No TST".<br>Afisajul alterneaza intre temperatura, lumina, numarul senzorului si locatia senzorului, ca in<br>exemplul urmator: <b>Z01 24.5°C &gt; Z01: LIGHT (**) &gt; Z01: Sensor number &gt; Room location.</b><br>Faceti clic in mod repetat pe pentru a vedea temperatura si intensitatea luminoasa<br>pentru fiecare zona.                                                                                                    |
|                                                                                                 | Cand temperatura si lumina din toate zonele sunt analizate, afisajul indica <b>DEVICE TESTS END.</b><br>Apasati butonul <b>OTOK</b> sau <b>DEVICE</b> pentru a testa alte dispozitive.                                                                                                    |
| TESTAREA TUTUROR<br>DISPOZITIVELOR                                                              | <ul> <li>Puteti testa toate dispozitivele intr-o singura procedura. In timpul TEST ALL DEVICES (TESTAREA TUTUROR DISPOZITIVELOR), apasati or pentru a initia testarea.</li> <li>Centrala arata acum NNN NETESTAT. N indica numarui de dispozitive inrolate in centrala care nu au fost testate. Acest numar scade automat cu cate un numar pentru fiecare dispozitiv testat.</li> <li>Cand apare ecranul NNN NETESTAT, mergeti pe toata suprafata locatiei pentru a testa detectoarele / senzorii sau apasati orice tasta a dispozitivului portabil selectat pentru a initia testul.Dupa ce un dispozitiv a fost activat, centrala citeste Zxx ESTE ACTIVAT, iar indicatorul N scade un numar.</li> <li>Apasand of in timpul procesului de testare va afiaa detaliile fiecarui dispozitiv care nu a fost inca testat. Centrala arata numarul dispozitivului, urmat de tipul dispozitivului (de exemplu, senzor de contact, senzor de miscare sau telecomanda) si urmat de locatia dispozitivului. In aceasta etapa, apasarea oricareia dintre urmatoarele taste va deschide urmatoarele optiuni:</li> <li>Apasati pentru a vedea detalii ale dispozitivelor netestate.</li> <li>Apasati pentru a iesi din procesul de testare.</li> <li>In timpul testarii, puteti verifica, de asemenea, indicatorul de intensitate a semnalului pentru fiecare dispozitiv in functie de numarul de LED-uri care lumineaza intermitent al dispozitivului (pentru detalii suplimentare, consultati instructiunile de instalare ale</li> </ul> |
|                                                                                                 | dispozitivului). Dupa ce toate dispozitivele au fost testate, centrala afiseaza DEVICE<br>TESTS END.                                                                                                    |
|                                                                                                 | Selectati un anumit grup de dispozitive pe care trebuie sa-l testati, de exemplu, senzorii de miscar                                                                                                    |
| DISPOZITIV<br>→SENZORI CONTACT<br>→SENZORI MISCARE<br>→SENZORI GEAM<br>SPART<br>→SENZORI DE SOC | Apasati ok pentru a intra in submeniul TEST ONE DEVICE si folositi >> pentru a derula prin<br>familia de dispozitive. Apasati ok pentru a intra in submeniul < device family >. De exemplu:<br>MOTION SENSORS (SENZORI DE MISCARE).<br>Vor aparea urmatoarele ecrane: Xxx: <device name=""> つ <location> unde<br/>Xxx indica numarul dispozitivului.<br/>Daca nu exista un dispozitiv, va aparea ecranul: NO EXISTING DEV.</location></device>                                                                                                    |
|                                                                                                 | Apasati or pentru a testa dispozitivul selectat. Va aparea urmatorul ecran: Z01 ACTIVATE NOV                                                                                                    |
|                                                                                                 | Mergeti prin toata locatia pentru a testa detectoarele /senzorii sau apasati orice tasta a<br>dispozitivului portabil selectat pentru a initia testul.<br>In timpul testarii, puteti verifica, de asemenea, indicarea puterii semnalului fiecarui<br>dispozitiv, (pentru mai multe detalii, consultati instructiunile de instalare ale dispozitivului)                                                                                                    |

La sfarsitul procesului de testare, centrala va reveni la: TEST ONE DEVICE (TESTEAZA UN

#### DISPOZITIV). Pentru a testa intervalul de microunde al detectorului dual:

- Apasati OK pentru a intra in submeniul TEST ONE DEVICE si utilizati Pentru a naviga prin MOTION SENSORS.
- 2. Apasati or ; va aparea urmatorul ecran: Z01:Motion Sens 🗇 <location>.
- 3. Apasati ok in continuu pentru a selecta un numar de zona diferit.
- 4. Apasati ok ; daca dispozitivul selectat este PGx984, va aparea ecranul:

#### <ok mw adjust> 🕽 <next> test one.

Pentru a testa gama de microunde, mergeti la pasul 5. Pentru a testa o alta gama de microunde, mergeti la pasul 7.

5. Apasati ok ; va aparea urmatorul ecran: ACTIVATE MW NOW (ACTIVEAZA MW ACUM).

6. Activati dispozitivul; ecranul se va intoarce la TEST ONE DEVICE.

Puteti repeta procedura pentru alt detector dual.

- 7. Apasati ok pentru a selecta sensibilitatea.
- 8. Apasati **>>** pentru a selecta in continuu intre **Minim** (implicit), **Mediu** sau **Maxim**.
- 9a. Apasati ok ; centrala va primi o notificare de la dispozitiv care este indicat de o caseta

neagra de langa urmatoarea setare selectata. Dupa aceea, ecranul se modifica temporar la **ACTIVATE MW NOW** si apoi revine la setarea selectata.

9b. Daca apasati procedurile de reglare se termina.

**Important**: Procedura mentionata mai sus este numai in scopuri de testare si nu modifica doar setarile detectorului. Setarile trebuie salvate prin meniul MODIFY DEVICES.

#### Pentru a testa detectorul de soc:

**1.** Apasati **o** pentru a intra in submeniul **TEST ONE DEVICE** si utilizati **b** pentru a naviga prin **SHOCK SENSORS**.

- 2. Apasati ok ; vor aparea urmatoarele ecrane: Zxx:Shk+AX+CntG3<sup>1</sup> O <location>.
- 3. Apasati 🕨 ; in continuu pentru a selecta un numar de zona diferit.
- 4. Apasati ok ; urmatorul ecran va fi: Zxx ACTIVATE NOW SHOCK NOT

#### ACTIV. <sup>(1)</sup> CNTACT NOT ACTIV <sup>(1)</sup> AUXIL. NOT ACTIV.

**Nota:** Ecranele de mai sus reprezinta intreaga gama de ecrane care pot aparea si indica intrarile care nu au fost inca activate. Cu toate acestea, deoarece exista diferite modele ale detectorului de soc, nu toate aceste ecrane vor aparea pe unele modele.

5. În aceasta etapa, activati pe rand fiecare intrare a detectorului de soc. Pentru a testa senzorul de miscare cu camera integrata (PGx934 sau PGx944):

1. Apasati or intrati in submeniul TEST ONE DEVICE si utilizati Depentru a naviga

#### prin meniul MOTION SENSORS.

- 2. Apasati 🚾 ; vor aparea urmatoarele ecrane: Z01:Motion Sens Ⴢ <location>.
- 3. Apasati 🗩 ; in continuu pentru a selecta un numar de zona diferit.
- 4. Apasati , urmatorul ecran va fi: Zxx ACTIVATE NOW
- 5. Activati intrarea detectorului; vor aparea urmatoarele ecrane: <Zxx IS

#### ACTIVATE> OK> SEND IMAGE.

TESTARE E-MAIL Pentru a testa mailuri, urmati pasii:

<sup>1</sup> Depinde de modelul detectorului de soc, pot aparea unul din urmatoarele: "Zxx:Shk+AX" / " Zxx:Shk+CntG3" /" Zxx:Shk+CntG2".

#### Instructiuni

In **TESTARE E-MAIL**, apasati **ox** pentru a initia testul.

Va aparea urmatorul ecran: **Please wait... (Asteptati...)** si la finalul testarii se va schimba in **<Pls chck MailBox>**.

Verificati casuta de email pentru a vedea mesajul trimis.

Note:

- 1. Pentru ca testul sa aiba succes, evenimentul trebuie mai intai sa ajunga la server inainte ca serverul sa poata trimite emailul catre casuta de email a utilizatorului.
- 2. Din moment ce este trimisa o alarma antiefractie, un eveniment de alarma trebuie configurat pentru raportarea evenimentelor (consultati sectiunile 4.6.3 Configurarea raportarii evenimentelor catre dispecerat si 4.6.4 Configurarea raportarii evenimentelor catre utilizatorii privati).

## 6. Mentenanta

### 6.1 Gestionare defectiuni sistem

| Eroare               | Definirea erorii                                                                                                    | Solutie posibila                                                                                                    |
|----------------------|----------------------------------------------------------------------------------------------------|----------------------------------------------------------------------------------------------------|
| 1-WAY                | Centrala nu poate configura sau controla<br>dispozitivul.<br>Consumul bateriei creste.                                                            | <ul> <li>Asigurati-va ca dispozitivul este prezent fizic.</li> <li>Verificati afisajul pentru defecte ale<br/>dispozitivului, de exemplu, baterie descarcata</li> <li>Utilizati diagnoza RF(radiofrecventa) pentru a<br/>verifica nivelul actual al semnalului si din<br/>ultimele 24 ore.</li> <li>Deschideti capacul dispozitivului si inlocuiti<br/>bateria sau apasati butonul tamper.</li> <li>Instalati dispozitivul.</li> </ul> |
| AC FAILURE           | Senzorul de gaz nu este alimentat.                                                                                                    | Asigurati-va ca sursa de alimentare este conectata corespunzator.                                                                                                    |
| AC SUPPLY<br>FAILURE | Nu exista alimentare si sistemul functioneaza cu bateria de rezerva.                                                                              | Asigurati-va ca sursa de alimentare este conectata corespunzator.                                                                                                    |
| CLEAN ME             | Detectorul de incendiu trebuie sa fie curatat.                                                                                                    | Utilizati un aspirator pentru a curata<br>ocazional orificiile de ventilare ale<br>detectorului, pentru a le mentine fara praf.                                                                                                    |
| COMM. FAILURE        | Nu s-a putut trimite un mesaj catre<br>dispecerat sau catre un numar de telefon<br>privat (sau a fost trimis un mesaj dar nu a<br>fost confirmat) | <ul> <li>Verificati cablul de conexiune al telefonului</li> <li>Verificati ca numarul de telefon sa fie<br/>apelat corect.</li> <li>Apelati dispeceratul pentru a verifica daca<br/>evenimentele sunt primite</li> </ul>                                                                                                    |
| CPU LOW<br>BATTERY   | Bateria de rezerva din centrala este slaba si<br>trebuie inlocuita (consultati sectiunea 6.2,<br>Inlocuirea bateriei de rezerva).                 | <ul> <li>Verificati daca centrala este alimentata.</li> <li>Daca exista defectiuni pentru mai mult de<br/>72 ore, inlocuiti bateria.</li> </ul>                                                                                                    |
| CPU TAMPER<br>OPEN   | Centrala a fost modificata fizic sau<br>capacul a fost deschis, sau a fost<br>indepartat de pe perete.                                            | Centrala nu este inchisa corespunzator.<br>Deschideti centrala si apoi inchideti-o.                                                                                                    |
| GAS TROUBLE          | Defectiune detector de gaz                                                                                                    | Detector de gaz: Deconectati si apoi<br>reconectati sursa de alimentare.<br>Detector de gaz si CO:Inlocuiti detectorul.                                                                                                    |
| GSM NET FAIL         | Comunicatorul GSM nu se poate<br>conecta la reteaua mobila                                                                                        | <ul> <li>Mutati centrala si unitatea GSM intr-o<br/>alta locatie.</li> <li>Intrati si iesiti din meniul Mod utilizator</li> <li>Deconectati unitatea GSM si instalati-o<br/>din nou</li> <li>Inlocuiti cartela SIM</li> <li>Inlocuiti unitatea GSM</li> </ul>                                                                                                    |
| JAMMING              | Este detectat un semnal de<br>radiofrecventa care blocheaza canalul de<br>comunicatie al senzorilor si al centralei.                              | Localizati sursa de interferenta prin oprirea<br>oricaror dispozitive wireless (telefoane mobile,<br>casti wireless, etc.) din casa timp de 2 minute,<br>apoi verificati daca problema persista. Utilizati<br>de asemenea diagnosticarea radiofrecventei<br>pentru a verifica nivelul semnalului.                                                                                                    |
| LINE FAILURE         | Exista o problema la linia telefonica                                                                                                    | Ridicati receptorul telefonului si asigurati-va<br>ca puteti auzi un ton.<br>Verificati legatura telefonica cu centrala.                                                                                                    |

| LOW BATTERY         | Bateria dintr-un senzor, telecomanda sau<br>comunicator wireless este aproape de<br>sfarsitul duratei sale de viata.                        | Pentru dispozitivele alimentate la retea,<br>verificati daca alimentarea este disponibila si<br>echipamentul este conectatat.<br>Inlocuiti bateria dispozitivului                                                                                                    |
|---------------------|----------------------------------------------------------------------------------------------------|----------------------------------------------------------------------------------------------------|
| MISSING             | Un dispozitiv sau detector nu a raportat<br>de ceva timp catre centrala.                                                                    | <ul> <li>Verificati pe afisaj daca sunt erori, de exemplu, baterie descarcata.</li> <li>Utilizati diagnoza RF pentru a verifica nivelul actual al semnalului si din ultimele 24 ore.</li> <li>Inlocuiti bateria.</li> <li>Inlocuiti dispozitivul.</li> </ul>                                                     |
| NOT NETWORKED       | Un dispozitiv nu a fost instalat sau nu este<br>instalat corespunzator, sau, nu se poate<br>stabili comunicatia cu centrala dupa instalare. | <ul> <li>Asigurati-va ca dispozitivul este prezent fizic.</li> <li>Utilizati diagnoza RF pentru a verifica nivelul<br/>actual al semnalului si din ultimele 24 ore.</li> <li>Deschideti capacul dispozitivului si inlocuiti<br/>bateria sau apasati tamperul.</li> <li>Inrolati din nou dispozitivul.</li> </ul> |
| RSSI LOW            | Comunicatorul GSM a detectat ca<br>semnalul retelei GSM este slab.                                                                          | Mutati centrala si unitatea GSM intr-o alta locatie.                                                                                                    |
| SIREN AC<br>FAILURE | Sirena nu este alimentata                                                                                                    | Asigurati-va ca sursa este conectata corespunzator.                                                                                                    |
| TAMPER OPEN         | Senzorul are un tamper deschis.                                                                                                    | Inchideti tamperul senzorului.                                                                                                    |
| TROUBLE             | Senzorul raporteaza o defectiune                                                                                                    | Inlocuiti senzorul.                                                                                                    |
| SOAK TEST FAIL      | Detectorul atentioneaza atunci cand este in mod Test anduranta.                                                                             | Daca doriti sa continuati Testul de anduranta,<br>nu ar trebui luate masuri suplimentare.<br>Daca doriti sa adandonati testul, dezactivati<br>Testul de anduranta (vezi sectiunea 4.4.6).                                                                                                    |

### 6.2 Inlocuirea bateriei de rezerva

Inlocuirea si introducerea pentru prima data a bateriilor este similara, consultati Figura 3.2. Separati centrala de baza acesteia, pentru detalii vedeti figura 3.2 *Instalarea bateriei si a cablurilor WP8360*. Dupa inserarea pachetului de baterii, intoarceti-va la baza centralei si pozitionati suruburile. Indicatorul TROUBLE se stinge. In orice caz, mesajul MEMORY va palpai pe afisajul tastaturii virtuale. Acest mesaj este emis de alarma tampercare se declanseaza cand indepartati centrala de baza acesteia. Stergeti mesajul prin armarea sistemului si imediat prin dezarmarea lui.

### 6.3 Inlocuirea si relocarea detectoarelor

Ori de cate ori lucrarile de intretinere implica inlocuirea sau reamplasarea detectoarelor, efectuati intotdeauna un test complet de diagnosticare conform sectiunii 4.8. Nu uitati! NU ESTE ACCEPTABIL UN SEMNAL SLAB.

### 6.4 Verificarea anuala a sistemului

## *Nota: Sistemul WP8360 trebuie verificat de un tehnician calificat cel putin o data la trei (3) ani. (de preferat in fiecare an).*

Verificarea anuala a sistemului este realizata pentru a asigura operarea corespunzatoare a sistemului de alarma, prin efectuarea urmatoarelor verificari :

- Testare periodica
- Functie armare/dezarmare
- Nu sunt afisate mesaje cu erori pe tastatura virtuala
- Ceasul afiseaza ora corecta
- Raportare: generarea unui eveniment care sa fie transmis catre dispecerat si utilizator.

## 7. Citirea jurnalului de evenimente

In registrul de evenimente sunt stocate pana la 100 de evenimente. Puteti accesa acest registru si puteti revizui evenimentele, unul cate unul. Daca registrul se umple complet, cel mai vechi eveniment va fi sters dupa inregistrarea fiecrui eveniment nou. Sunt memorate data si ora aparitiei fiecarui eveniment.

**Nota:** Pana la 1000 evenimente sunt stocate in jurnalul de evenimente care poate fi verificat prin aplicatia software de programare de la distanta sau prin intermediul serverului PowerManage.

Cand cititi registrul de evenimente, evenimentele sunt puse in ordine cronologica- de la cele vechi la cele noi.

Puteti avea acces la registru apasand x in u din Meniul instalatorului. Procesul de citire si stergere al jurnalului il gasiti mai jos.

| Pasul 1                       | (i) | Pasul 2                     | 1     | Pasul 3                    | ٦   | Pasul 4                                   | 1   |
|-------------------------------|-----|-----------------------------|-------|----------------------------|-----|-------------------------------------------|-----|
| In mod normal de<br>operare   | [1] | Introduceti cod instalator  | [2]   | Revizuire evenimente       | [3] | Derulare in lista evenim.                 | [4] |
| PREGATIT 00:00                | * 2 | INTRODUCETI COD:            |       | Alarma Z13                 | ок  | SR2 ALARMA TAMPER                         | ок  |
|                               |     | Ļ                           |       | $\boldsymbol{\mathcal{O}}$ |     | $\boldsymbol{\mathcal{O}}$                |     |
|                               |     | LISTA CU EVEN.              | ок    | 09/02/11 3:37 P            |     | 07/02/11 11:49 a                          |     |
| Pasul 5                       | 0   | Pasul 6                     | 0     | Pasul 7                    | 1   | Pasul 8                                   | 1   |
| Afisaj STERGERE<br>REG. EVEN. | [5] | Sterge REG. EVEN.           | [6]   | Reg. even. sters           | [7] | Se intoarce la modul<br>normal de operare | [8] |
| ▶ ⇒                           |     |                             |       |                            |     | ▶ ₹                                       |     |
| STERGE REGISTRUI              | OK  | <off> pentru stergere</off> | ି । ମ |                            | OK  |                                           | or  |

| ١                                                             | ① - Citirea evenimentelor                                                                                                    |  |  |  |
|---------------------------------------------------------------|----------------------------------------------------------------------------------------------------|--|--|--|
| [1]                                                           | In timp ce sistemul se afla in modul normal de operare, apasati 🛠 🔎                                                                                                    |  |  |  |
| Citir                                                         | ea jurnalului de evenimente                                                                                                    |  |  |  |
| [2]                                                           | Introduceti codul actual al instalatorului si apasati or pentru a intra in LISTA CU EVENIMENTE.                                                                                                    |  |  |  |
| [3]                                                           | Este afisat ultimul eveniment.                                                                                                    |  |  |  |
|                                                               | Evenimenul este afisat in doua parti, de exemplu, alarma Z13 apoi 09/02/10 3:37 P.                                                                                                    |  |  |  |
|                                                               | Nota: In Mod Test anduranta, centrala afiseaza zona in alarma si alterneaza cu Zxx:Soak T.Fail.                                                                                                    |  |  |  |
| [4]                                                           | Apasati or in mod repetat pentru a derula prin lista de evenimente.                                                                                                    |  |  |  |
| Stergerea si iesirea din registrul de evenimente (Event Log): |                                                                                                    |  |  |  |
| [5]<br>[6]                                                    | De oriunde din registrul de evenimente, apasati butonul si apoi apasati or .<br>In aceasta etapa a procedurii, faceti clic pe sau pe de si va vor duce la <ok> TO EXIT fara a<br/>sterge registrul de evenimente. Apasarea butonului va duce la STERGERE REGISTRULUI DE<br/>EVENIMENTE.</ok> |  |  |  |
| Apa                                                           | sati butonul gentru a sterge registrul de evenimente.                                                                                                    |  |  |  |
| [7]                                                           | Sistemul va sterge registrul de evenimente.                                                                                                    |  |  |  |
| [8]                                                           | Apasati butonul ok pentru a reveni la modul normal de functionare.                                                                                                    |  |  |  |
|                                                               |                                                                                                    |  |  |  |
|                                                               | Faceti clic pe <b>statu</b> in mod repetat in orice stadiu al procedurii si veti ajunge cu un nivel mai sus cu fiecare clic.                                                                                                    |  |  |  |
|                                                               | Faceti clic pe si veti ajunge la <b><ok> TO EXIT</ok></b> .                                                                                                    |  |  |  |
|                                                               |                                                                                                    |  |  |  |

## ANEXA A. Utilizarea aplicatiei AlarmInstall

Aplicatia pe mobil AlarmInstall este utilizata de instalatori pentru a configura sistemul de securitate WP8360 si furnizeaza o tastatura virtuala usor de utilizat care va permite sa controlati configuratiile centralei.

### Instalarea aplicatiei AlarmInstall

Nota: Aplicatia poate fi instalata pe dispozitivele Apple sau Android.

- 1. Descarcati si instalati aplicatia AlarmInstall din Apple App Store sau Google Play App.
- 2. Dati clic pe icoana aplicatiei AlarmInstall pentru a deschide ecranul de intampinare al dispozitivului.
- 3. Conectati-va la centrala folosind una din metodele de mai jos:

a) Doar pentru dispozitive Android. Conectati un cablu USB la dispozitivul dvs. si la conexiunea interna micro USB a centralei WP8360.

b) Conectati dispozitivul dvs. la punctul de acces Wi-Fi WP8360 utilizand modul direct (Direct Mode) sau modul de la distanta (Remote mode).

**Mod de la distanta :** Instalatorul se poate conecta la centrala si o poate controla de la distanta, fara a se deplasa la sediul sau domiciliul utilizatorului. Atat centrala, cat si dispozitivul mobil se conecteaza la un server printr-o retea de banda larga (WAN).

**Mod direct :** Dispozitivul mobil se conecteaza direct la centrala prin Wi-fi local sau printr-un cablu USB. Instalatorul trebuie sa se deplaseze la sediul utilizatorului.

**4.** Adaugati una sau mai multe centrale. Pentru mai multe detalii, urmariti Adding a panel (Adaugarea unei centrale).

### Conectarea la o centrala prin Wi-fi in modul direct

**Conditie necesara:** De pe eticheta amplasata pe spatele centralei, luati ID-ul centralei (Panel ID : XXXXX) si numarul de serie.

- 1. Deschideti aplicatia AlarmInstall de pe ecranul de conectare si apasati Direct.
- 2. In setarea Wi-fi a dispozitivului mobil, selectati ID-ul Wi-fi al centralei care se potriveste cu ID-ul centralei.
- Daca ID-ul Wi-fi al centralei nu va fi afisat, apasati simultan butoanele +/- din partea din spate a centralei pentru a activa Wi-fi -ul centralei.
- 4. In aplicatia AlarmInstall, introduceti ID-ului centralei ca ID centrala si numarul de serie ca parola.
- 5. Apasati CONNECT (conectare).
- 6. Introduceti codul dvs. de configurare si apasati LOGIN.
- 7. Introduceti codul implicit al instalatorului : 9999.

### Conectarea la o centrala pruin modul de la distanta

**Nota:** Puteti utiliza modul la distanta numai dupa ce este stabilita programarea initiala si conectarea la serviciu.

IMPORTANT : In cazul in care va conectati la modul de la distanta, autentificati-va dispozitivul cu doi factori de autentificare. Daca ati finalizat deja autentificarea cu doi factori, pentru a va conecta, introduceti adresa de e-mail si parola.

- 1. Deschideti aplicatia AlarmInstall si, pe ecranul de conectare, apasati **Remote**. Daca ati activat "Keep me signed in" (Pastreaza-ma conectat) sau ati activat un jurnal biometric, trebuie sa va deconectati mai intai de la server. In lista de centrale, atingeti pictograma meniu, apoi apasati **Log out** (deconectare).
- 2. Introduceti adresa de email si parola.
- 3. Apasati LOGIN.

### Adaugarea unei centrale

Puteti adauga centrale in aplicatia AlarmInstall doar daca centrala este conectata la server.

- 1. Apasati butonul + de pe ecran.
- 2. Optional: In cazul in care serverul este actualizat la PowerManage 4.6, apasati **RESTORE** (RESTAURARE) pentru a restaura centralele pe care le-ati adaugat anterior.
- Introduceti informatiile necesare in urmatoarele campuri: Denumire centrala : Introduceti un nume de centrala recunoscut care apare numai in aplicatie. Seria centralei : Introduceti ID-ul centralei. ID-ul de 6 cifre este pe eticheta de pe spatele centralei. Codul instalatorului : Introduceti codul instalatorului.
- 4. Apasati CONNECT (Conectare). Centrala apare in lista cu centrale.

**Nota:** Daca introduceti informatii incorecte sau daca centrala nu se conecteaza la server dupa trei incercari de conectare, este afisat urmatorul mesaj: Utilizatorul este blocat temporar. Aplicatia este blocata timp de 300 secunde. Dupa 300 secunde, puteti incerca sa adaugati din nou centrala.

|         | Add parel |  |
|---------|-----------|--|
|         |           |  |
|         |           |  |
|         |           |  |
|         |           |  |
|         |           |  |
| 1807121 |           |  |
|         |           |  |
|         |           |  |
|         |           |  |
|         | CONNECT   |  |
|         |           |  |
|         |           |  |

## Icoanele si tastele centralei

Icoanele arata starea centralei WP8360. Utilizati tastele de control pentru a naviga prin meniul centralei si tastele de armare pentru a arma sau dezarma sistemul. Alte taste sunt desemnate pentru anumite activitati, de exemplu pentru a vedea registrul de evenimente.

| Icoane<br>Alarm Instal | Configurator<br>LED | Functia                                                                        |
|------------------------|---------------------|--------------------------------------------------------------------------------|
| Ċ                      | Ð                   | Alimentare                                                                     |
| ŀ                      | 0                   | Armat away – LED-ul lumineaza in mod constant.<br>Armat home – LED-ul palpaie. |
|                        |                     | Defectiune                                                                     |
| 물                      | 80                  | Serviciu activ pentru server.                                                  |
| $\bigcirc$             | ථ                   | Serviciu Smart home                                                            |
| (î                     | 8                   | Conexiune Wi-Fi                                                                |
Utilizati tastele de control pentru a va deplasa prin elementele meniului centralei si tastele de armare pentru a arma sau a dezarma sistemul. Alte taste sunt desemnate pentru anumite activitati, de exemplu pentru a revizui jurnalele de evenimente.

#### Taste de control

| Tasta | Functia                                                                                                    |
|-------|----------------------------------------------------------------------------------------------------|
| OFF   | OFF: Sterge un dispozitiv                                                                                           |
|       | NEXT: Avansati de la un element la altul intr-un anumit meniu.                                                      |
| <     | BACK: Deplasati-va cu un pas inapoi intr-un meniu.                                                                  |
|       | <b>UP:</b> Utilizati pentru a va muta cu un nivel mai sus in meniu sau pentru a reveni la pasul de setare anterior. |
| ОК/і  | <b>OK:</b> Revizuiti mesajele de stare unul cate unul si, de asemenea, selectati o optiune afisata.                 |
| ESC   | ESC: Anulati operatia.                                                                                              |

#### Tastele de armare

| Tasta | Functia                                                        |  |  |  |  |  |
|-------|----------------------------------------------------------------|--|--|--|--|--|
| •     | AWAY: Armare cand nimeni nu este acasa.                        |  |  |  |  |  |
| ŵ     | HOME: Armare cand raman oameni acasa.                          |  |  |  |  |  |
| 0     | <b>INSTANT:</b> Anularea intarzierii la armare (AWAY sau HOME) |  |  |  |  |  |
| Ó     | DISARM / OFF: Dezarmarea sistemului si oprirea alarmelor       |  |  |  |  |  |

#### Alte taste

| Tasta                    | Functia                       |
|--------------------------|-------------------------------|
| 8                        | Sonerie ON/OFF                |
| *                        | Revizuire registru evenimente |
| ÷                        | Urgenta                       |
|                          | Incendiu                      |
| -<br><u> </u> <u> </u> - | Panica                        |

**Nota:** Butoanele de mai sus sunt identice in functie de butoanele corespunzatoare afisate pe parcursul acestui document.

# ANEXA B. Specificatii

## **B1.** Functional

| Numarul zonelor                  | 64 zone wireless                                                                  |  |  |  |  |
|----------------------------------|-----------------------------------------------------------------------------------|--|--|--|--|
| Coduri instalator si utilizator  | <ul> <li>1 cod instalator master (9999 - implicit)*</li> </ul>                    |  |  |  |  |
|                                  | Cod Instalator 1 (8888 - implicit)*                                               |  |  |  |  |
|                                  | • 1 cod utilizator master nr 1 (1111 - implicit)                                  |  |  |  |  |
|                                  | • Utilizatori nr $2 - 48$                                                         |  |  |  |  |
|                                  | <ul> <li>Itilizatori che rezerva 5 - 8</li> </ul>                                 |  |  |  |  |
|                                  | * Codurile nu trebuie sa fie identice                                             |  |  |  |  |
| Facilitati de control            | Tastatura virtuala, telecomenzi wireless si tastaturi                             |  |  |  |  |
| Moduri armare                    | AWAY, HOME, AWAY-INSTANT, HOME-INSTANT, FORTAT, OCOLIRE.                          |  |  |  |  |
| Tipuri alarma                    | Silentios, personal panica/urgenta, efractie, gaz (CO), si incendiu.              |  |  |  |  |
| Pauza sirenei externe (clopotel) | Programabila (4 min. implicit)                                                    |  |  |  |  |
| Supervizare                      | Interval de timp programabil pentru alerta de inactivitate                        |  |  |  |  |
| Functii speciale                 | - Zone cu sonerie                                                                 |  |  |  |  |
|                                  | - Test diagnoza si registru evenimente.                                           |  |  |  |  |
|                                  | - Programare locala si la distanta prin conexiuni IP broadband si GPRS            |  |  |  |  |
|                                  | - Apel pentru ajutor prin utilizarea unui transmitator de urgenta.                |  |  |  |  |
|                                  | - Urmarirea inactivitatii persoanelor.                                            |  |  |  |  |
| Recuperarea datelor              | Memorie alarma, defectiuni, jurnal de evenimente                                  |  |  |  |  |
| Ceas in timp real(RTC)           | Centrala pastreaza si afiseaza ora si data. Aceasta caracteristica este utilizata |  |  |  |  |
|                                  | si pentru registru, furnizand data si ora fiecarui eveniment.                     |  |  |  |  |
| Test baterie                     | Odata la 10 secunde.                                                              |  |  |  |  |
| Gama receptoare PowerG           | 160 ft. (50 m) intern, 6500 ft. (2000 m) extern                                   |  |  |  |  |
| Conectori                        | Extern:                                                                           |  |  |  |  |
|                                  | Mufe Jack de alimentare                                                           |  |  |  |  |
|                                  | Conector Ethernet RJ-45                                                           |  |  |  |  |
|                                  | Conector Micro USB                                                                |  |  |  |  |
|                                  | Intern:                                                                           |  |  |  |  |
|                                  | <ul> <li>Slot cartela SIM (parte a modulului GPRS)</li> </ul>                     |  |  |  |  |
|                                  | Slot card Micro SD                                                                |  |  |  |  |
|                                  | Conector baterie backup.                                                          |  |  |  |  |

#### **B2. Wireless**

| Retea RF                | PowerG – 2-way salt frecventa sincronizat (TDMA / FHSS)                                                                                                    |           |                                                                             |  |  |
|-------------------------|----------------------------------------------------------------------------------------------------|-----------|-----------------------------------------------------------------------------|--|--|
| Benzi frecventa (MHz)   | 433 – 434                                                                                                    | 868 - 869 | 912 – 919                                                                   |  |  |
| Salt frecventa          | 8                                                                                                    | 4         | 50                                                                          |  |  |
| Regiune                 | Intreaga lume                                                                                                    | Europa    | America de Nord                                                             |  |  |
|                         |                                                                                                    |           | si tarile selectate                                                         |  |  |
| Encriptare              | AES-128                                                                                                    |           |                                                                             |  |  |
| Putere TX maxima        | 10 dBm @ 433 MHz, 14 dBm @ 868 MH                                                                                                    |           | lz                                                                          |  |  |
|                         | 868.20-869.05 MHZ: 14MW (PG2)<br>868.7MHZ - 869.2MHZ: 14MW(PG2)<br>880.2-914.8: 1356MW(WCDMA)<br>1710-1784MHZ : 1000MW(WCDMA)<br>2402-2480MHZ: 12MW(WIFI)<br>868.0-868.4: 1.25MW(Z-WAVE) |           |                                                                             |  |  |
| GSM (MHz)               | Banda 2G                                                                                                    |           | Banda 3G                                                                    |  |  |
|                         | 850, 900, 1800, 1900                                                                                                    |           | 850 <sup>1</sup> , 900 <sup>2</sup> , 1900 <sup>1</sup> , 2100 <sup>2</sup> |  |  |
| Z-Wave (MHz) (optional) | 868.4, 908.4, 921.4                                                                                                    |           | · · ·                                                                       |  |  |
| Wi-fi optional          | 2.4 GHz. Punctul de acces este doar pentru suportul camerei IP                                                                                                    |           |                                                                             |  |  |

<sup>&</sup>lt;sup>1</sup> Acoperit de modulul 2

<sup>&</sup>lt;sup>2</sup> Acoperit de modulul 1

## **B3. Electric**

| Adaptor extern AC/DC                   | Intrare: AC 100-240V, 50/60 Hz, 0.4A                |
|----------------------------------------|-----------------------------------------------------|
| ······································ | lesire: 5.1V DC 1.96A                               |
| Scurgere curent                        | Aprox. 200 mA standby, 1200 mA varf sarcina maxima. |
| Prag baterie descarcata                | 3.8 V                                               |
| Pachet baterie backup                  | 3.7 V, 1000 mAh LIPO                                |
| Timp baterie backup                    | 4 ore                                               |
| Timp de incarcare                      | 80 % (~ 2 ore)                                      |

## **B4.** Comunicatie

| Comunicatie                     | IP Ethernet 10/100                                                |
|---------------------------------|-------------------------------------------------------------------|
| oomameatie                      |                                                                   |
| Raportare la Dispecerat         | 2 prin PowerManage pe IP si/sau GPRS                              |
| Notificari private              | 4 email-uri, 4 numere SMS                                         |
| Protocol local de management pt | USB                                                               |
| Windows PC si mobil Android     |                                                                   |
| Destinatiile rapoartelor        | 2 Dispecerate, 4 numere private de SMS prin server si 4 email-uri |
| Optiuni format raportare        | SIA, Contact ID, SIA IP                                           |

## **B5.** Proprietati fizice

| Interval temperatura de functionare | de la 32°F la 120°F (0°C la 49°C)     |
|-------------------------------------|---------------------------------------|
| Interval temperatura de depozitare  | de la 50°F la 122°F (10°C la 50°C)    |
| Umiditate                           | 93% umiditate relativa, @ 30°C (86°F) |
| Dimensiuni                          | 158x114.5x36.5 mm (6.22x4.5x1.43 in.) |
| Greutate                            | 225g (8 Oz)                           |
| Culoare                             | Alb                                   |

## B6. Dispozitive periferice si accesorii

| Module – setari de fabrica(SKU)    | Baze (implicit): IP si PowerG                                               |
|------------------------------------|-----------------------------------------------------------------------------|
|                                    | GSM: 2G sau 3G                                                              |
|                                    | Wi-Fi: 2.4 GHz                                                              |
|                                    | Z-Wave: Seriile 500                                                         |
| Numarul de dispozitive wireless    | Permite mai mult de 120 dispozitive wireless:                               |
|                                    | Pana la 64 zone                                                             |
|                                    | Pana la 15 camere PIR, 32 tastaturi, 32 telecomenzi, 8 sirene, 4 repetoare. |
| Dianazitiva wiralaas ai parifarias |                                                                             |
| Dispozitive wireless si periferice | Taguri: PGx949, PGx938                                                      |
|                                    | Contacte magnetice : PGx945, PGx975                                         |
|                                    | Detectoare de miscare: PGx914, PGx974, PGx984, PGx994,                      |
|                                    | PGx944, PGx924                                                              |
|                                    | Detector PIR cu camera : PGx934                                             |
|                                    | Nota: Sunt suportate maxim 15 camere PIR, dar centrala va comunica          |
|                                    | serverului PowerManage doar primele10 clipuri primite de la camere.         |
|                                    | Detector de fum: PGx936                                                     |
|                                    | Telecomanda: PGx939, PGx929                                                 |
|                                    | Tastatura: WK241, WK160                                                     |
|                                    | Sirena de interior: PGx901                                                  |
|                                    | Sirena de exterior: PGx911                                                  |
|                                    | Repetor: PGx920                                                             |
|                                    | Gaz: PGx913 (detector CO)                                                   |
|                                    | Geam spart: PGx912                                                          |
|                                    | Temperatura: PGx905                                                         |
|                                    | Inundatie: PGx985                                                           |
|                                    | Soc: PGv035                                                                 |
|                                    |                                                                             |
|                                    |                                                                             |

# ANEXA C. Utilizarea partitiilor

Sistemul dvs. de alarma este echipat cu o caracteristica integrata de partitionare care poate diviza sistemul de alarma in trei suprafete distincte identificate ca si Partitia 1, Partitia 2 si Partitia 3. O partitie poate fi armata sau dezarmata indiferent de starea partitiilor din sistem. Partitionarea poate fi utilizata in instalatii in care sistemele de securitate partajate sunt mai practice, cum ar fi un birou acasa sau un depozit. Cand sunt partitionate, fiecare zona, fiecare cod de utilizator si multe dintre caracteristicile sistemului dvs. pot fi atribuite uneia din partitiile de la 1 la 3. Fiecarui cod de utilizator atribuit listei cu partitii ii este permis sa controleze accesul utilizatorilor la anumite partitii.

Atunci cand partitionarea este activata, afisajele meniului sunt modificate pentru a incorpora caracteristica de partitionare si, de asemenea, fiecare dispozitiv, utilizator si tag de proximitate are meniu de partitii suplimentare, unde este atribuit anumitor partitii si este exclus din altele.

**Nota:** Cand modul de partitonare este dezactivat, toate zonele, codurile de utilizator si caracteristicile centralei vor functiona ca intr-o unitate obisnuita. Cand modul de partitionare este activat, toate zonele, codurile de utilizator și caracteristicile centralei sunt atribuite automat Partitiei 1.

## C1. Interfata utilizatorului si operarea

Faceti referire la Ghidul de utilizare al centralei pentru o descriere detaliata a interfetei utilizatorului

## C2. Spatiile comune

Spatiile comune sunt spatii utilizate ca zone de trecere spre zone cu doua sau mai multe partitii. Poate exista mai mult de un spatiu comun intr-o instalatie, in functie de dispunerea proprietatii.Un spatiu comun nu este acelasi lucru cu o partitie; nu poate fi armat/dezarmat direct. Spatiile comune sunt create atunci cand atribuiti o zona sau zone partitiilor 2 sau 3. Tabelul A1 rezuma comportamentul diferitelor tipuri de zone dintr-un spatiu comun.

| Tipuri zone spatii comune                                                                            | Definitie                                                                                                    |
|----------------------------------------------------------------------------------------------------|----------------------------------------------------------------------------------------------------|
| Perimetru                                                                                            | <ul> <li>Actioneaza precum este definit doar dupa ce ultima partitie atribuita este armata AWAY<br/>sau HOME.</li> </ul>                                                                                                    |
|                                                                                                    | <ul> <li>In cazul in care partitia este dezarmata, o alarma initiata din aceasta zona este ignorata<br/>pentru toate partitiile atribuite.</li> </ul>                                                                                                    |
| Zone intarziere                                                                                      | <ul> <li>Zonele de intarziere nu vor declansa o intarziere la intrare decat daca toate partitiile<br/>atribuite sunt armate. Prin urmare, nu se recomanda definirea zonelor de intarziere ca<br/>zone comune.</li> </ul>                                                                      |
| Urmarire perimetru                                                                                   | <ul> <li>Actioneaza precum este definit doar dupa ce ultima partitie atribuita este armata AWAY<br/>sau HOME.</li> </ul>                                                                                                    |
|                                                                                                    | <ul> <li>In cazul in care o partitie este dezarmata, o alarma initiata din aceasta zona este<br/>ignorata pentru toate partitiile atribuite.</li> </ul>                                                                                                    |
|                                                                                                    | <ul> <li>In cazul in care un spatiu comun atribuit partitiilor este intr-o stare de intarziere (si<br/>celelalte partitii sunt armate), alarma se va comporta ca o perimetrie doar pentru acea<br/>partitie. Evenimentul va fi ignorat de alte partitii armate atribuite.</li> </ul>          |
| Interior                                                                                             | • Actioneaza precum este definit doar dupa ce ultima partitie atribuita este armata AWAY.                                                                                                    |
|                                                                                                    | <ul> <li>In cazul in care o partitie este dezarmata, sau armata HOME, o alarma initiata in<br/>aceasta zona este ignorata pentru toate partitiile atribuite.</li> </ul>                                                                                                    |
| Urmarire interior                                                                                    | • Actioneaza precum este definit doar dupa ce ultima partitie atribuita este armata AWAY.                                                                                                    |
|                                                                                                    | <ul> <li>In cazul in care o partitie este dezarmata, sau armata HOME, o alarma initiata in<br/>aceasta zona este ignorata pentru toate partitiile atribuite.</li> </ul>                                                                                                    |
|                                                                                                    | <ul> <li>In cazul in care un spatiu comun atribuit partitiilor este intr-o stare de intarziere (si<br/>celelalte partitii sunt armate), alarma se va comporta ca o urmarire interioara doar<br/>pentru acea partitie. Evenimentul va fi ignorat de alte partitii armate atribuite.</li> </ul> |
| Acasa / Intarziere                                                                                   | <ul> <li>Actioneaza ca un tip de perimetrie cand toate partituile atribuite sunt armate AWAY.</li> <li>Actioneaza ca un tip de intarziere cand cel putin o partitie atribuita este armata HOME.</li> </ul>                                                                                    |
|                                                                                                    | <ul> <li>Va fi ingnorata cand cel putin o partitie atribuita este dezarmata.</li> </ul>                                                                                                    |
| Urgenta; Incendiu; Inundatie;<br>Gaz; Temperatura; Silentios 24-<br>ore; Acustic 24-ore; Fara alarma | Armat intotdeauna.                                                                                                    |

Tabelul A1 – Definitii spatii comune

**Nota:** Nu poate fi initiat un Test de anduranta in spatiile comune atunci cand una din partitii este armata. Cand Testul de anduranta este activat in spatiile comune, evenimentul de alarma este ignorat cu exceptia cazului in care toate partitiile care sunt atribuite zonei sunt armate.

# ANEXA D. Implementarea detectorului & Atribuirile transmitatorului

## D1. Plan implementare detector

| Zona | Tip zona          |           | Locatie            |           | Sonerie (locatie     |        | Titular |
|------|-------------------|-----------|--------------------|-----------|----------------------|--------|---------|
| Nr.  | Implicit          | Programat | Implicit           | Programat | melodie) sau Off (*) | senzor |         |
| 1    | lesire/Intrare 1  |           | Usa principala     |           |                      |        |         |
| 2    | Urmarire interior |           | Sufragerie         |           |                      |        |         |
| 3    | lesire/Intrare 2  |           | Mansarda           |           |                      |        |         |
| 4    | Perimetru         |           | Usa din spate      |           |                      |        |         |
| 5    | Perimetru         |           | Camera copilului   |           |                      |        |         |
| 6    | Urmarire interior |           | Birou              |           |                      |        |         |
| 7    | Urmarire interior |           | Sala de mese       |           |                      |        |         |
| 8    | Perimetru         |           | Sala de mese       |           |                      |        |         |
| 9    | Perimetru         |           | Bucatarie          |           |                      |        |         |
| 10   | Perimetru         |           | Sufragerie         |           |                      |        |         |
| 11   | Urmarire interior |           | Sufragerie         |           |                      |        |         |
| 12   | Urmarire interior |           | Dormitor           |           |                      |        |         |
| 13   | Perimetru         |           | Dormitor           |           |                      |        |         |
| 14   | Perimetru         |           | Camera de oaspeti  |           |                      |        |         |
| 15   | Urmarire interior |           | Dormitor principal |           |                      |        |         |
| 16   | Perimetru         |           | Dormitor principal |           |                      |        |         |

**Tipuri zona:** 1 = lesire/Intrare 1 **#** 2 = lesire/Intrare 2 **#** 3 = Intarziere acasa **#** 4 = Urmarire interior **#** 5 = Interior**#** 

6 = Perimetru # 7 = Urmarire perimetru # 8 = Silentios 24 ore # 9 = Acustic 24 ore # 10 = Urgenta

*★* 11 = Tasta armare *★* 12 = Fara alarma *★* 17 = Paza *★* 18 = In exterior.

Locatiile zonei: Notati locatia prevazuta pentru fiecare detector. In timpul programarii, puteti selecta 31 de locatii personalizate – vezi Meniul "02:ZONE/DISPOZITIVE").

Nota:

Toate zonele au soneria oprita in mod implicit. Introduceti propria alegere in ultima coloana si programati conform alegerii.

#### D2. Lista transmitator telecomanda

| Date transmitator |     |         |     |     | Atribuiri buton AUX |                                       |
|-------------------|-----|---------|-----|-----|---------------------|---------------------------------------|
| Nr.               | Tip | Titular | Nr. | Тір | Titular             | Omiteti intarzierea la iesire sau     |
| 1                 |     |         | 17  |     |                     | armarea "instant"                     |
| 2                 |     |         | 18  |     |                     | Indicati functia dorita (daca ovista) |
| 3                 |     |         | 19  |     |                     | indicati functia donta (daca exista)  |
| 4                 |     |         | 20  |     |                     |                                       |
| 5                 |     |         | 21  |     |                     |                                       |
| 6                 |     |         | 22  |     |                     |                                       |
| 7                 |     |         | 23  |     |                     |                                       |
| 8                 |     |         | 24  |     |                     |                                       |
| 9                 |     |         | 25  |     |                     |                                       |
| 10                |     |         | 26  |     |                     |                                       |
| 11                |     |         | 27  |     |                     |                                       |
| 12                |     |         | 28  |     |                     |                                       |
| 13                |     |         | 29  |     |                     |                                       |
| 14                |     |         | 30  |     |                     |                                       |
| 15                |     |         | 31  |     |                     | Omitere intarziere la iesire          |
| 16                |     |         | 32  |     |                     | Armare "instant" 🗌                    |

## D3. Lista transmitator urgenta

| Tx # | Tip transmitator | Inrolat pe zona | Numele titularului |
|------|------------------|-----------------|--------------------|
| 1    |                  |                 |                    |
| 2    |                  |                 |                    |
| 3    |                  |                 |                    |
| 4    |                  |                 |                    |
| 5    |                  |                 |                    |
| 6    |                  |                 |                    |
| 7    |                  |                 |                    |
| 8    |                  |                 |                    |
| 9    |                  |                 |                    |
| 10   |                  |                 |                    |

## D4. Lista transmitator fara alarma

| Tx # | Tip transmitator | Inrolat pe zona | Numele titularului | Atribuire |
|------|------------------|-----------------|--------------------|-----------|
| 1    |                  |                 |                    |           |
| 2    |                  |                 |                    |           |
| 3    |                  |                 |                    |           |
| 4    |                  |                 |                    |           |
| 5    |                  |                 |                    |           |
| 6    |                  |                 |                    |           |
| 7    |                  |                 |                    |           |
| 8    |                  |                 |                    |           |
| 9    |                  |                 |                    |           |
| 10   |                  |                 |                    |           |

# **ANEXA E. Coduri evenimente**

## E1. Coduri evenimente Contact ID

| Cod | Definitie                         |
|-----|-----------------------------------|
| 101 | Urgenta                           |
| 110 | Incendiu                          |
| 114 | Caldura                           |
| 120 | Panica                            |
| 121 | Presiune                          |
| 122 | Silentios                         |
| 123 | Acustic                           |
| 129 | Confirmare panica                 |
| 131 | Perimetru                         |
| 132 | Interior                          |
| 133 | 24 ore (In siguranta)             |
| 134 | Intrare/lesire                    |
| 137 | Tamper/CP                         |
| 139 | Antiefractie verificata           |
| 140 | Alarma generala                   |
| 151 | Alarma gaz                        |
| 152 | Alerta congelator                 |
| 153 | Alerta inghetare                  |
| 154 | Alarma inundatie                  |
| 158 | Temperatura inalta                |
| 159 | Temperatura scazuta               |
| 180 | Defectiune gaz                    |
| 220 | Senzor de protectie alarmat       |
| 301 | Pierdere alimentare               |
| 302 | Baterie sistem descarcata         |
| 311 | Baterie deconectata               |
| 313 | Resetare inginer                  |
| 321 | Siguranta                         |
| 333 | Defectiune modem de extensie      |
| 344 | Detectare blocaj la receptorul RF |

| Cod | Definitie                     |
|-----|-------------------------------|
|     |                               |
| 351 | Defectiune Telco              |
| 373 | Defectiune detector incendiu  |
| 374 | Eroare iesire alarma (zona)   |
| 350 | Defectiune comunicare         |
| 380 | Defectiune senzor             |
| 381 | Eveniment inactiv             |
| 383 | Tamper senzor                 |
| 384 | Baterie descarcata RF         |
| 389 | Esuare autotestare senzor     |
| 391 | Defectiune ceas senzor        |
| 393 | Curata-ma - detector incendiu |
| 401 | O/C dupa utilizator           |
| 403 | Auto armare                   |
| 406 | Anulare                       |
| 408 | Armare rapida                 |
| 412 | Descarcare/accesare reusita   |
| 426 | Eveniment usa deschisa        |
| 441 | Armat home (acasa)            |
| 454 | Esuare armare                 |
| 455 | Autoarmare esuata             |
| 456 | Armare partiala               |
| 459 | Eveniment inchidere recenta   |
| 570 | Ocolire                       |
| 602 | Raport test periodic          |
| 607 | Mod Walk test                 |
| 625 | Modificare ora/data           |
| 627 | Programare mod intare         |
| 628 | Programare mod iesire         |
| 641 | Defectiune ceas principal     |

## E2. Coduri evenimente SIA

| Cod | Definitie                           |
|-----|-------------------------------------|
| AR  | Restaurare alimentare               |
| AT  | Probleme alimentare curent electric |
| BA  | Alarma antiefractie                 |
| BB  | Bypass efractie                     |
| BC  | Anulare efractie                    |
| BJ  | Restaurare probleme efractie        |
| BR  | Restaurare efractie                 |
| BT  | Probleme efractie/Bruiaj            |
| BV  | Antiefractie verificata             |
| BX  | Test antiefractie                   |
| BZ  | Eveniment inactiv                   |
| CF  | Inchidere fortata                   |
| CG  | Armat home                          |
| CI  | Inchidere esuata                    |
| CL  | Armat Away                          |
| СР  | Autoarmare                          |
| CR  | Inchidere recenta                   |
| EA  | Usa deschisa                        |
| FA  | Alarma incendiu                     |
| FJ  | Problema la detectorul de incendiu  |
| FR  | Restaurare incendiu                 |

| Cod | Definitie                      |
|-----|--------------------------------|
| LT  | Probleme linie telefonica      |
| LX  | Programare locala finalizata   |
| OP  | Raport deschidere              |
| от  | Armare esuata                  |
| PA  | Alarma Panica                  |
| PR  | Restaurare panica              |
| QA  | Alarma urgenta                 |
| RN  | Resetare inginer               |
| RP  | Testare automata               |
| RS  | Program la distanta reusit     |
| RX  | Testare manuala                |
| RY  | lesire din testare manuala     |
| ТА  | Alarma Tamper                  |
| TE  | Comunicator repus in functiune |
| TR  | Restaurare Tamper              |
| TS  | Comunicator scos din functiune |
| UJ  | Restaurare masca detector      |
| UT  | Masca detector                 |
| WA  | Alarma inundatie               |
| WR  | Restaurare alarma inundatie    |
| XR  | Restaurare baterie senzor      |

| Cod | Definitie                     | Cod | Definitie                             |
|-----|-------------------------------|-----|---------------------------------------|
| FT  | Curatare detector de incendiu | XT  | Probleme baterie senzor               |
| FX  | Testare incendiu              | YA  | Defectiune siguranta                  |
| GA  | Alarma gaz                    | YH  | Restaurare clopotel                   |
| GJ  | Restaurare probleme gaz       | YI  | Probleme supratensiune                |
| GR  | Restaurare alarma gaz         | YM  | Deconectare baterie sistem            |
| GT  | Defectiune gaz                | YR  | Restaurare baterie sistem             |
| GX  | Testare gaz                   | YT  | Probleme baterie sistem / Deconectare |
| HA  | Alarma pentru jaf (presiune)  | YX  | Se solicita service                   |
| JT  | Ora a fost schimbata          | YZ  | Service efectuat                      |
| KA  | Alarma caldura                | ZA  | Alerta inghet                         |
| KH  | Restaurare alarma caldura     | ZH  | Restaurare alerta inghet              |
| KJ  | Restaurare problema caldura   | ZJ  | Restaurare alerta congelator          |
| KT  | Problema caldura              |     |                                       |
| LB  | Program local                 | ZT  | Alerta congelator                     |
| LR  | Restaurare linie telefonica   |     |                                       |

## E3. Intelegerea formatului de date al protocolului de raportare Scancom

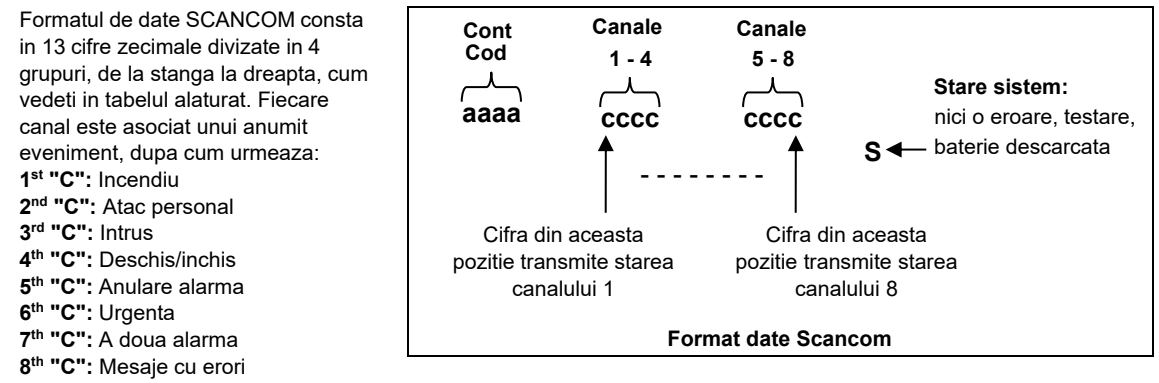

## E4. SIA prin IP - Decalaj pentru utilizatorul dispozitivului

| Тір                                  | Interval de numere in<br>zecimale | Exemplu                                         | Observatii                  |
|--------------------------------------|-----------------------------------|-------------------------------------------------|-----------------------------|
| Rapoarte sistem                      | 00                                | Tamperul sistemului ar raporta ca 000           |                             |
| Zone/Detectoare normale              | 1-499                             | Zona 5 ar raporta ca 005                        |                             |
| Telecomenzi / Utilizatori/<br>Taguri | 501-649                           | Numar telecomanda/Utilizator 101 ar raporta 601 |                             |
| Pandantive                           | 651-699                           | Tagul numarul 1 ar raporta 651                  |                             |
| Tastaturi /ASU                       | 701-799                           | Tastatura numarul 8 ar raporta 708              |                             |
| Sirene                               | 801-825                           | Sirena numarul 9 ar raporta 809                 |                             |
| Repetoare                            | 831-850                           | Repetorul numarul 4 ar raporta 834              |                             |
| Dispozitive extensie/Bus             | 851-875                           | Dispozitivul numarul 2 ar raporta 852           |                             |
| Probleme cu:                         |                                   |                                                 |                             |
| GSM                                  | 876                               | Defectiune retea modul GSM 876                  |                             |
| BBA                                  | 877                               | Defectiune magistrala BBA 877                   |                             |
| Plink                                | 878                               |                                                 |                             |
| Guard                                | 879                               |                                                 |                             |
|                                      | 901-999                           |                                                 | Pentru utilizare ulterioara |

# ANEXA F. Mod sabat

## F1. Recomandari generale

Modul Sabat va permite sa folositi sistemul de alarma fara a incalca Sabatul. Caracteristica de baza a acestui sistem de alarma este ca senzorii PIR nu sunt activati in timpul modului Dezarmare.

Metoda de instalare, asa cum este ilustrat in desenul de mai jos, este utilizata pentru a preveni transmiterea de la contactul magnetic. Dispozitivul PGX945 este utilizat numai ca dispozitiv de transmitere pentru a raporta centralei starea usii. Un contact magnetic cu fir este conectat la intrarea dispozitivului PGX945 si un comutator de deschidere/ inchidere este conectat in paralel la intrarea PGX945.

**Nota:** Inainte de Sabat, inchiderea circuitului neutralizeaza magnetul detectorului. Puteti folosi usa din fata fara a incalca Sabatul. In ziua Sabatului, puteti deschide switch-ul pentru a-i permite usii sa fie protejata. Aceasta operatie este permisa de Sabat si cand centrala este armata.

## F2. Conexiune

- 1. Inrolati un PGX945 in centrala WP8360 (vezi sectiunea 4.4.2).
- Configurati setarea "Intrarea #1" a PGX945 pe "Normally Closed" -(normal inchis )(faceti referire la instructiunile de instalare PGX945, sectiunea 2.3).
- Conectati la PGX945 un contact magnetic cu fir care va fi instalat la usa si va fi operat prin deschiderea/ inchiderea (vezi desenul de mai jos).
- 4. Trebuie conectat in paralel la intrarea PGX945 un switch deschis/inchis.

#### Setare cablare

- A. Dispozitiv PGX945
- B. Contact magnetic cu fir
- C. Rama fixa
- **D.** Piesa mobila
- E. Deschidere/inchidere switch
  - E1. Inchis
  - E2. Deschis

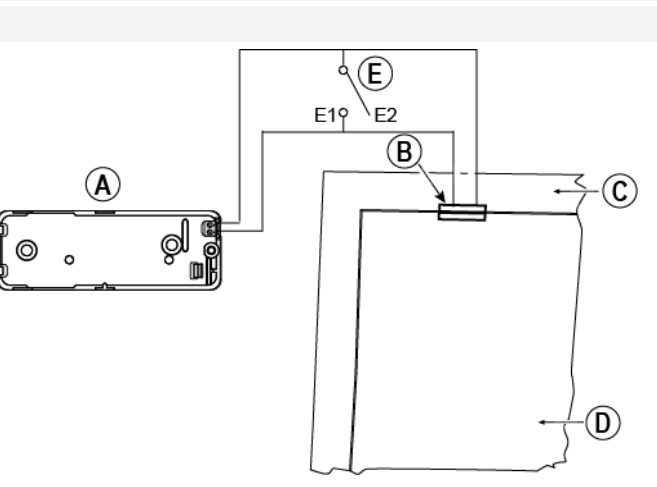

#### F3. Armarea sistemului dupa ceasul Sabat

- 1. Inrolati un PGX945 in centrala WP8360 (vezi sectiunea 4.4.2).
- 2. Configurati Tipul zonei pe "11.Arming Key (Tasta armare)" (vezi sectiunea 4.4.2)
- 3. Configurati setarea "Intrarea #1" a WP8360 pe "Normally Open" (normal deschis) (faceti referire la instructiunile de indtalare WP8360, sectiunea 2.3).
- In meniul "03:CONTROL PANEL" (centrala), configurati setarea "09:ARMING KEY" (tasta armare) pe "arm HOME" (armare HOME) (vezi sectiunea 4.5.2).

**Nota:** Cand sistemul de alarma este armat pe timp de noapte pe ceasul Sabat, switchul deschis/inchis trebuie deschis cand usa este inchisa.

# ANEXA G. Glosar

Abort Period (Perioada abandonare): Cand este initiata o alarma, sirena interna este activata prima data pentru o perioada de timp care este perioada de abandonare setata de instalator.Daca provocati o alarma in mod accidental, puteti dezarma sistemul in perioada de abandonare inainte ca sirenele reale sa porneasca si inainte ca alarma sa fie raportata la respondentii de la distanta.

Alarm (Alarma): Exista doua tipuri de alarme:

Alarma puternica – sirena externa iese in evidenta in mod constant, iar centrala raporteaza evenimentul.

Alarma silentioasa – sirenele raman silentioase, dar centrala raporteaza evenimentul.

O stare de alarma este cauzata de :

- Miscarea detectata de un *detector de miscare* (cand sistemul este in stare de Armare)
- Schimbarea de stare detectata de un detector cu contact magnetic o fereastra sau o usa inchisa se deschid.
- Detectarea fumului de catre un *detector de fum*, detectarea gazului de catre un *detector de gaz* si detectarea lichidelor pe baza de apa de catre un *detector de inundatie* (in orice stare).
- Tamper la unul din detectoare.

**Arming (Armare):** Armarea sistemului de alarma este o actiune care pregateste sistemul sa sune o alarma daca o zona este "incalcata" prin miscare sau prin deschiderea unei usi sau a unei ferestre.Centrala poate fi armata in diverse moduri (vezi AWAY, HOME, INSTANT si LATCHKEY).

Assigned (Desemnat): Face referire la zone.

Associated (Asociat): Face referire la dispozitive.

**AWAY (Plecat):** Acest tip de armare este utilizat cand locatia protejata este eliberat complet. Toate zonele, *interior* si dar si in *perimetru*, sunt protejate.

**Chime zones (Zone sonerie):** Va permite sa urmariti activitatea in zona protejata in timp ce sistemul de alarma este dezarmat. De fiecare data cand o zona cu sonerie este "deschisa", avertizorul sonor emite doua semnale sonore prin dispozitivul de configurare (PC sau mobil). Totusi, avertizorul sonor nu emite nici un bip la inchiderea zonei (revenire la normal). Resedintele pot folosi aceasta caracteristica pentru a anunta vizitatorii sau pentru a avea grija de copii. Companiile o pot folosi pentru a semnala cand clientii intra in locatie sau cand personalul intra in zone restrictionate. **Nota:** Instalatorul nu va desemna niciodata o zona de 24 de ore sau o zona de incendiu ca zona cu sonerie, deoarece ambele tipuri de zone actioneaza o alarma daca sunt perturbate in timp ce sistemul este Dezarmat.

Desi o zona sau mai multe sunt desemnate ca zone cu sonerie, puteti totusi activa sau dezactiva functia Chime.

Communicators (Comunicatoare): Se refera la canalul de comunicare, de exemplu, GSM.

**Control Panel (Centrala):** Centrala este un cabinet care incorporeaza circuitul electronic si microprocesorul care controleaza sistemul de alarma. Colecteaza informatii de la diversi senzori, le proceseaza si raspunde in mai multe feluri. Include si interfata utilizatorului – taste de control, tastatura numerica, afisaj, sirena si difuzor.

Default settings (Setari implicite): Setari care sunt aplicabile unui anumit grup de dispozitive.

**Detector (Detector):** Dispozitivul (aparatul) care trimite o alarma, care comunica cu centrala (de exemplu, PGx914 este un detector de miscare; PGx936 este un detector de fum).

**Disarming (Dezarmare):** Opusul armarii - o actiune care readuce centrala la starea de standby normala. In aceasta stare, numai zonele de incendiu si de 24 de ore vor suna o alarma daca sunt incalcate, dar poate fi initiata si o "alarma de panica".

**Disturbed zone (Zona perturbata):** O zona aflata intr-o stare de alarma (aceasta poate fi cauzata de o fereastra sau o usa deschisa sau de o miscare in campul vizual al unui detector de miscare). O zona perturbata este considerata «nesecurizata».

Forced Arming (Armare fortata): Cand oricare dintre zonele sistemului este perturbata (deschisa), sistemul de alarma nu poate fi armat. O modalitate de a rezolva aceasta problema este de a gasi si de a elimina cauza pentru perturbarea zonei (inchiderea usilor si ferestrelor). O alta modalitate de a face fata acestei situatii este de a impune armarea fortata - dezactivarea automata a zonelor care sunt inca perturbate la incetarea intarzierii la iesire. Zonele ocolite nu vor fi protejate pe toata durata perioadei de armare. Chiar daca sunt restabilite la normal (inchis), zonele ocolite vor ramane neprotejate pana cand sistemul este dezarmat.

#### Permisiunea de a "arma fortat" este data sau refuzata de instalator in timpul programarii sistemului.

**HOME (ACASA):** Acest tip de armare este utilizat atunci cand oamenii sunt prezenti in cadrul zonei protejate. Un exemplu clasic este timpul de noapte la domiciliu, atunci cand familia este pe cale sa mearga la culcare. Cu ARMAREA ACASA, zonele de perimetru sunt protejate, dar zonele interioare nu sunt. In consecinta, deplasarea in zonele interioare va fi ignorata de centrala, dar perturbarea unei zone din perimetru va provoca o alarma.

**Instant (Instant):** Puteti arma sistemul INSTANT SAU ACASA, anuland astfel intarzierea la intrare pentru toate zonele de intarziere pe durata unei perioade de armare.

De exemplu, puteti arma centrala in modul HOME-INSTANT si puteti ramane in zona protejata. Numai protectia perimetrului este activa, iar daca nu va asteptati ca cineva sa cada in timp ce sistemul este armat, alarma la intrarea pe usa principala este un avantaj.

Pentru a dezarma sistemul fara a provoca o alarma, utilizati tastatura de control (care in mod normal este accesibila fara a perturba zona perimetrala) sau utilizati o telecomanda.

Latchkey (Cheia de rezerva): Modul Cheie de rezerva este un mod special de armare in care utilizatorii cheii de rezerva vor declansa un "mesaj cheie de rezerva" pentru a fi trimis catre telefon atunci cand dezarmeaza sistemul.

De exemplu, daca un parinte vrea sa fie sigur ca s-a intors copilul de la scoala si a dezarmat sistemul. Armarea cu cheia de rezerva este posibila cand sistemul este armat in modul AWAY.

Location (Locatie): Atribuirea unui nume de locatie unui dispozitiv (de exemplu, garaj, uşă frontală etc.) Magnetic Contact Detector (Detector cu contact magnetic, Wireless): Un comutator comandat de un magnet si un transmitator wireless PowerG intr-o carcasa comuna. Detectorul este montat pe usi si ferestre pentru a detecta schimbarile de stare (de la inchis la deschis si invers). La detectarea faptului ca o usa sau o fereastra este deschisa, detectorul transmite la centrala codul sau unic de identificare insotit de un semnal de "alarma" si diverse alte semnale de stare.

Daca centrala nu este armata atunci, va considera sistemul de alarma "nepregatit pentru armare" pana cand primeste un semnal "de restaurare" de la acelasi detector.

**Motion Detector (Detector de miscare, Wireless):** Un senzor pasiv de miscare infrarosu si un transmitator wireless PowerG intr-o carcasa comuna. La detectarea miscarii, detectorul transmite codul sau unic de identificare, insotit de un semnal de alarma si diverse alte semnale de stare la centrala. Dupa transmisie, acesta este in picioare pentru a detecta miscarea ulterioara.

**Non- Alarm Zone (Zona fara alarma):** Programul dvs. de instalare poate desemna o zona pentru alte roluri decat alarma. De exemplu, un detector de miscare instalat intr-o scara intunecata poate fi utilizat pentru a aprinde luminile automat atunci cand cineva traverseaza zona intunecata. Un alt exemplu este un transmitator wireless conectat la o zona care controleaza un mecanism de deschidere a portii.

Quick Arming (Armare rapida): Armare fara cod utilizator. Centrala nu solicita un cod utilizator cand apasati unul din butoanele de armare. Permisiunea de a utiliza aceasta metoda de armare este oferita sau refuzata de instalator in timpul programarii sistemului.

**Remote Responder (Respondent la distanta):** Un respondent poate fi fie un furnizor profesionist de servicii cu care proprietarul casei sau afacerii colaboreaza (un dispecerat) sau un prieten de familie care este de acord sa aiba grija de proprietatea protejata in timpul absentei proprietarilor. Centrala raporteaza evenimentele prin telefon catre ambele tipuri de respondenti.

**Restore (Restaurare):** Cand un detector revine din starea de alarma la starea de standby normala, se spune ca a fost "restaurat". Un detector de miscare se restabileste automat dupa detectarea miscarii si devine pregatit sa detecteze din nou. Acest tip de "restaurare" nu este raportat la respondentii la distanta.

Un detector cu contact magnetic se restaureaza numai la inchiderea usii sau a ferestrei protejate. Acest tip de "restaurare" este raportat la respondentii la distanta.

Sensor (Senzor): Elementul sensibil - senzor piroelectric, fotodioda, microfon, senzor optic de fum etc.

Signal Strength (Puterea semnalului): Legatura de calitate intre componentele sistemului si centrala.

Smoke Detector, Wireless (Detector de fum): Un detector obisnuit de fum si un transmitator wireless PowerG intr-o carcasa comuna. La detectarea fumului, detectorul ii transmite centralei codul sau unic de identificare insotit de un semnal de alarma si diverse semnale de stare. Deoarece detectorul de fum este legat la o zona speciala de incendiu, este initiata o alarma de incendiu.

State (Stare): AWAY, HOME, AWAY-INSTANT, HOME-INSTANT, LATCHKEY, FORCED, BYPASS. Status (Status): Defectiune curent alternativ, baterie descarcata, defectiune, etc.

**User Codes (Coduri utilizator):** WP8360 este conceputa pentru a se supune comenzilor dvs., cu conditia ca acestea sa fie precedate de un cod de acces de securitate valid.

Persoanele neautorizate nu cunosc acest cod, deci orice incercare a lor de a dezarma sau de a intra in sistem este supusa esecului. Totusi, unele operatii pot fi efectuate fara un cod de utilizator, deoarece acestea nu degradeaza nivelul de securitate al sistemului de alarma.

Virtual Keypad (Tastatura virtuala): Contine interfata utilizatorului – taste de control, tastatura numerica, si afisaj. Zone (Zona): O zona este o suprafata din cadrul zonei protejate, sub supravegherea unui anumit detector. In timpul programarii, instalatorul permite centralei sa retina codul de identitate al detectorului si sa il lege de zona dorita. Deoarece zona se distinge prin numar si nume, centrala poate raporta utilizatorului starea zonei si poate inregistra in memorie toate evenimentele raportate de detectorul de zona. Zonele instant si de intarziere sunt "pe ceas" numai atunci când panoul de control este armat, iar alte zone (24 de ore) sunt "de veghe" indiferent daca sistemul este sau nu armat.

Zone Type (Tip zona): Tipul zonei determina modul in care sistemul gestioneaza alarmele si alte semnale trimise de dispozitiv.

# ANEXA H. Standardele de conformitate

Standarde de conformitate

• Standarde Europene CE : EN 300220, EN 300328, EN 301489, EN 50130-4, EN 62368-1

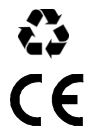

Prin prezenta, Tyco Safety products Canada Ltd. declara ca echipamentul radio de tipul **WP8360** este conform Directivei 2014/53/EU.

Intregul text al declaratiei de conformitate EU este disponibil in Anexa J a acestui document.

AVERTIZARE! Modificarile aduse acestei unitati care nu sunt aprobate in mod expres de catre partea responsabila pentru conformitate (Tyco Safety Products Canada Ltd.) pot anula autoritatea utilizatorului de a lucra cu echipamentul.

## **ANEXA I. Declaratie de conformitate**

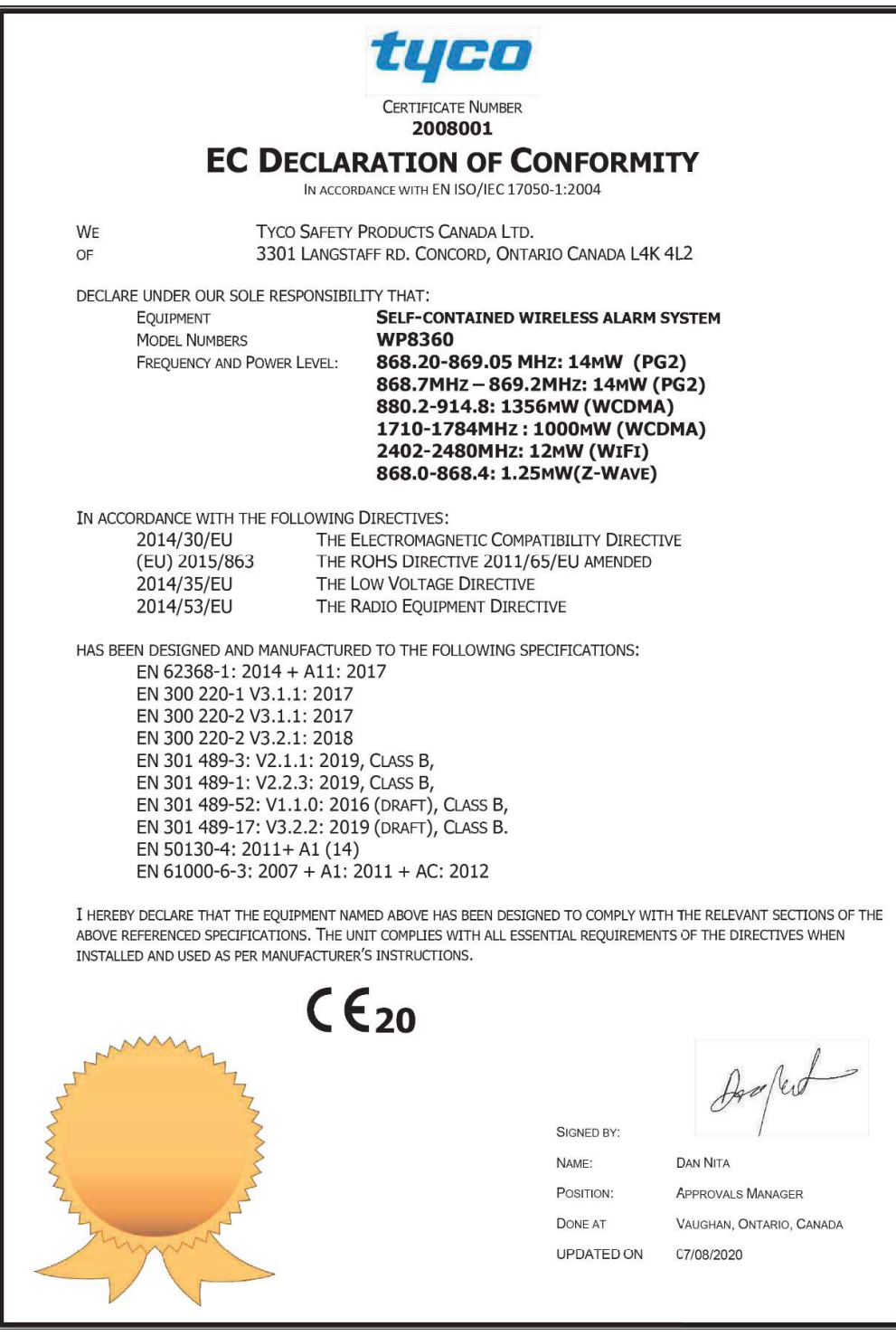

## Garantie limitata

Digital Security Controls ofera garantie pentru 12 luni de la data livrarii. Produsul nu trebuie sa prezinte defecte materiale si de manopera in conditii normale de utilizare iar in cazul incalcarii a unei astfel de garantii Digital Security Controls vor repara sau inlocui, doar la alegerea sa, echipamentul defect la returnarea echipamentului in depozitul sau de reparatii. Aceasta garantie se aplica numai pieselor defecte si manoperei nu si distrugerii lor in timpul transportului sau manipularii, sau a unor distrugeri care nu tin de Digital Security Controls cum ar fi traznet, supratensiune, soc mecanic, inundatie , sau deteriorari cauzate de utilizarea incorecta, alterarea sau utilizarea necorespunzatoare a echipamentului.

Aceasta garantie se va aplica doar cumparatorului initial,si va tine locul oricaror altor garantii, exprimate sau implicite si a celorlalte obligatii ce tin de Digital Security Controls. Digital Security Controls nu isi asuma responsabilitatea si nici nu autorizeaza vreo persoana care pretinde ca actioneaza in numele sau ca sa modifice sau sa schimbe aceasta garantie, si nici sa isi asume alta garantie sau responsabilitate in legatura cu acest produs.

Digital Security Controls nu va fi raspunzatoare pentru nici o distrugere directa sau indirecta, pierderea anticipata a profitului, pierderea timpuluisau alte pierder in legatura cu achizitionarea, instalarea si functionarea acestui produs.

**Avertizare:** Digital Security Controls recomanda ca intregul sistem sa fie testat in mod regulat. Cu toate acestea, in ciuda testelor frecvent efectuate, si din cauza, dar fara a se limita la acestea, manipularii frauduloase sau a perturbarilor electrice, este posibil ca acest produs sa nu functioneze conform asteptarilor.

Informatie importanta: Modificarile neaprobate de catre Digital Security Controls ale acestui produs vor duce la interzicerea cumparatorului de a mai folosi acel produs.

**IMPORTANT - CITITI CU ATENTIE:** Software-ul DSC achizitionat cu sau fara produse si componente este protejat de drepturi de autor si este achizitionat conform urmatorilor termeni de licenta:

• Acest Acord al utilizatorului final ("EULA") este un acord legal intre dvs. (compania, persoana sau entitatea care a achizitionat Software-ul si orice Hardware aferent) si Digital Security Controls, o diviziune a Tyco Safety Products Canada Ltd. ("DSC"), producatorul sistemelor integrate de securitate si dezvoltatorul softului si a altor produse sau componente (HARDWARE) pe care le-ati achizitionat.

• Daca produsul software DSC ("PRODUS SOFTWARE" sau "SOFTWARE") este destinat sa fie insotit de HARDWARE, si nu este insotit de un HARDWARE nou, nu utilizati, copiati sau instalati PRODUSUL SOFTWARE. PRODUSUL SOFTWARE include software pentru computer si poate include suporturi de imprimare, materiale imprimate si documentatie "online" sau electronica.

Orice software furnizat impreuna cu PRODUSUL SOFTWARE care este asociat cu un Acord separat de licentiere al utilizatorului final, este licentiat catre dvs. conform termenilor acordului de licenta respectiv.
Prin instalarea, copierea, descarcarea, stocarea, accesarea sau utilizarea in alt mod a PRODUSULUI SOFTWARE, sunteti de Acord sa respectati termenii acestui acord, chiar daca acest Acord este considerat a fi o modificare a oricarui Acord sau contract anterior. Daca nu sunteti de acord cu termenii acestui Acord, DSC nu doreste sa va licentieze PRODUSUL SOFTWARE si nu aveti dreptul sa il utilizati.

#### LICENTA

PRODUSUL SOFTWARE este protejat de legile privind drepturile de autor si tratatele internationale privind drepturile de autor, precum si de alte legi si tratate privind proprietatea intelectuala. PRODUSUL SOFTWARE este licentiat, nu vandut.

1. ACORDAREA LICENTEI : prin acest Acord aveti urmatoarele drepturi:

(a) Instalarea si utilizarea software-ului - pentru fiecare licenta pe care o achizitionati, este posibil sa aveti instalata o singura copie a PRODUSULUI SOFTWARE.

(b) Stocare/utilizare in retea - PRODUSUL SOFTWARE nu poate fi instalat, accesat, afisat, rulat, partajat sau utilizat simultan pe sau de pe diferite computere, inclusiv un dispecerat, un terminal sau alt dispozitiv electronic digital ("dispozitiv"). Cu alte cuvinte, daca aveti mai multe statii de lucru, va trebui sa achizitionati o licenta pentru fiecare statie de lucru unde va fi utilizat SOFTWARE-ul.

(c) Copie de rezerva - puteti face copii de siguranta ale PRODUSULUI SOFTWARE, dar este posibil sa aveti o singura copie per licenta instalata in orice moment. Puteti utiliza copia numai in scopuri de arhivare. Cu exceptia cazului in care acest acord prevede in mod expres acest lucru, nu puteti face in alt mod copii ale PRODUSULUI SOFTWARE, inclusiv materialele tiparite care insotesc SOFTWARE-ul.

#### 2. DESCRIEREA ALTOR DREPTURI SI LIMITARI

a) Limitari privind ingineria inversa, decompilarea si dezasamblarea - nu puteti inversa proiectarea, decompilarea sau dezasamblarea PRODUSULUI SOFTWARE, cu exceptia si numai in masura in care aceasta activitate este permisa in mod expres de legislatia aplicabila, fara a aduce atingere acestei limitari. Nu puteti efectua modificari ale software-ului fara permisiunea scrisa a unei persoane competente a companiei DSC. Nu puteti elimina nicio notificare, marcaje sau etichete de pe produsul software. Veti institui masuri rezonabile pentru a asigura conformitatea cu termenii si conditiile prezentului Acord.

b) Separarea componentelor - PRODUSUL SOFTWARE este licentiat ca un singur produs. Partile sale componente nu pot fi separate pentru a fi folosit pe mai mult de o unitate HARDWARE.

c) UN SINGUR PRODUS INTEGRAT - dacă ati achizitionat acest SOFTWARE CU HARDWARE, atunci PRODUSUL SOFTWARE este licentiat cu HARDWARE-UL ca un singur produs integrat. In acest caz, PRODUSUL SOFTWARE poate fi utilizat numai cu HARDWARE-UL prevazut in acest Acord.

d) Inchirierea - Nu puteti inchiria sau imprumuta PRODUSUL SOFTWARE. Nu puteți sa il faceti disponibil altor persoane sau sa il postati pe un server sau pe un site web.

e) Transferul PRODUSULUI SOFTWARE - puteti transfera toate drepturile dvs. in cadrul acestui Acord numai ca parte de vanzare sau transfer permanent al HARDWARE-ului, cu conditia sa nu pastrati copii, sa transferati toate PRODUSELE SOFTWARE (inclusiv toate componentele, suportul si materialele tiparite, orice actualizare si acest Acord) si cu conditia ca destinatarul sa fie de acord cu termenii acestui Acord. Daca PRODUSUL SOFTWARE este o actualizare, orice transfer trebuie sa includa si toate versiunile anterioare ALE PRODUSULUI SOFTWARE.

f) Incetare - fara a aduce prejudicii alte drepturi, DSC poate rezilia prezentul Acord daca nu respectati termenii si conditiile prezentului ACORD. In acest caz, trebuie sa distrugeti toate copiile PRODUSULUI SOFTWARE si toate componentele acestuia.

g) Marci comerciale - acest Acord nu va ofera drepturi in legatura cu marci comerciale sau marci de servicii ale DSC sau ale furnizorilor sai.

#### 3. DREPTURILE DE AUTOR

Toate drepturile de proprietate intelectuala asupra produsului SOFTWARE (inclusiv, dar fara a se limita la, imagini, fotografii si text incorporate in PRODUSUL SOFTWARE), materialele tiparite insotitoare si orice copii ale PRODUSULUI SOFTWARE sunt detinute de DSC sau de furnizorii acestuia. Nu puteti copia materialele tiparite care insotesc PRODUSUL SOFTWARE. Toate drepturile de proprietate intelectuala si asupra continutului, care pot fi accesate prin utilizarea PRODUSULUI SOFTWARE, sunt proprietatea detinatorului continutului respectiv si pot fi protejate prin legile si tratatele aplicabile privind drepturile de autor sau alte drepturi de proprietate intelectuala. Acest Acord nu va ofera niciun drept de a utiliza un astfel de continut. Toate drepturile care nu sunt acordate in mod expres in temeiul acestui Acord sunt rezervate de DSC si de furnizorii sai.

#### 4. RESTRICTII EXPORT

Sunteti de acord ca nu veti exporta sau re-exporta PRODUSUL SOFTWARE in nici o tara, niciunei persoane sau entitati supuse restrictiilor de export canadiene.

#### 5. LEGISLATIE

Acest acord de licenta software este guvernat de legile provinciei Ontario, Canada.

#### 6. ARBITRAJ

Toate litigiile care decurg din prezentul acord se stabilesc prin arbitraj final si obligatoriu, in conformitate cu Actul de arbitraj, iar partile convin sa fie obligate prin decizia arbitrului. Locul arbitrajului este Toronto, Canada, iar limba arbitrajului este engleza.

#### 7.GARANTIE LIMITATA

a) FARA GARANTIE - DSC FURNIZEAZA SOFTWARE-UL "CA ATARE" FARA GARANTIE. DSC NU GARANTEAZA CA SOFTWARE-UL VA INDEPLINI CERINTELE DUMNEAVOASTRA SAU CA FUNCTIONAREA SOFTWARE-ULUI VA FI NEINTRERUPTA SAU FARA ERORI.

b) MODIFICARI ALE MEDIULUI DE OPERARE - DSC nu este responsabila pentru problemele cauzate de modificari ale caracteristicilor de functionare ALE HARDWARE-ULUI sau pentru problemele de interactiune ale PRODUSULUI SOFTWARE cu PRODUSE software sau HARDWARE care nu sunt DSC.

(c) LIMITAREA RASPUNDERII; GARANTIA REFLECTA ALOCAREA RISCULUI - IN ORICE CAZ, DACA ORICE STATUT IMPLICA GARANTII SAU CONDITII CARE NU SUNT PREVAZUTE IN PREZENTUL ACORD DE LICENTA, INTREAGA RASPUNDERE A DSC IN CONFORMITATE CU ORICE PREVEDERE A PREZENTULUI ACORD DE LICENTA VA FI LIMITATA LA CEA MAI MARE SUMA PLATITĂ EFECTIV DE DVS. PENTRU A LICENTIA PRODUSUL SOFTWARE SI CINCI DOLARI CANADIENI (CAD \$ 5.00). DEOARECE UNELE JURISDICTII NU PERMIT EXCLUDEREA SAU LIMITAREA RASPUNDERII PENTRU DAUNE INDIRECTE SAU ACCIDENTALE, ESTE POSIBIL CA LIMITAREA DE MAI SUS SA NU SE APLICE IN CAZUL DVS.

(d) DECLINAREA GARANTIEI - ACEASTA GARANTIE CONTINE TOT CE TINE DE GARANTII SI VA INLOCUI ORICE ALTA GARANTIE, EXPRIMATA SAU IMPLICITA (INCLUSIV TOATE GARANTIILE IMPLICITE DE VANDABILITATE SAU CALITATE PENTRU UN ANUMIT SCOP) SI TOATE CELELALTE OBLIGATII DIN PARTEA DSC. DSC NU OFERA ALTE GARANTII. DSC NU ISI ASUMA SI NICI NU AUTORIZEAZA NICIO ALTA PERSOANA CARE PRETINDE CA ACTIONEAZA IN NUMELE SAU PENTRU A MODIFICA ACEASTA GARANTIE SI NICI PENTRU A-SI ASUMA VREO ALTA GARANTIE SAU RASPUNDERE CU PRIVIRE LA ACEST PRODUS SOFTWARE.

(e) REMEDIEREA EXCLUSIVA SI LIMITAREA GARANTIEI - IN NICIUN CAZ DSC NU VA FI RASPUNZATOARE PENTRU NICIO DAUNA SPECIALA, ACCIDENTALA, PE CALE DE CONSECINTA SAU INDIRECTA, BAZATA PE INCALCAREA GARANTIEI, INCALCAREA CONTRACTULUI, NEGLIJENTA, RASPUNDERE STRICTA SAU ORICE ALTA TEORIE JURIDICA. ASTFEL DE DAUNE INCLUD, DAR NU SE LIMITEAZA LA, PIERDEREA PROFITURILOR, PIERDEREA PRODUSULUI SOFTWARE SAU A ORICARUI ECHIPAMENT ASOCIAT, COSTUL CAPITALULUI, COSTUL ECHIPAMENTELOR, INSTALATILOR SAU SERVICIILOR DE INLOCUIRE, TIMPII MORTI, TIMPUL DE ACHIZITIE, REVENDICARILE TERTILOR, INCLUSIV CLIENTII, SI PREJUDICIUL CAUZAT PROPRIETATII.

**AVERTIZARE**: DSC va recomanda ca intregul sistem sa fie complet testat in mod regulat. Cu toate acestea, in ciuda testelor frecvent efectuate, si din cauza, dar fara a se limita la acestea, manipularii frauduloase sau a perturbarilor electrice, este posibil ca acest PRODUS SOFTWARE sa nu functioneze conform asteptarilor.

Asigurati-va intotdeauna ca obtineti cea mai recenta versiune a Ghidului de utilizare. Versiunile actualizate ale acestui Ghid de utilizare sunt disponibile contactand distribuitorul.

www.dsc.com

Suport tehnic: 1-800-387-3630

EMAIL: info@dsc.com

© 2021 Johnson Controls. Toate drepturile rezervate. JOHNSON CONTROLS, TYCO si DSC sunt marci inregistrate ale Johnson Controls.

WP8360 Ghid instalare D-308259 Rev 0 (01/21)

# WP8360 Ghid rapid de utilizare

#### Armarea si dezarmarea sistemului

| Pas      | 5 | Operatie                                                                                                    | Actiuni utilizator                                                                         | Note                                                                                                    |
|----------|---|----------------------------------------------------------------------------------------------------|--------------------------------------------------------------------------------------------|----------------------------------------------------------------------------------------------------|
| Optional | 1 | Apasati butonul de selectare a partitiei si apoi<br>selectati O PARTITIE (daca partitia este<br>activata) – utilizata pentru a diviza sistemul de<br>alarma in trei zone independente controlabile. | <ul> <li># n urmat de oricare</li> <li>combinatie</li> <li>2 𝔊 sau</li> <li>3 ⊙</li> </ul> | Un bip de "protest" se<br>va auzi cand se<br>selecteaza partitia<br>careia nu au fost inrolati<br>senzori/periferice. |
|          | 2 | Armarea AWAY - utilizata pentru a arma sistemul cand suprafata protejata este eliberata complet.                                                                                                    | + [ 🕬 sau inserati cod                                                                     |                                                                                                    |
|          |   | Armare HOME – utilizata pentru a arma sistemul cand oamenii sunt prezenti in locatia protejata.                                                                                                    | + [ <sup>[</sup> ] sau inserati cod                                                        | ARMARE lumineaza<br>incet in timpul starii de<br>armare                                                               |
|          |   | Dezarmare (OFF) – utilizata pentru a restaura<br>centrala la starea normala de standby.                                                                                                    | မာ <sub>+ (</sub> ကြား] sau inserati cod                                                   |                                                                                                    |
|          |   | Armare rapida AWAY (daca este activata<br>functia) – utilizata pentru a arma AWAY fara<br>cod de utilizator.                                                                                        |                                                                                            | ARMARE se stinge in<br>timpul starii de<br>dezarmare. Dezarmarea                                                      |
| _        |   | Armare rapida HOME (daca este activata<br>functia) – utilizata pentru a arma HOME fara<br>cod de utilizator.                                                                                        | <b>★</b>                                                                                   | sistemului opreste<br>alarma sirenei,<br>indiferent daca alarma a                                                     |
| Optiona  |   | Armare fortata AWAY (sistem nepregatit) – utilizata<br>pentru a arma AWAY cand oricare din zonele                                                                                                   | + [                                                                                        | fost initiata in timpul<br>starii de armare sau<br>dezarmare.                                                         |
|          |   |                                                                                                    | pentru a opri "protestul"<br>soneriei                                                      |                                                                                                    |
|          |   | Armare fortata HOME (sistem nepregatit) – utilizata<br>pentru a arma sistemul de alarma in starea HOME<br>cand oricare din zone este perturbata.                                                    | cod pentru a opri<br>protestul sirenei.                                                    |                                                                                                    |
| onal     | 3 | INSTANT – utilizata pentru a arma in starea<br>Instant, fara intarziere la intrare.                                                                                                    | (Dupa armare HOME/AWAY)                                                                    |                                                                                                    |
| Optic    |   | LATCHKEY (CHEIA DE REZERVA) – utilizata pentru emitatoarele telecomenzilor 5 pana la 8.                                                                                                    |                                                                                            |                                                                                                    |

**Nota:** Codul implicit de utilizator master este 1111. Codul nu este cerut daca este permisa <u>armarea rapida</u> de catre instalator. Schimbati repede codul implicit cu un cod secret (vezi Capitolul 4, sectiunea B.4 din Ghidul utilizatorului WP8360).

#### Initierea alarmelor

| Alarme             | Actiuni              | Note                                          |
|--------------------|----------------------|-----------------------------------------------|
| Alarma de urgenta  | + Ũ (≈ 2 sec.)       | Pentru a opri alarma,apasati si apoi inserati |
| Alarma de incendiu | Ů 🖌 (≈ 2 sec.)       | codul dvs. de utilizator.                     |
| Alarma de panica   | + ♡ + ♡ & (≈ 2 sec.) |                                               |

#### Pregatirea de armare

Inainte de armare, asigurati-va ca este afisat READY (PREGATIT).

HH:MM READY(PREGATIT) Aceasta indica faptul ca toate zonele sunt securizate si puteti arma sistemul dupa cum doriti. Daca cel putin o zona este deschisa (perturbata), afisajul va citi:

HH:MM (NEPREGATIT) Aceasta indica faptul ca sistemul nu este pregatit pentru armare si in majoritatea

cazurilor una sau mai multe zone nu sunt securizate. Cu toate acestea, aceasta poate insemna, de asemenea, ca exista o conditie nerezolvata, cum ar fi anumite defectiuni, blocaje etc., in functie de configuratia sistemului.

Pentru a revizui zonele deschise Olok. Vor fi afisate detaliile si locatia primului detector cu zona deschisa (de regula un senzor de usa sau fereastra deschisa). Pentru a rezolva zona deschisa, localizati senzorul si securizati-l (inchideti usa

sau fereastra) –vezi "localizator dispozitiv". Fiecare clic pe

Este foarte recomandat sa rezolvati zonele deschise, pentru restabilirea sistemului la starea "READY TO

ARM" ("gata de armare"). Daca nu stiti cum sa faceti acest lucru, consultati instalatorul.

Nota: Pentru a iesi din orice etapa si de a reveni la afisajul "READY" ("PREGATIT"), faceti clic pe

Localizator dispozitiv: Sistemul WP8360 are un localizator de dispozitiv puternic ce va ajuata sa identificati dispozitivele deschise sau defecte indicate pe afisajul LCD. In timp ce ecranul LCD afiseaza un dispozitiv deschis sau defect, LED-ul de pe dispozitivul respectiv lumineaza intermitent indicand "It's me" (Sunt eu). Indicatia "It's me" (sunt eu) va aparea pe dispozitiv in limita a max 16 secunde si va dura atata timp cat ecranul LCD afiseaza dispozitivul.

#### Schema de ocolire a zonei

Ocolirea (Bypassing) permite armarea doar a unei parti a sistemului si, in acelasi timp, permite libera circulatie a persoanelor in anumite zone atunci cand sistemul este armat. Este, de asemenea, utilizat pentru a elimina temporar din zonele de serviciu defecte care necesita lucrari de reparatii, sau pentru a dezactiva un senzor daca, de exemplu, doriti sa zugraviti o camera.

Puteți seta schema de ocolire a zonei, de exemplu pentru a derula prin lista senzorilor inregistrati (inrolati) in sistemul dvs. WP8360 si pentru a ocoli (dezactiva) senzorii defecti sau perturbati (FIE PREGATIT, fie NEPREGATIT) sau pentru a sterge (reactiva) zonele ocolite (senzori).

Dupa ce ati setat o schema Bypass, puteti utiliza urmatoarele 3 optiuni:

- Pentru a sterge rapid o zona ocolita, adica pentru a reactiva zona ocolita consultati capitolul 4, sectiunea B.1 din Ghidul utilizatorului WP8360.
- Pentru a revizui rapid zonele ocolite consultati capitolul 4, sectiunea B. 2 din Ghidul utilizatorului WP8360.
- Pentru a repeta (a reapela) ultima schema de ocolire a zonelor utilizata consultati capitolul 4, sectiunea B.3 din Ghidul de utilizare WP8360.

#### Note:

- 1. Zonele vor fi ocolite pe tot parcursul unei singure perioade de armare. Dezarmarea sistemului dupa armare va suspenda intreaga schema de ocolire, dar o puteti reapela si reutiliza conform descrierii din Ghidul utilizatorului ConnectAlarm.
- 2. Zonele de incendiu nu pot fi ocolite.
- Daca in centrala este instalata o cartela SIM, WP8360 afiseaza indicatia de putere a semnalului GSM, dupa cum urmeaza: "GSM RSSI STRONG" (PUTERNIC)/ "GSM RSSI GOOD" (BUN)/ "GSM RSSI POOR" (SCAZUT).

Daca o camera PIR este inregistrata in sistem, centrala va citi "GPRS Initialization" (Initializare GPRS) pentru a indica faptul ca modemul este in curs de initializare. Acest mesaj apare la sfarsitul tuturor mesajelor de eroare si imediat dupa indicatia pentru puterea semnalului GSM (daca este instalata o cartela SIM).

Indicatiile de diagnoza (indicatorul TROUBLE (DEFECTIUNE) aprins si mesajul TRBL intermitent) sunt sterse odata ce eliminati cauza problemei. Tabelul urmator descrie defectiunile sistemului si actiunile corective corespunzatoare.

Daca nu stiti cum sa corectati o situatie problematica, raportati-o instalatorului si solicitati sfatul acestuia.

| Eroare            | Ce inseamna?                                                                                                    |
|-------------------|----------------------------------------------------------------------------------------------------|
| Esuare retea GSM  | Comunicatorul nu se poate conecta la<br>reteaua de telefonie mobila                                                             |
| Esuare COMUNICARE | Un mesaj nu a putut fi trimis la dispecerat<br>sau la un telefon privat (sau un mesaj a<br>fost trimis dar nu a fost confirmat) |

- 4. Sistemul WP8360 va permite sa autorizati pana la 48 persoane pentru a arma si dezarma sistemul prin furnizarea unui cod unic de securitate personala de 4 cifre fiecarui utilizator (codul 0000 nu este permis, numarul minim de variații de coduri PIN pentru fiecare utilizator – 10000 pentru tastele logice), si atribuirea acestora cu diferite niveluri de securitate si functionalitati. Pentru mai multe informatii, consultati capitolul 6, sectiunea B.4 din WK-250.
- Pana la 1000 evenimente sunt stocate in Jurnalul de evenimente, care pot fi revizuite prin intermediul software-ului PC de programare de la distanta sau prin intermediul serverului PowerManage de la distanta.